客服热线 🌈 400 - 820 - 9595

绵密网络 专业服务

中达电通已建立了 71 个分支机构及服务网点,并塑建训练有素的专业团队,提供客户最满意的服务,公司技术人员 能在 2 小时内回应您的问题,并在 48 小时内提供所需服务。

| 上海                                               | 南昌                        | 合肥                                             | 南京                                             | 杭州                                             |
|--------------------------------------------------|---------------------------|------------------------------------------------|------------------------------------------------|------------------------------------------------|
| 电话 :(021)6301-2827                               | 电话 :(0791)8625-5010       | 电话 :(0551)6281-6777                            | 电话 :(025)8334-6585                             | 电话 :(0571)8882-0610                            |
| 传真 :(021)6301-2307                               | 传真 :(0791)8626-7603       | 传真 :(0551)6281-6555                            | 传真 :(025)8334-6554                             | 传真 :(0571)8882-0603                            |
| 武汉                                               | 长沙                        | 南宁                                             | 厦门                                             | 广州                                             |
| 电话 :(027)8544-8475                               | 电话 :(0731)8827-7881       | 电话 :(0771)5879-599                             | 电话 :(0592)5313-601                             | 电话 :(020)3879-2175                             |
| 传真 :(027)8544-5272                               | 传真 :(0731)8827-7882       | 传真 :(0771)2621-502                             | 传真 :(0592)5313-628                             | 传真 :(020)3879-2178                             |
| 济南<br>电话 :(0531)8690-7277<br>传真 :(0531)8690-7099 | 郑州<br>电话 :(0371)6384-2772 | 北京<br>电话 :(010)8225-3225<br>传真 :(010)8225-2308 | 天津<br>电话 :(022)2301-5082<br>传真 :(022)2335-5006 | 太原<br>电话 :(0351)4039-475<br>传真 :(0351)4039-047 |
| 乌鲁木齐                                             | 西安                        | 成都                                             | 重庆                                             | 哈尔滨                                            |
| 电话 :(0991)6118-160                               | 电话 :(029)8836-0780        | 电话 :(028)8434-2075                             | 电话 :(023)8806-0306                             | 电话 :(0451)5366-0643                            |
| 传真 :(0991)6118-289                               | 传真 :(029)88360780-8000    | 传真 :(028)8434-2073                             | 传真 :(023)8806-0776                             | 传真 :(0451)5366-0248                            |

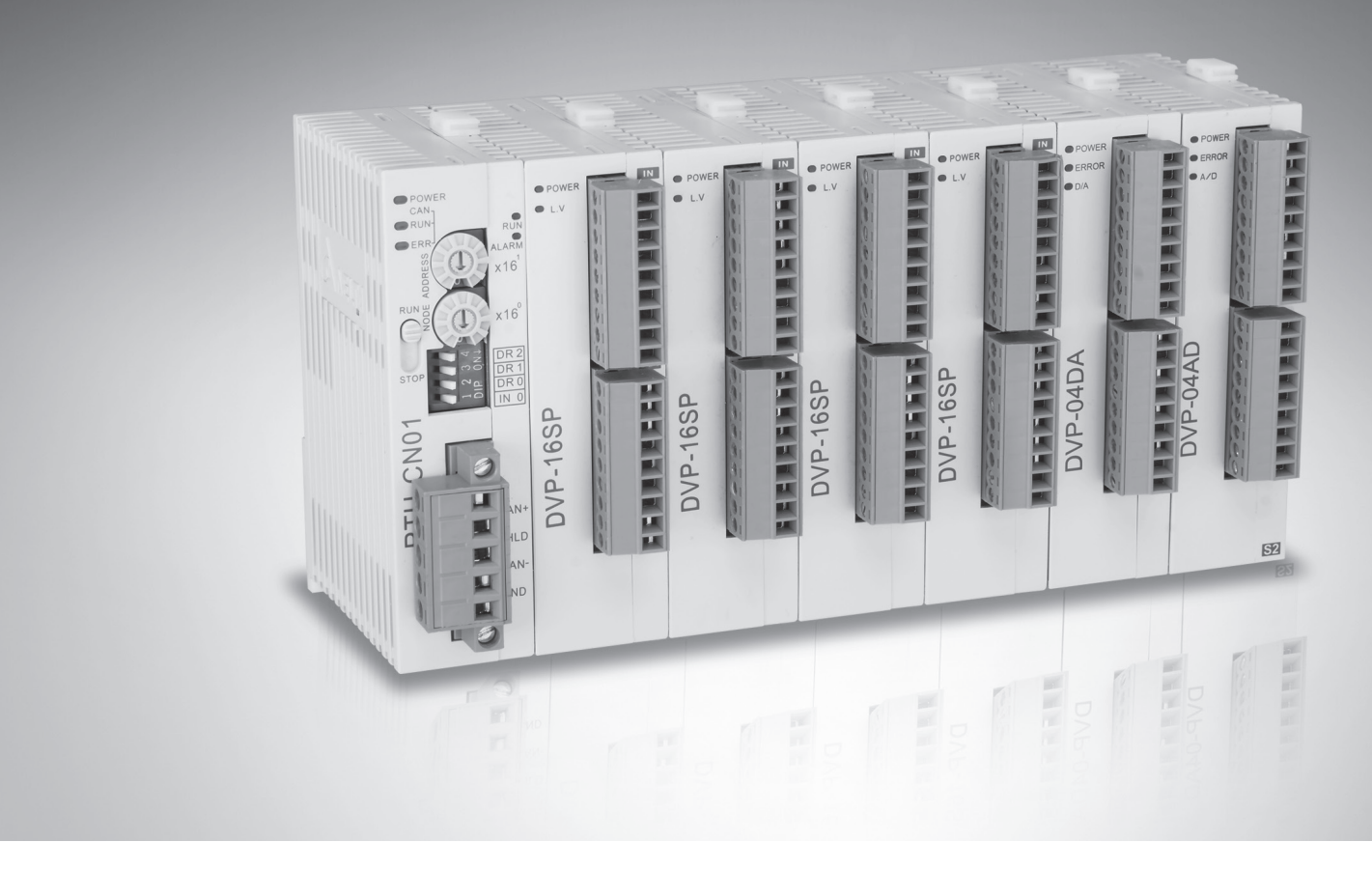

# RTU-CN01 CANopen 远程 IO 通讯模块 操作手册

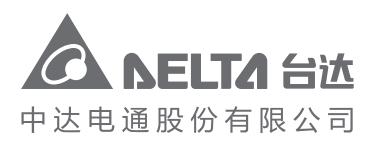

沈阳 电话 :(024)2334-1612 传真 :(024)2334-1163 长春

K合 电话:(0431)8892-5060 传真:(0431)8892-5065

地址:上海市浦东新区民夏路238号 邮编:201209 电话:(021)5863-5678 传真:(021)5863-0003 网址:www.delta-china.com.cn

DVP-2212810-01 2020/04/10 中达电通公司版权所有 如有改动,恕不另行通知

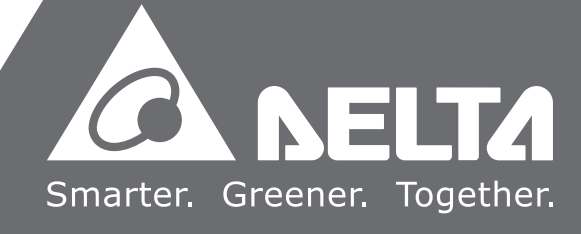

## RTU-CN01 操作手册

| 第1章 | 前言1                           | -1  |
|-----|-------------------------------|-----|
| 1.1 | 手册中的图标说明1                     | 2   |
| 1.2 | 手册改版记录1                       | -2  |
| 第2章 | 产品简介2                         | 2-1 |
| 2.1 | 产品特点                          | 2-2 |
| 2.2 | 支持的 CANopen 服务说明2             | 2-2 |
| 2.3 | 功能规格                          | 2-2 |
| 2.4 | 支持的扩展模块                       | 2-4 |
| 第3章 | RTU-CN01 单元部件3                | 8-1 |
| 3.1 | 外观尺寸                          | 8-2 |
| 3.2 | 各部介绍                          | 8-2 |
| 3.3 | CANopen 通讯连接器3                | 3-3 |
| 3.4 | RUN/STOP 开关3                  | 3-3 |
| 3.5 | 节点地址设定开关                      | 3-3 |
| 3.6 | 功能设定开关                        | 3-4 |
| 3.7 | 扩展 IO 接口                      | 3-4 |
| 第4章 | RTU-CN01 安装与配线4               | -1  |
| 4.1 | 安装 RTU-CN01 与 DVP-S 扩展模块4     | -2  |
| 4.2 | 安装 RTU-CN01 及其 DVP-S 扩展模块于导轨4 | -2  |
| 4.3 | 连接 CANopen 总线4                | -3  |
| 4.3 | 3.1 连接 CANopen 通讯连接器4         | -3  |
| 4.3 | 3.2 CANopen 网络拓扑结构4           | -3  |
| 4.3 | 3.3 CANopen 通讯口连接4            | -3  |
| 4.4 | 电源配线4                         | -4  |
| 4.4 | 4.1 电源输入                      | -4  |
| 4.4 | 4.2 接地                        | -6  |
| 第5章 | 配置 RTU-CN015                  | j-1 |
| 5.1 | 术语解释                          | j-2 |

## 目录

| 5.2 | 软件介绍                                | 5-4  |
|-----|-------------------------------------|------|
| 5.2 | .1 RTU 配置界面                         | 5-6  |
| 5.2 | .2 RTU 设定接口                         | 5-7  |
| 5.2 | .3 RTU-CN01 控制字和状态字                 | 5-8  |
| 5.2 | .4 特殊模块配置接口                         | 5-10 |
| 5.2 | .5 数字量模块配置接口                        | 5-13 |
| 5.2 | .6 RTU IO 映射显示接口                    | 5-14 |
| 5.3 | CANopen IO 映射                       | 5-15 |
| 5.3 | .1 IO 数据映射                          | 5-15 |
| 5.3 | .2 PDO 映射                           | 5-17 |
| 5.3 | .3 添加 RTU-CN01 配置到主站列表              | 5-19 |
| 第6章 | RTU-CN01 提供的参数和 PDO 传输类型介绍          | 6-1  |
| 6.1 | EDS 文件中提供的参数介绍                      | 6-2  |
| 6.2 | PDO 传输类型介绍                          | 6-8  |
| 第7章 | 应用范例                                |      |
| 7.1 | 使用 CANopen Builder 软件配置 RTU-CN01 参数 |      |
| 7.1 | .1 RTU-CN01 模块的配置                   |      |
| 7.1 | .2 下载配置到 CANopen 主站                 | 7-10 |
| 7.1 | .3 程序控制 RTU-CN01 组成的 CANopen 网络     | 7-12 |
| 7.2 | RTU-CN01 搭配其他家主站使用范例                | 7-15 |
| 7.2 | .1 波特率设置                            | 7-15 |
| 7.2 | .2 导入 RTU-CN01 的 EDS 文件             | 7-16 |
| 7.2 | .3 添加远程终端 RTU-CN01                  | 7-17 |
| 7.2 | .4 CANopen 远程设备参数配置                 | 7-19 |
| 7.2 | .5 PDO 映射配置                         | 7-19 |
| 第8章 | 错误诊断及故障排除                           | 8-1  |
| 8.1 | 指示灯诊断                               | 8-2  |
| 8.2 | 状态字诊断                               | 8-3  |
| 8.3 | 软件诊断                                | 8-4  |
| 附录A | 配件说明                                | A-1  |
| A.1 | RTU-CN01 通讯相关配件                     | A-2  |

# 1

# 第1章 前言

## 目录

| 1.1 | 手册中的图标说明 | 1-2 |
|-----|----------|-----|
| 1.2 | 手册改版记录   | 1-2 |

# ▲ 注意

- 此操作手册提供功能规格、安装、基本操作和设定介绍。
- 本机为开放型(OPEN TYPE)机种,因此用户使用本机时,必须将其安装在具防尘、防潮和免在电击/冲击意外的外壳配线箱内,并保证有足够的通风空间。另必须具备保护措施(如:特殊的工具或钥匙才可打开)防止非维护人员操作或意外冲击本体,造成危险和损坏。
- 请务必仔细阅读本使用手册,并依照本手册指示进行操作,以免造成产品受损,或导致人员受伤。

#### 1.1 手册中的图标说明

#### ● 使用前注意

在操作本产品前,请先详细阅读并注意相关安全信息,确保自身安全及产品安全。

| ▲ 危险 | 该标志表示危险性高 · 如果不按照说明进行操作 · 可能会导致死亡 · 严重的人<br>身伤害或者设备损坏 · |
|------|---------------------------------------------------------|
| ▲ 警告 | 该标志表示存在危险性,如果不按照说明进行操作,可能会导致死亡、中度的<br>人身伤害或者设备损坏。       |
| ⚠注意  | 该标志表示需要注意,如果不按照说明进行操作,可能会出现非预期的结果。                      |

## 1.2 手册改版记录

RTU-CN01 操作手册版本修订一览表

| 版本  | 变更内容  | 发行日期       |
|-----|-------|------------|
| 第一版 | 第一次发行 | 2020/04/10 |

# 2

# 第2章 产品简介

## 目录

| 2.1 | 产品特点                    | 2-2 |
|-----|-------------------------|-----|
| 2.2 | 支持的 <b>CANopen</b> 服务说明 | 2-2 |
| 2.3 | 功能规格                    | 2-2 |
| 2.4 | 支持的扩展模块                 | 2-4 |

- 1. 感谢您使用台达 RTU-CN01 模块。为了确保能正确地安装及操作本产品,请在使用该模块之前,仔 细阅读该使用手册。
- 2. 该手册仅作为 RTU-CN01 操作指南和入门参考·CANopen 协议的详细内容这里不做介绍。如果读 者想要了解更多关于 CANopen 协议的内容,请参阅相关专业文章或书籍资料。
- 3. RTU-CN01 定义为 CANopen 从站,其右侧可以连接 DVP-S 系列 DI/DO 模块、特殊模块。
- 4. DVP-S 系列特殊模块使用方法请参考《DVP-PLC 应用技术手册 特殊模块篇》手册说明。

### 2.1 产品特点

- 作为 CANopen 从站 · 支持 PDO(过程数据)、SDO(服务数据)、SYNC(同步对象)、NMT(网 络管理)、Error Control(错误控制协定)等服务。
- RTU-CN01 右侧可以连接 DVP-S 系列右侧模块 · 最多可连接 128 点数字输入点和 128 点数字输出
  点 · 最多可连接 8 台特殊模块(包括模拟量模块、温度模块、脉冲模块等)。
- RTU-CN01 右侧可以连接 DVP-S 系列数字量模块和特殊模块的总和为 14 台。
- 网络配置软件提供图形化配置接口、自动扫描并识别扩展模块、任意配置特殊模块的 CR 寄存器作为 IO 资料,同时可设定错误处理方式,并可诊断各模块错误状态。
- RTU-CN01 与主站断开连接时 · 用户可自行选择右侧特殊模块输出值和数字量模块输出点的值保持 断开连接前的值不变或者全部变为零。

## 2.2 支持的 CANopen 服务说明

- 符合 CANopen 标准协议 DS301v4.02
- 支持网络管理(NMT)服务
- 错误控制协定(Error Control):支持 Heartbeat Protocol
- 支持 PDO 服务:最多可配置 8 个 TxPDO 和 8 个 RxPDO
- PDO 传输类型:支持异步,同步周期,同步非周期
- 支持 SDO 服务

## 2.3 功能规格

#### ● CANopen 通讯接口

| 项目   | 规格                |  |
|------|-------------------|--|
| 传输方式 | CAN               |  |
| 电气隔离 | 500 VDC           |  |
| 接头   | 可插拔式连接器 (5.08mm)  |  |
| 传输电缆 | 两条通讯线、一条屏蔽线和一条接地线 |  |

#### ● CANopen 通讯

| 项目   | 规格                                                                               |  |
|------|----------------------------------------------------------------------------------|--|
| 信息类型 | PDO、 SDO、 SYNC(同步对象)、 Emergency(紧急对象)、 NMT                                       |  |
| 传输速度 | 10 kbps; 20 kbps; 50 kbps; 125 kbps; 250 kbps; 500 kbps; 800kbps;1M<br>kbps(位/秒) |  |

### ● 电气规格

| 项目   | 规格                  |
|------|---------------------|
| 电源电压 | 24 VDC (-15% ~ 20%) |
| 消耗电力 | 2.5W                |
| 绝缘电压 | 500 V               |

#### ● 环境规格

| 项目     | 规格                                                                                                    |
|--------|----------------------------------------------------------------------------------------------------|
| 噪声免疫力  | ESD (IEC 61131-2, IEC 61000-4-2): 8KV Air Discharge, 6KV Contact Discharge<br>EFT (IEC 61131-2, IEC 61000-4-4): Power Line: 2KV, Digital I/O: 1KV<br>Communication I/O: 2KV<br>Damped-Oscillatory Wave: Power Line: 1KV, Digital I/O: 1KV<br>RS (IEC 61131-2, IEC 61000-4-3): 80MHz~1000MHz , 10V/m; 2000 MHz ~6000<br>MHz,3V/m |
| 操作温度   | 0℃~55℃(温度)、50~95%(湿度)、污染等级 2                                                                                                    |
| 储存温度   | -25℃~70℃(温度) <sup>、</sup> 5~95%(湿度)                                                                                                    |
| 耐振动/冲击 | 国际标准规范 IEC 61131-2、IEC 68-2-6 (TEST Fc)/IEC 61131-2 & IEC 68-2-27 (TEST Ea)                                                                                                    |
| 标准     | IEC 61131-2、UL508 标准                                                                                                    |
| 重量     | 71g                                                                                                    |

2

## 2.4 支持的扩展模块

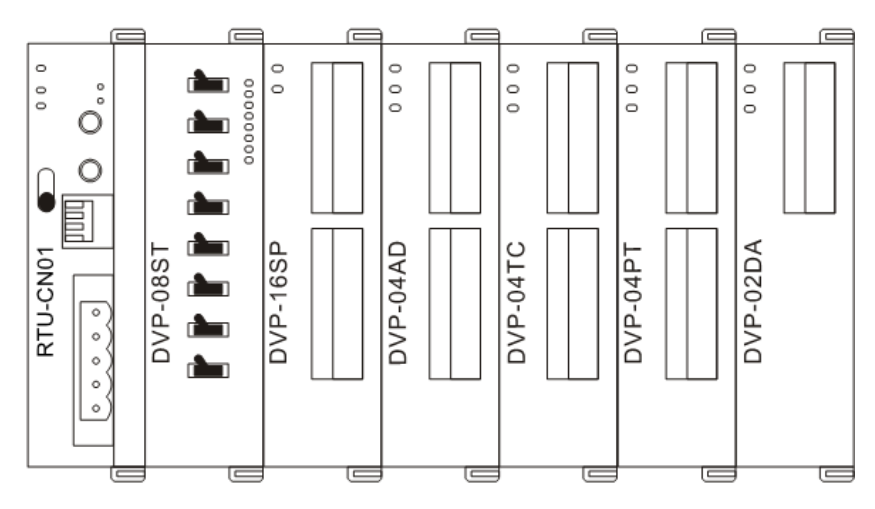

■ 下表说明了 RTU-CN01 模块可连接的数字量模块型号以及规格。

| 粉ウ旱柑山刑只      | IO 映像数据默认值         | IO 映像数据默认值         |
|--------------|--------------------|--------------------|
|              | (CANopen→RTU-CN01) | (RTU-CN01→CANopen) |
| DVP08SM11N   | 无                  | 8 位                |
| DVP08SM10N   | 无                  | 8 位                |
| DVP16SM11N   | 无                  | 16 位               |
| DVP06SN11R   | 8 位                | 无                  |
| DVP08SN11R/T | 8 位                | 无                  |
| DVP08SN11TS  | 8 位                | 无                  |
| DVP16SN11T   | 16 位               | 无                  |
| DVP16SN11TS  | 16 位               | 无                  |
| DVP08SP11R/T | 8 位                | 8 位                |
| DVP08SP11TS  | 8 位                | 8 位                |
| DVP16SP11R/T | 8 位                | 8 位                |
| DVP16SP11TS  | 8 位                | 8 位                |
| DVP32SM11N   | 无                  | 32 位               |
| DVP32SN11TN  | 32 位               | 无                  |
| DVP08ST11N   | 无                  | 8 位                |

|            | IO 映像数排    | 居默认值       | IO 映像数据默认值         |            |  |
|------------|------------|------------|--------------------|------------|--|
| ᄨᅏᅓᆎᅖᅳ     | (CANopen→F | RTU-CN01)  | (RTU-CN01→CANopen) |            |  |
| 村 郊侯 広 空 ち | 起始         | 映像数据长度     | 起始                 | 映像数据长度     |  |
|            | CR 寄存器     | (单位:words) | CR 寄存器             | (单位:words) |  |
| DVP02DA-S  | CR10       | 2          | 无                  | 无          |  |
| DVP04DA-S  | CR6        | 4          | 无                  | 无          |  |
| DVP04DA-S2 | CR6        | 4          | 无                  | 无          |  |
| DVP04AD-S  | 无          | 无          | CR12               | 4          |  |
| DVP04AD-S2 | 无          | 无          | CR12               | 4          |  |
| DVP06AD-S  | 无          | 无          | CR12               | 6          |  |
| DVP04TC-S  | 无          | 无          | CR14               | 4          |  |
| DVP04PT-S  | 无          | 无          | CR18               | 4          |  |
| DVP06PT-S  | 无          | 无          | CR18               | 6          |  |
| DVP06XA-S  | CR10       | 2          | CR12               | 4          |  |
| DVP06XA-S2 | CR10       | 2          | CR12               | 4          |  |
| DVP01PU-S  | CR42       | 4          | CR33               | 4          |  |
| DVP02TUL-S | CR4        | 2          | CR2                | 2          |  |
| DVP02TUR-S | CR4        | 2          | CR2                | 2          |  |
| DVP02TUN-S | CR4        | 2          | CR2                | 2          |  |

■ 下表说明了 RTU-CN01 模块可连接的特殊模块型号以及规格。

注意事项:

 <sup>✓</sup> RTU-CN01连接特殊模块时・RTU-CN01下载数据的起始CR寄存器、下载数据的数据长度均可在 CANopen网络配置工具中自由设置。

MEMO

# 3

# 第3章 RTU-CN01 单元部件

## 目录

| 3.1 | 外观尺寸          | 3-2 |
|-----|---------------|-----|
| 3.2 | 各部介绍          | 3-2 |
| 3.3 | CANopen 通讯连接器 | 3-3 |
| 3.4 | RUN/STOP 开关   | 3-3 |
| 3.5 | 节点地址设定开关      | 3-3 |
| 3.6 | 功能设定开关        | 3-4 |
| 3.7 | 扩展 IO 接口      | 3-4 |

## 3.1 外观尺寸

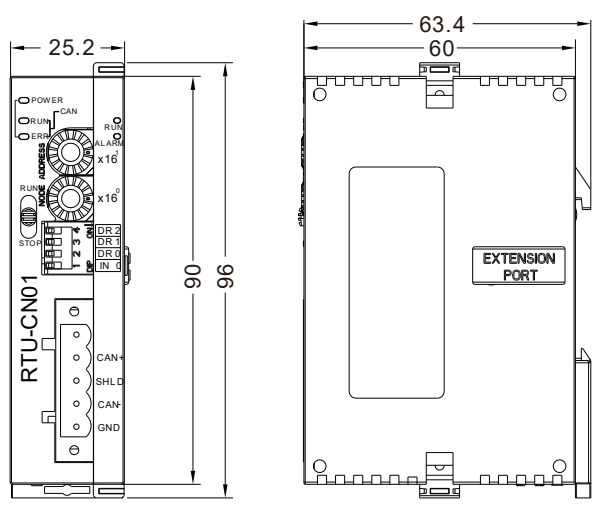

单位:mm

3.2 各部介绍

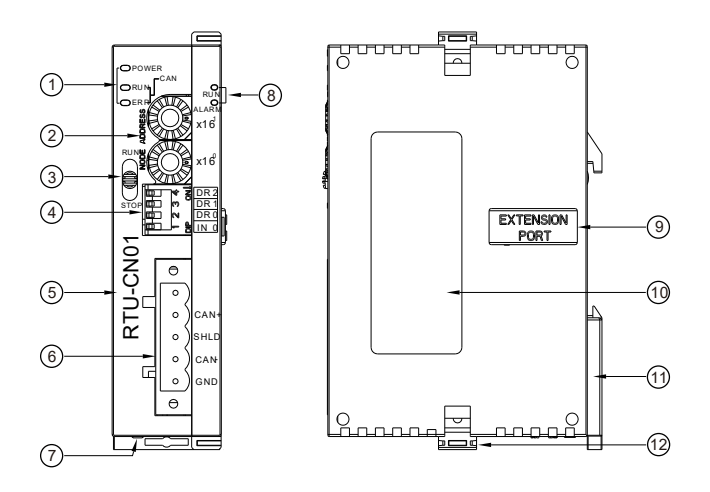

| 1. | 状态指示灯         | 7.  | 直流 24V 电源接口 |
|----|---------------|-----|-------------|
| 2. | 地址设定开关        | 8.  | 状态指示灯       |
| 3. | RUN/STOP 开关   | 9.  | 右侧扩展模块通讯端口  |
| 4. | 功能设定开关        | 10. | 铭牌          |
| 5. | 机种名称          | 11. | DIN 轨固定扣    |
| 6. | CANopen 连接器接口 | 12. | 扩展模块固定扣     |

## 3.3 CANopen 通讯连接器

|    |       |         | _                          |
|----|-------|---------|----------------------------|
| 引脚 | 信号    | 说明      |                            |
| 1  | GND   | 0 VDC   | <b>– – – – – – – – – –</b> |
| 2  | CAN_L | Signal- |                            |
| 3  | SHLD  | 屏蔽线     | ○ CAN- 2                   |
| 4  | CAN_H | Signal+ |                            |
| 5  | -     | 保留      | 0                          |

## 3.4 RUN/STOP 开关

| RUN/STOP 开关动作          | 说明            | RUN  |
|------------------------|---------------|------|
|                        | 1. 重新检测扩展模块   |      |
| $STOP \rightarrow RON$ | 2 ·读/写扩展模块的数据 |      |
| $RUN\toSTOP$           | 停止读/写扩展模块的数据  | STOF |

## 3.5 节点地址设定开关

用于设置 RTU-CN01 模块在 CANopen 网络上的节点地址。设置范围:1~7F(0,80~FF 不可用)。

| 开关设定      | 说明               | % # x16   |
|-----------|------------------|-----------|
| 1~7F      | 有效的 CANopen 节点地址 | DE ADDRE  |
| 0 · 80~FF | 无效的 CANopen 节点地址 | 2 0 5 x16 |

例:若用户需将 RTU-CN01 模块的通讯地址设置为 26(1AH)时,只要将 x16<sup>1</sup> 对应的旋转开关旋转到 1,再将 x16<sup>0</sup> 对应的旋转开关旋转到 A 即可。

#### 注意事项:

- ✓ 电源在断电情况下设置节点地址,完成节点地址设置后,将RTU-CN01模块上电。
- ✔ RTU-CN01运行时,变更节点地址的设定值是无效的。
- ✓ 请小心使用一字螺丝刀调节旋转开关,以免刮伤旋转开关。

## 3.6 功能设定开关

功能设定开关为用户提供 CANopen 网络通讯速率的设置(DR0~DR2)和数据保持功能的设定(IN0) 具体请参考下表:

| DR2 | DR1 | DR0 | 通讯速率                                                  | 最大通信距离                                    |
|-----|-----|-----|-------------------------------------------------------|-------------------------------------------|
| OFF | OFF | OFF | 10 Kbps                                               | 5000m                                     |
| OFF | OFF | ON  | 20 Kbps                                               | 2500m                                     |
| OFF | ON  | OFF | 50 Kbps                                               | 1000m                                     |
| OFF | ON  | ON  | 125 Kbps                                              | 500m                                      |
| ON  | OFF | OFF | 250 Kbps                                              | 250m                                      |
| ON  | OFF | ON  | 500 Kbps                                              | 100m                                      |
| ON  | ON  | OFF | 800 Kbps                                              | 50m                                       |
| ON  | ON  | ON  | 1 Mbps                                                | 25m                                       |
|     |     | OFF | 设定当 RTU-CN<br>时・右侧特殊模<br>零和数字量模块<br>(OFF)             | <b>01</b> 与主站断开连接<br>块输出值全部变为<br>输出点全部变为灭 |
| II  | 10  | ON  | 设定当 RTU-CN01 与主站断开连打时·右侧特殊模块输出值和数字量模块输出点的值保持断开连接前的值不变 |                                           |

|   | 7      | ÎN¢ | DR 2  |
|---|--------|-----|-------|
|   | ന      | Q   | DR 1  |
| Щ | $\sim$ |     | DR0   |
|   | Ē      |     | I N 0 |

#### 注意事项:

✔ 设置功能设定开关,须将RTU-CN01重新上电后生效。

✓ 请小心使用一字螺丝刀调节DIP开关,不要刮伤。

## 3.7 扩展 IO 接口

该接口用于连接台达 DVP-S 系列数字量扩展模块和特殊模块。

# 4

## 第4章 RTU-CN01 安装与配线

## 目录

| 4 | .1   | 安装 RTU-CN01 与 DVP-S 扩展模块     | 4-2 |
|---|------|------------------------------|-----|
| 4 | .2   | 安装 RTU-CN01 及其 DVP-S 扩展模块于导轨 | 4-2 |
| 4 | .3   | 连接 CANopen 总线                | 4-3 |
|   | 4.3. | .1 连接 CANopen 通讯连接器          | 4-3 |
|   | 4.3. | .2 CANopen 网络拓扑结构            | 4-3 |
|   | 4.3. | .3 CANopen 通讯口连接             | 4-3 |
| 4 | .4   | 电源配线                         | 4-4 |
|   | 4.4. | .1 电源输入                      | 4-4 |
|   | 4.4. | .2 接地                        | 4-6 |
|   |      |                              |     |

## 4.1 安装 RTU-CN01 与 DVP-S 扩展模块

- 将 RTU-CN01 右侧上下两端的扩展模块固定扣打开,将扩展模块对准导入孔结合
- 压入上下两端的扩展模块固定扣,固定扩展模块以保证接触良好

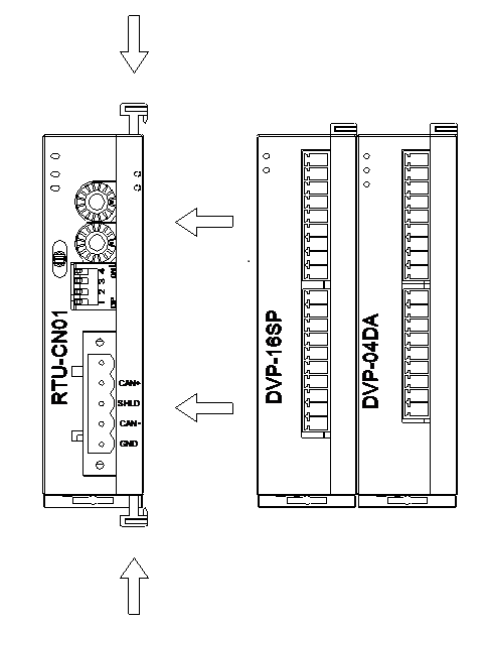

## 4.2 安装 RTU-CN01 及其 DVP-S 扩展模块于导轨

- 请使用 35mm 的标准 DIN 导轨
- 打开 RTU-CN01 及其扩展模块的 DIN 轨固定扣 · 将 RTU-CN01 以及扩展模块嵌入 DIN 导轨上
- 压入 RTU-CN01 及其扩展模块的 DIN 轨固定扣 · 将 RTU-CN01 及其扩展模块固定在 DIN 导轨上 · 如 下图所示:

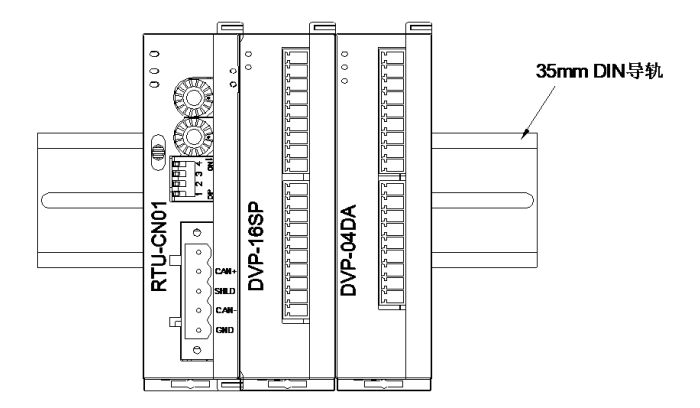

## 4.3 连接 CANopen 总线

## 4.3.1 连接 CANopen 通讯连接器

- CANopen 通讯连接器的配线请按照其引脚定义进行配线。
- 按下图所示将通讯连接器端子插入 RTU-CN01 CANopen 通讯连接器内。

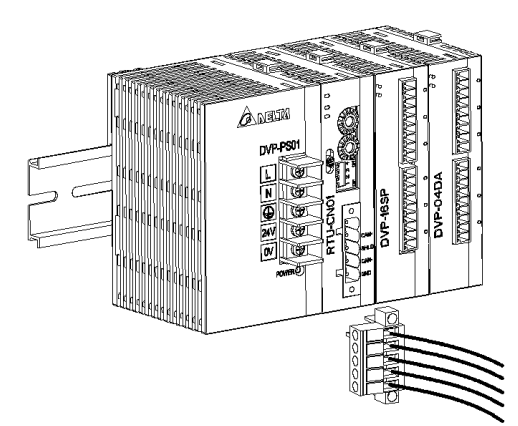

## 4.3.2 CANopen 网络拓扑结构

为了增强 CANopen 通讯的稳定性·CANopen 总线网络的两个终端需接入 120 欧姆的终端电阻。下图所 示为基本的 CANopen 网络拓扑结构示意图。

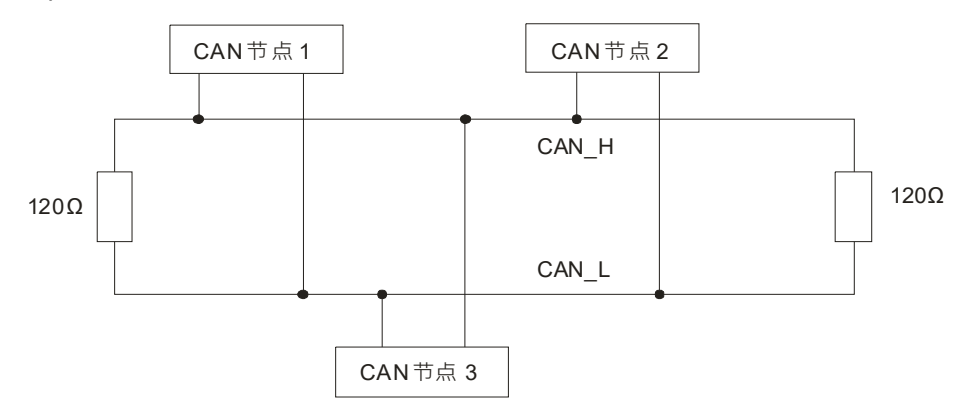

## 4.3.3 CANopen 通讯口连接

- 组建 CANopen 网络时建议使用台达标准电缆: UC-DN01Z-01A 粗缆、UC-DN01Z-02A 细缆和 UC-CMC010-01A 细缆,并且通讯电缆须远离动力电缆,线缆型号请参考附录 A 配件说明。
- 请在网络两端的 CAN\_H 和 CAN\_L 之间分别串接电阻值为 120 欧姆的电阻。用户可自行购买台达的标准 终端电阻 TAP-TR01.

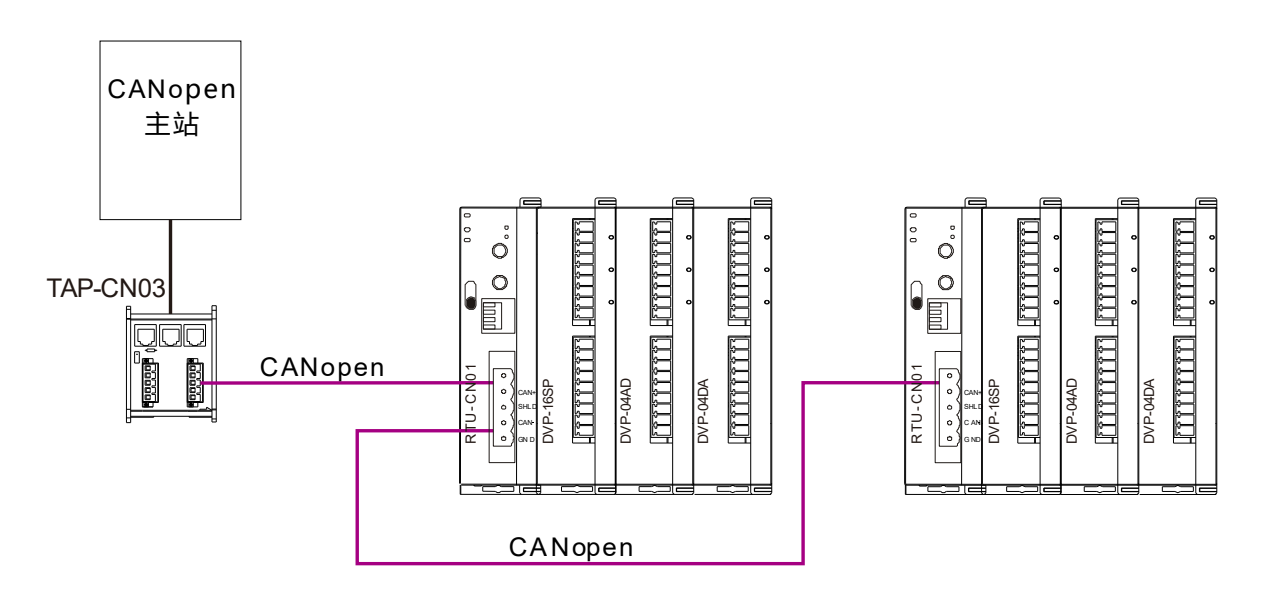

## 4.4 电源配线

### 4.4.1 电源输入

RTU-CN01 电源输入为直流 24V,在使用上应注意以下事项:

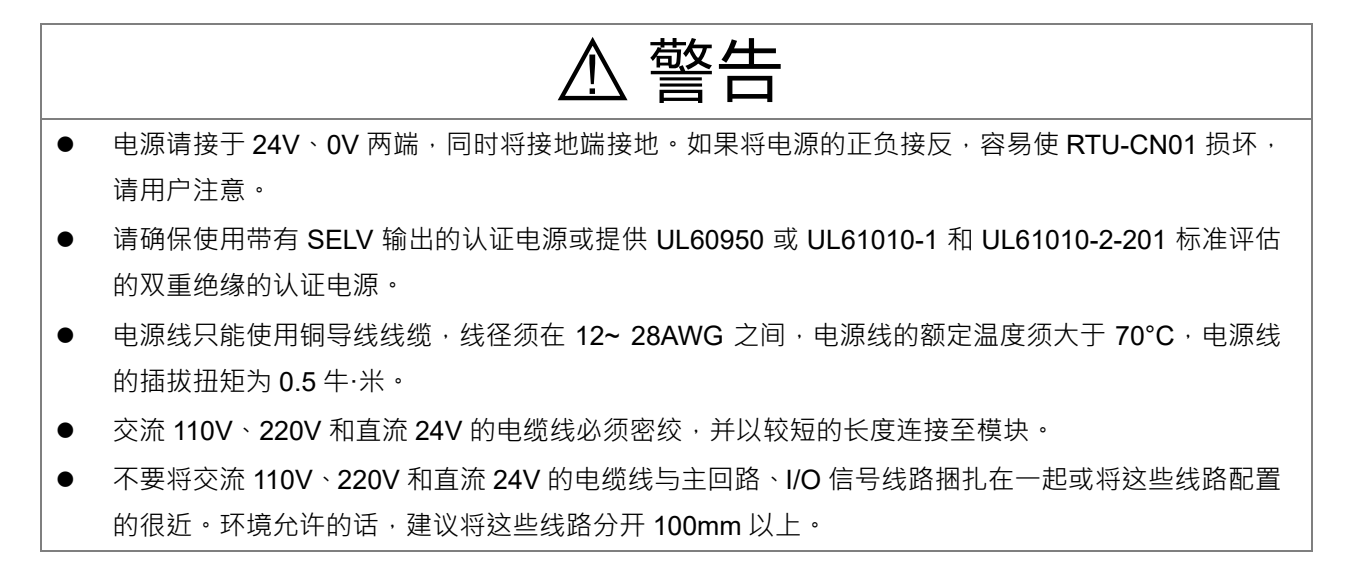

RTU-CN01 安全回路配线方法如下图所示:

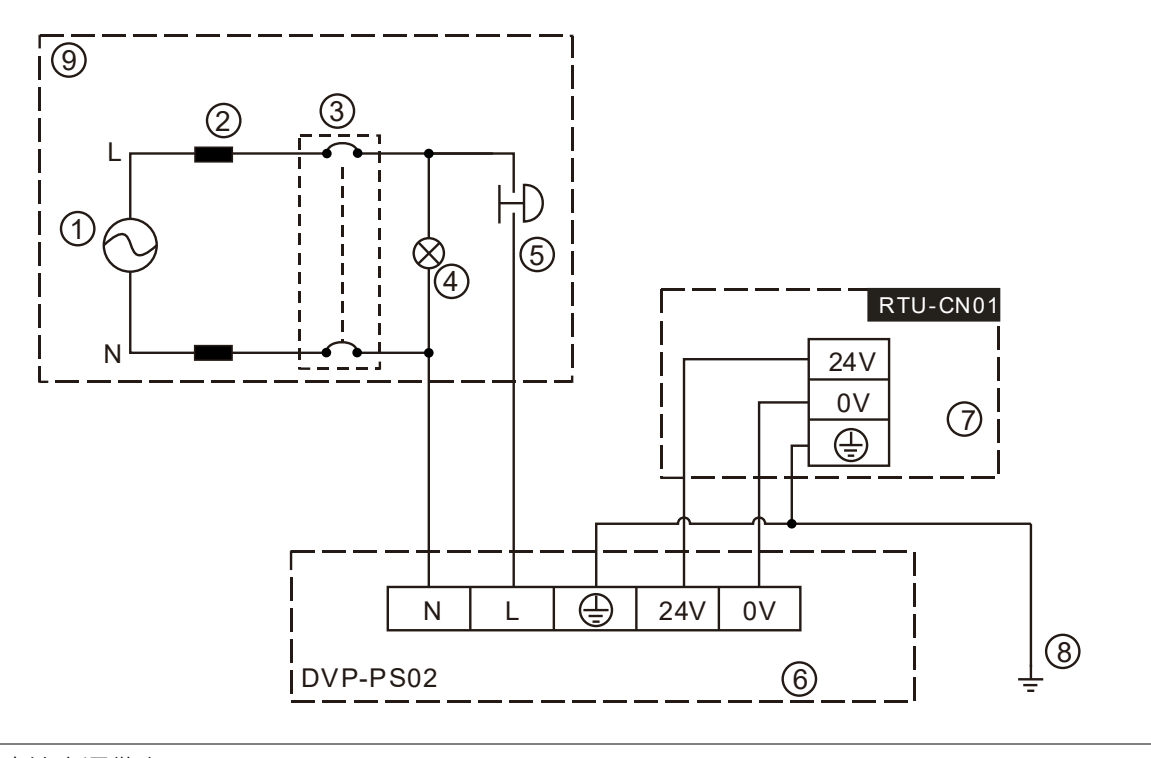

- ① 交流电源供应:100~240VAC;50/60Hz。
- ② 电源回路保护用保险丝
- ③ 系统回路隔离装置:使用电磁接触器、继电器等开关作为系统电源回路隔离装置,可防止电源断续供 电时,造成系统的不稳定。
- ④ 电源指示灯
- ⑤ 紧急停止:为预防突发状况发生,设置的紧急停止按钮,可在状况发生时,切断系统电源。
- ⑥ 台达电源模块 DVP-PS02/24VDC
- ② RTU-CN01 机体
- ⑧ 接地
- ⑨ 安全回路

## 4.4.2 接地

- 接地配线的线径不得小于电源端 L · N 的线径。
- 多种设备同时使用时,请务必单点接地。

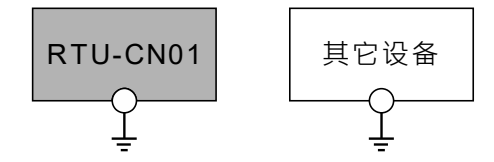

单点接地(最佳)

● 无法单点接地的情况下,请使用右图中的共同接地。

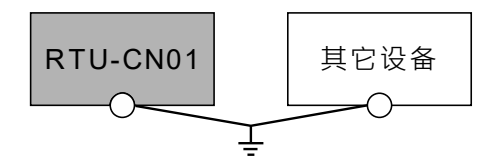

共同接地(允许)

● 接地时,不可使用右图中的连接接地方式。

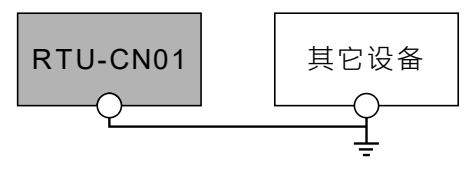

连接接地(不允许)

# 5

# 第5章 配置 RTU-CN01

## 目录

| 5 | .1   | 术语解释                   | . 5-2 |
|---|------|------------------------|-------|
| 5 | .2   | 软件介绍                   | . 5-4 |
|   | 5.2. | .1 RTU 配置界面            | . 5-6 |
|   | 5.2. | .2 RTU 设定接口            | . 5-7 |
|   | 5.2. | .3 RTU-CN01 控制字和状态字    | . 5-8 |
|   | 5.2. | .4 特殊模块配置接口            | 5-10  |
|   | 5.2. | .5 数字量模块配置接口           | 5-13  |
|   | 5.2. | .6 RTU IO 映射显示接口       | 5-14  |
| 5 | .3   | CANopen IO 映射          | 5-15  |
|   | 5.3. | .1 IO 数据映射             | 5-15  |
|   | 5.3. | .2 PDO 映射              | 5-17  |
|   | 5.3. | .3 添加 RTU-CN01 配置到主站列表 | 5-19  |

RTU-CN01 作为 CANopen 从站<sup>,</sup>主要实现 CANopen 主站和 DVP-S 系列扩展模块的数据交换:

- 1. 将 CANopen 主站输出的数据传送给扩展模块。
- 2. 将扩展模块输入的数据传送给 CANopen 主站。

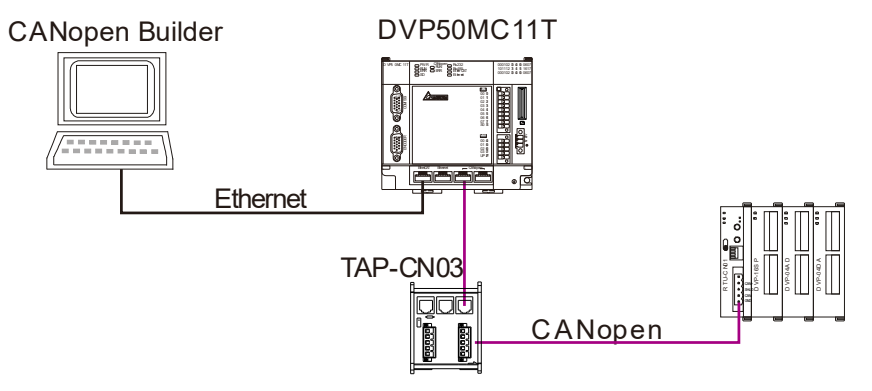

## 5.1 术语解释

● 配置 RTU-CN01 的有关术语如下表:

| 序号 | 名称                   | 单位 | 说明                                                                                                    |
|----|----------------------|----|----------------------------------------------------------------------------------------------------|
| 1  | 控制字                  | 字  | RTU-CN01 的控制字用来控制 RTU-CN01 处于 RUN 或者 STOP 状态。当 设置控制字的内容为 16#8000 时·RTU-CN01 模块为 STOP 模式;当设置 控制字的内容为 16#8001 时·RTU-CN01 模块为 RUN 模式。<br>更多关于控制字的说明请参考第 5.2.3 节。 |
| 2  | 状态字                  | 字  | RTU-CN01 的状态字用来显示 RTU-CN01 模块的状态。<br>更多关于状态字的说明请参考第 5.2.3 节。                                                                                                  |
| 3  | 数字输入点数               | 位  | RTU-CN01 右侧连接数字量模块的数字输入点的数量。数字输入点数固定为<br>8 的倍数·当数字输入不足 8 点时·以 8 点计算;当数字输入超过 8 点不足<br>16 点时·以 16 点计算。                                                          |
| 4  | 数字输出点数               | 位  | RTU-CN01 右侧连接数字量模块的数字输出点的数量。数字输出点数固定为<br>8 的倍数·当数字输出不足 8 点时·以 8 点计算;当数字输出超过 8 点不足<br>16 点时·以 16 点计算。                                                          |
| 5  | 输入 <b>IO</b><br>数据长度 | 字节 | RTU-CN01 传送给主站的数据长度(PDO 中配置数据长度)。                                                                                                    |
| 6  | 输出 <b>IO</b><br>数据长度 | 字节 | 主站传送给 RTU-CN01 的数据长度(PDO 中配置数据长度) <sup>。</sup>                                                                                                    |
| 7  | 特殊模块数目               | 台  | RTU-CN01 所连接的特殊模块的数量。范围:0~8 台                                                                                                    |
| 8  | 诊断时间间隔               | 秒  | RTU-CN01 对右侧连接的特殊模块进行诊断的时间间隔。范围:1~65 秒·<br>默认值为 5 秒。                                                                                                    |
| 9  | 特殊模块<br>断线处理         | 无  | 当 RTU-CN01 所连接特殊模块发生断线时 · RTU-CN01 的处理方法。可以选择"忽略"、"警报" · 默认为"警报"处理。                                                                                           |

#### 第5章 配置 RTU-CN01

| 序号 | 名称                        | 单位 | 说明                                                                                                    |
|----|---------------------------|----|----------------------------------------------------------------------------------------------------|
| 10 | 特殊模块<br>错误处理              | 无  | 当 RTU-CN01 模块检测到错误时 ·RTU-CN01 的处理方法 •可以选择"忽略" 、<br>"警报" ·默认为"警报"处理 •                                                                                   |
| 11 | 复位 RTU                    | 无  | 将 RTU-CN01 的设置恢复为默认值。                                                                                                    |
| 12 | 清除配置                      | 无  | 清除 RTU-CN01 现有的配置                                                                                                    |
| 13 | 添加控制字<br>和状态字<br>到 IO 数据中 | 无  | 用于选择是否增加控制字和状态字到 IO 数据中。当选择不增加控制字和状态字到 IO 数据中时·RTU-CN01 模块与 CANopen 主站的 IO 数据不包括控制字和状态字;当选择增加控制字和状态字到 IO 数据中时·RTU-CN01 模块与 CANopen 主站的 IO 数据包含控制字和状态字。 |
| 14 | 工作模式                      | 无  | 设置 RTU-CN01 所连接特殊模块的工作模式。当设置为自动模式·RTU-<br>CN01 以默认方式配置特殊模块的 CR 寄存器作为 CANopen IO 映像资料;<br>当设定为自定义模式时·可任意配置特殊模块的 CR 寄存器作为 CANopen<br>的 IO 映像资料。          |
| 15 | 输入链接笔数                    | 笔  | RTU-CN01 所连接的特殊模块的输入数据链接笔数。自定义模式下有效。<br>一笔输入链接可以指定一个起始 CR(在软件的链接 1、链接 2、、中指定)<br>和以此 CR 为起始的 CR 个数(笔数)。                                                |
| 16 | 输出链接笔数                    | 笔  | RTU-CN01 所连接的特殊模块的出数据链接笔数。自定义模式下有效。<br>一笔输出链接可以指定一个起始 CR(在软件的链接 1、链接 2、、中指定)<br>和以此 CR 为起始的 CR 个数(笔数)。                                                 |
| 17 | 输入数据长度                    | 字  | 当前操作的特殊模块的链接输入数据长度之和。                                                                                                    |
| 18 | 输出数据长度                    | 字  | 当前操作的特殊模块的链接输出数据长度之和。                                                                                                    |
| 19 | IO 映射                     | 无  | RTU-CN01 与所连接的特殊模块和数字量模块的 IO 映像关系。                                                                                                    |

5

## 5.2 软件介绍

本节以 CANopen Bulider 软件为例,介绍 RTU-CN01 的配置方法。首先在 CANopen Bulider 软件 CANopen 配置界面中添加 RTU-CN01 从站。

1. 打开 CANopen Builder 软件,软件接口如下图所示:

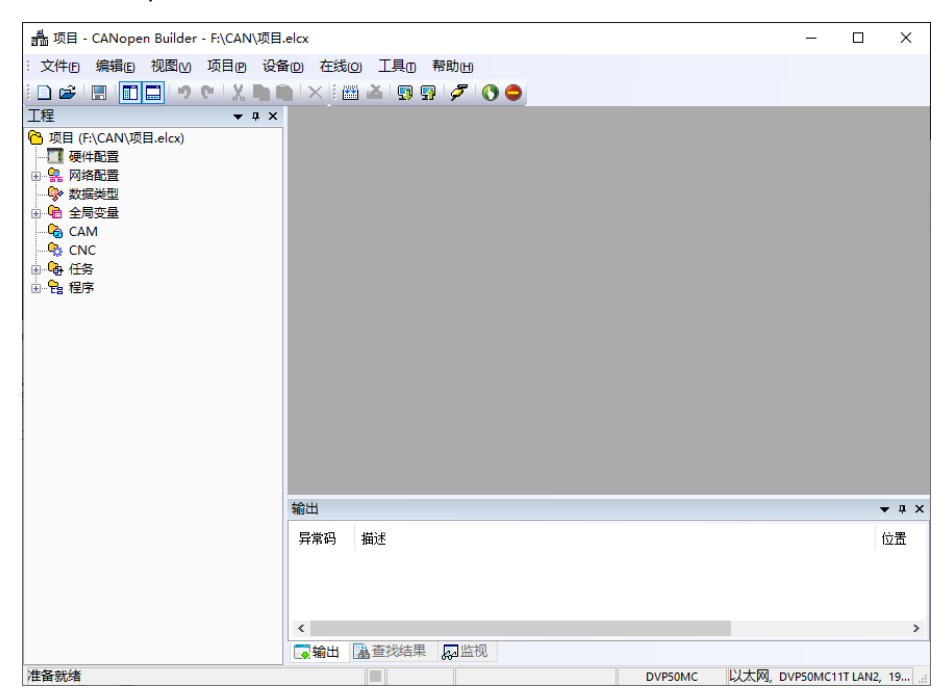

2. 单击"新建项目", 机种选择 DVP50MC11T,设定正确后单击"确定"按钮,返回主接口。

| 式 CANopen Builder                                                                                                    | _    |         | $\times$      |
|----------------------------------------------------------------------------------------------------|------|---------|---------------|
| :文件(F) 編編(E) 视图(M) 项目(P) 设备(D) 在线(O) 工具(T) 帮助(H)                                                                                            |      |         |               |
|                                                                                                    |      |         |               |
|                                                                                                    |      |         |               |
| 机种设置: DVP50MC // DVP50MC // DVP50MC // DVP50MC                                                                                              |      |         |               |
| 取P194C-06<br>DVP50MC-06<br>ASS24C      *支持24曲        项目注释:      ASS16E        *支持1Copen 2.0运动指令<br>*支持症例、位置、扭矩控制<br>*支持使用子齿轮、电子凸轮<br>*支持论代码 |      |         |               |
| *支持坐标运动指令<br>*程序容量: 20M<br>*受望容量: 20M<br>*停电保持128K                                                                                          |      |         |               |
|                                                                                                    |      |         |               |
| 准备就结                                                                                                    | 以太网, | DVP50MC | 1 <b>1T</b> : |

3. 单击"网络配置"左侧的"+"展开网络配置 · 再双击"CANopen" · 如下图红框所示 · 弹出 CANopen 配置界面。

|                                                                                                    |                  |                                                                                                    | 10 防海中心 |
|----------------------------------------------------------------------------------------------------|------------------|----------------------------------------------------------------------------------------------------|---------|
| 1程 ▼ # ×<br>「項目 (F:\CAN\项目.elcx)<br>「硬件配置<br>● への 网络配置<br>● Motion<br>※ CANopen<br>● 会局変量<br>● 合 CAM<br>● CNC<br>● 会 任务<br>● 全局 理序 | Standard Angen x | 设置 节点列表<br>节点信息<br>站号: 127<br>名称: Master<br>设备名称: DVP50MC<br>波特案: 11Mbps ∨ 工作模式: 主站模式 ∨<br>同步对象 (SYNC) |         |

**4**. 在 CANopen 配置界面右击"127Master" → 再单击"添加设备" → 用户也可单击"扫描网络" → 扫描连接 从站设备 •

| 127 | Ma | ster<br>采tm:244                   | 设署     | 共占제主                         | 4                                                    |
|-----|----|-----------------------------------|--------|------------------------------|------------------------------------------------------|
| L   |    | 添加度<br>添加虚轴<br>添加编码器部<br>扫描网络     | 1      |                              | 127 🔹<br>Master                                      |
|     | ~  | 使轴可用<br>上移<br>下移                  |        |                              | DVP50MC<br>1Mbps V 工作模式: 主站模式 V                      |
|     |    | 复制(C)<br>粘贴(P)<br>删除(D)<br>伺服参数同数 | (<br>( | Ctrl+C<br>Ctrl+V<br>Del      | 16# 80<br>50 ms                                      |
|     |    |                                   | MHE    | eartbeat<br>如果主站的<br>主站Heart | 的Heartbeat是0,则表示禁止Heartbeat功能<br>beat时间:  200     ms |

5. 单击添加设备后·出现一个对话框·在对话框中找到 RTU-CN01·单击添加。添加完成后单击"关闭"退 出对话框。

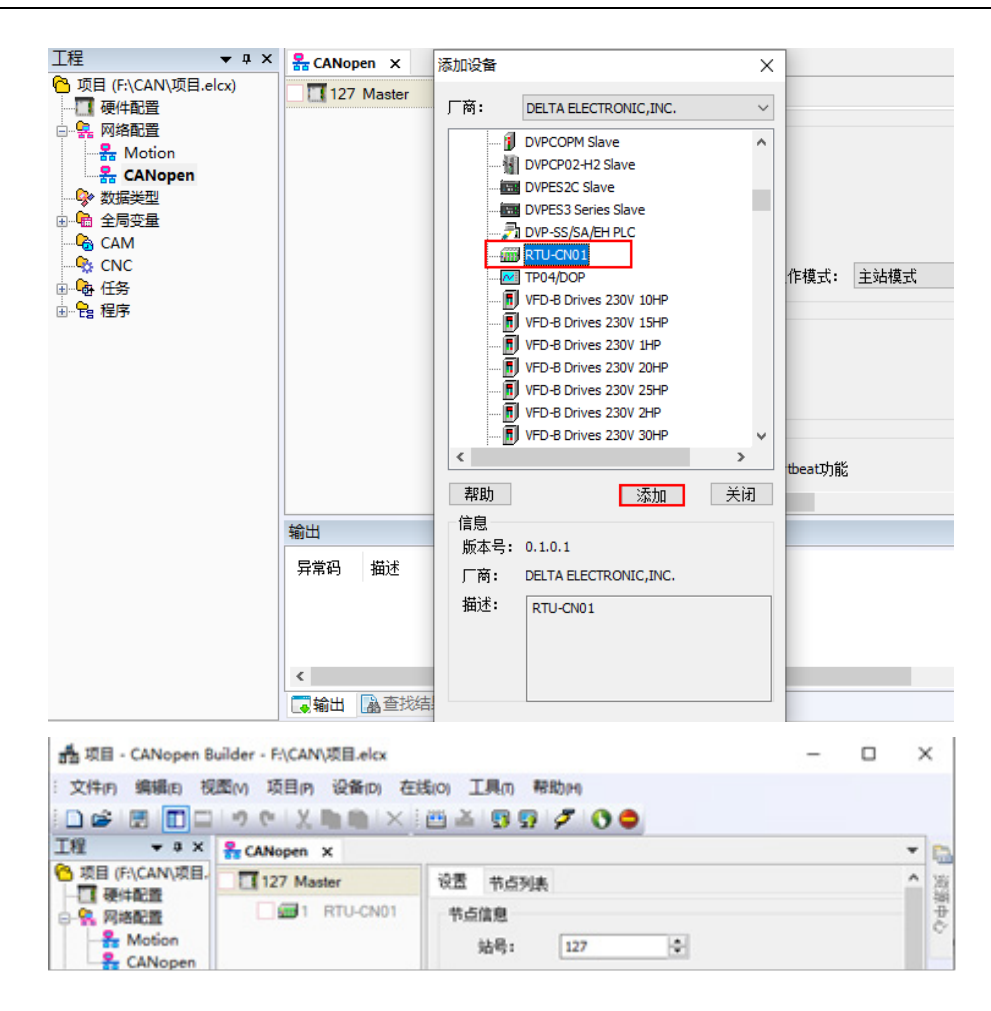

#### 5.2.1 RTU 配置界面

在软件中添加 RTU-CN01 从站后 · 单击 RTU-CN01 图标 · 再单击 "RTU 配置" · 弹出 RTU 配置主接口 · 如下图所示:

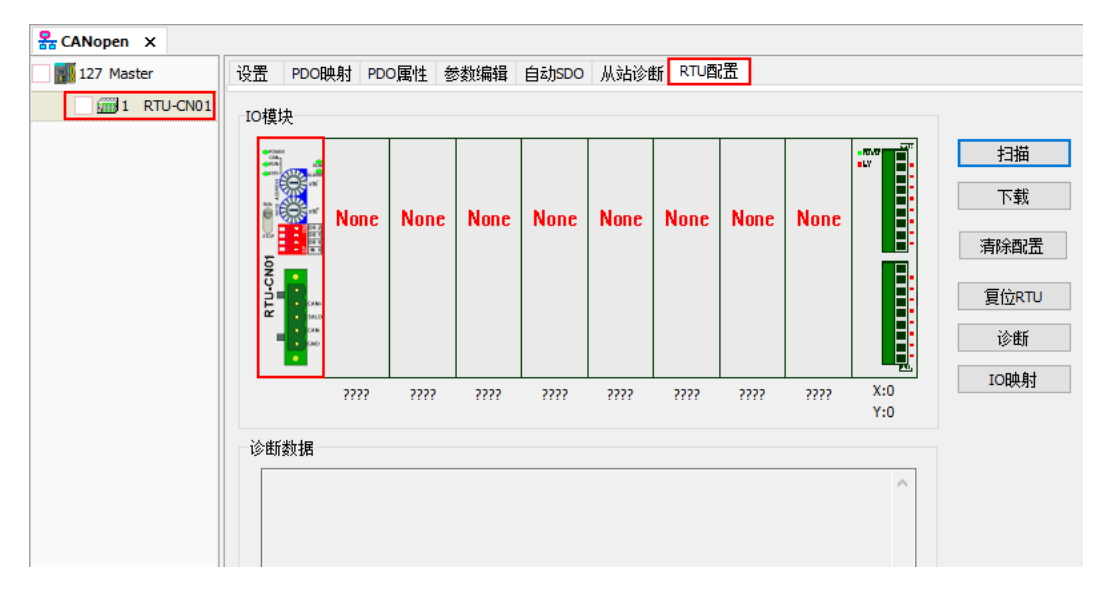

### 5.2.2 RTU 设定接口

在 RTU 配置主界面中,双击最左侧的 RTU-CN01 图标,便会弹出 RTU 设定接口。该界面主要用于显示 RTU-CN01 右侧连接 DVP-S 系列特殊模块的数目、数字量模块输入和输出点数,设置 RTU-CN01 的错误控制 属性、PDO 配置中是否添加控制字及状态字。如下图所示:

| RTU设定                | ×    |
|----------------------|------|
| RTU IO 模块信息          |      |
| 输入IO数据长度:            | 0    |
| 输出IO数据长度:            | 0    |
| 数字量输入点数(X):          | 0    |
| 数字 <b>量</b> 输出点数(Y): | 0    |
| 特殊模块数目:              | 0    |
| 错误控制                 |      |
| 诊断间隔时间:              | 5 S  |
| 特殊模块断线处理:            | 警报 ~ |
| 特殊模块错误处理:            | 警报 ~ |
| □添加控制字和状态字到IO        | 数据中  |
| 确定                   | 取消   |

RTU 设定接口说明:

| 项目         | 说明                                                                                                    | 默认值 |
|------------|----------------------------------------------------------------------------------------------------|-----|
| 输入 IO 数据长度 | <b>RTU-CN01</b> 的状态字长度及其所连接扩展模块的输入数据长度之和·单位:字节。 <b>RTU-CN01</b> 的状态字占用两个字节;特殊模块的一个输入通道占用两个字节;数字输入的 <b>8</b> 点计作一个字节 | 0   |
| 输出 IO 数据长度 | RTU-CN01的控制字长度及其所连接扩展模块的输出数据长度之和·单位:字节。RTU-CN01的控制字占用两个字节;特殊模块的一个输出通道占用两个字节·数字输出的8点计作一个字节                           | 0   |
| 数字输入点数(X)  | RTU-CN01 右侧连接数字量模块的数字输入点的数量。数字输入<br>点数固定为 8 的倍数·当数字输入少于 8 点时·以 8 点计算;当<br>数字输入超过 8 点不足 16 点时·以 16 点计算。              | 0   |
| 数字输出点数(Y)  | RTU-CN01 右侧连接数字量模块的数字输出点的数量。数字输出<br>点数固定为 8 的倍数 · 当数字输出点数少于 8 点时 · 以 8 点计算;<br>当数字输出超过 8 点不足 16 点时 · 以 16 点计算。      | 0   |
| 特殊模块数目     | RTU-CN01 所连接的特殊模块的数量。范围:0~8 台                                                                                       | 0   |
| 诊断间隔时间     | RTU-CN01 对右侧连接的特殊模块进行诊断的时间间隔。范围: 1~65 秒。                                                                            | 5 秒 |

| 项目                   | 说明                                                                                                    | 默认值                      |
|----------------------|----------------------------------------------------------------------------------------------------|--------------------------|
| 特殊模块断线处理             | 当 RTU-CN01 所连接特殊模块发生断线时·RTU-CN01 的处理<br>方法。可以选择"忽略"、"警报"。                                                                       | 警报                       |
| 特殊模块错误处理             | 当 RTU-CN01 检测到右侧连接的特殊模块发生错误时 · RTU-<br>CN01 的处理方法。可以选择"忽略"、"警报"。                                                                | 警报                       |
| 添加控制字和状态字<br>到 IO 数据 | 选择是否添加控制字和状态字到 IO 数据中。当选择不勾选时·<br>RTU-CN01 模块 PDO 配置数据中不包含控制字和状态字;当选<br>择添加控制字和状态字到 IO 数据中时·RTU-CN01 模块 PDO 配<br>置数据中包含控制字和状态字。 | 不添加控制字<br>和状态字到<br>IO 数据 |

## 5.2.3 RTU-CN01 控制字和状态字

#### ● RTU-CN01 控制字

| 位     | 状态值 | 说明                                              |  |
|-------|-----|-------------------------------------------------|--|
| 1.10  | 0   | 设定 RTU-CN01 为 STOP 模式                           |  |
|       |     | 设定 RTU-CN01 为 RUN 模式                            |  |
| bit1  | 0/1 | 保留                                              |  |
| bit2  | 0/1 | 保留                                              |  |
| bit3  | 0/1 | 保留                                              |  |
| bit4  | 0/1 | 保留                                              |  |
| bit5  | 0/1 | 保留                                              |  |
| bit6  | 0/1 | 保留                                              |  |
| bit7  | 0/1 | 保留                                              |  |
| bit8  | 0/1 | 保留                                              |  |
| bit9  | 0/1 |                                                 |  |
| bit10 | 0/1 | 保留                                              |  |
| bit11 | 0/1 | 保留                                              |  |
| bit12 | 0/1 | 保留                                              |  |
| bit13 | 0/1 | 保留                                              |  |
| bit14 | 0/1 | 保留                                              |  |
|       | 0   | 禁止控制字。该位为 0 时,不可以通过控制字的位 0 控制 RTU-CN01          |  |
| bit15 | 1   | 使能控制字。该位为1时,可以通过控制字的位0控制 RTU-CN01处于 RUN 或者 STOP |  |

#### ● RTU-CN01 状态字

| 位     | 状态值 | 说明                       |
|-------|-----|--------------------------|
| L:0   | 0   | RTU-CN01 检测到扩展模块         |
| DITU  | 1   | RTU-CN01 未检测到扩展模块        |
| 1.14  | 0   | RTU-CN01 所连接的扩展模块与配置相符   |
| DICI  | 1   | RTU-CN01 所连接的扩展模块与配置不相符  |
| 1.110 | 0   | 特殊模块无错误发生                |
| bit2  | 1   | 特殊模块有错误发生                |
|       | 0   | 特殊模块工作正常                 |
| DIt3  | 1   | 检测到有特殊模块不能和 RTU-CN01 通讯  |
|       | 0   | 配置数据有效                   |
| bit4  | 1   | 配置数据无效                   |
| 1.45  | 0   | RTU-CN01 电源电压正常          |
| DIt5  | 1   | RTU-CN01 电源电压过低          |
| 1.40  | 0   | RTU-CN01 可以识别连接的模块       |
| DITO  | 1   | RTU-CN01 检测到不能识别的特殊模块    |
|       | 0   | RTU-CN01 工作正常            |
| bit7  | 1   | RTU-CN01 所连接的特殊模块超出 8 台  |
|       |     | 数字输入点数量或者数字输出点数量超过 128 点 |
| hita  | 0   | 保留                       |
| Dito  | 1   | 保留                       |
| hit0  | 0   | RTU-CN01 处于 RUN 的状态      |
| DII9  | 1   | RTU-CN01 处于 STOP 的状态     |
| bit10 | 0/1 | 保留                       |
| bit11 | 0/1 | 保留                       |
| bit12 | 0/1 | 保留                       |
| bit13 | 0/1 | 保留                       |
| bit14 | 0/1 | 保留                       |
| bit15 | 0/1 | 保留                       |

## 5.2.4 特殊模块配置接口

在 RTU 配置主接口中·双击特殊图标所在的位置·如双击 "04AD" 图标便会弹出特殊模块配置接口。该接口主要用于配置特殊模块。

| / TO描中            |                                                                                                    |                                       |              |   |                 |
|-------------------|----------------------------------------------------------------------------------------------------|---------------------------------------|--------------|---|-----------------|
|                   | ₩₩₩₩₩                                                                                                    | 2                                     |              |   |                 |
|                   | 篇 一输入数据                                                                                                    |                                       |              |   | 増快な称・           |
|                   | 链接1:                                                                                                    | CR12 - Present value of CH1 inp -     | 笔数:          | 4 | 044D            |
|                   | 链接2:                                                                                                    | ~                                     | 笔数:          | 0 | て作道式・           |
| 2                 | 链接3:                                                                                                    | ~                                     | 笔数:          | 0 | 白动              |
|                   | 链接4:                                                                                                    |                                       | 笔数:          | 0 | 1000<br>約64体控制。 |
| 22 - 1910<br>- 0x | 链接5:                                                                                                    | v                                     | 望数:          | 0 | 1               |
| 600<br>•          | 链接6:                                                                                                    |                                       | 笔 <b>数</b> : | 0 | 输出链接笔数:         |
|                   | (1)(1)(1)(1)(1)(1)(1)(1)(1)(1)(1)(1)(1)(                                                                                                    | ~                                     | ~            | 0 | 0               |
|                   | 04AD 始接8:                                                                                                    |                                       | 堂新:          | 0 |                 |
| 论断制框              | the state of the state of the s |                                       | -684.        |   | 4               |
|                   |                                                                                                    |                                       |              |   | 输出数据长度:         |
|                   | 链接1:                                                                                                    | · · · · · · · · · · · · · · · · · · · | 笔数:          | 0 | 0               |
|                   | 链接2:                                                                                                    |                                       | 笔数:          | 0 |                 |
|                   | 链接3:                                                                                                    | ~                                     | 笔数:          | 0 |                 |
|                   | 链接4:                                                                                                    | ~                                     | 笔数:          | 0 |                 |
|                   | 链接5:                                                                                                    |                                       | 筆教:          | 0 |                 |
|                   | 链接6:                                                                                                    |                                       | <b>堂</b> 数:  | 0 |                 |
|                   | <b>姘接</b> 7:                                                                                                    | ~                                     | 望 <b></b> 数: | 0 | 确定              |
|                   | De127.                                                                                                    |                                       | ale to       | 0 | 即省              |

#### 特殊模块配置接口说明:

| Ţ       | 项目 说明                 |                                                  |  |  |  |
|---------|-----------------------|--------------------------------------------------|--|--|--|
|         |                       | 在软件中根据 RTU-CN01 右侧实际连接的特殊模块进行选择,如可以选择            |  |  |  |
|         |                       | 02DA、04AD、04DA、04TC、06AD、06XA 等特殊模块,详细的介绍请参照     |  |  |  |
|         |                       | 1.4 支持的扩展模块                                      |  |  |  |
| 档+      | 山夕称                   | 软件中配置特殊模块的位置和 RTU-CN01 右侧实际连接特殊模块的位置一一对          |  |  |  |
| 任       | 人口你                   | 应·数字量模块不计算位置。如 RTU-CN01 右侧实际连接 DVP04AD-S、        |  |  |  |
|         |                       | DVP16SP11T、DVP04DA-S.则软件中 RTU-CN01 右侧第一个位置选择     |  |  |  |
|         |                       | 04AD · 右侧第 2 台选择 04DA · 最右侧模块中数字输入点数(X)填写 8 · 数字 |  |  |  |
|         |                       | 输出点数(Y)填写8                                       |  |  |  |
|         |                       | 目前提供自动模式、自定义两种模式。选择自动模式时,软件自动为特殊模块分              |  |  |  |
| $\pm i$ | た甘士                   | 配常用的 CR(CR 为特殊模块的内部寄存器)·如 AD 模块输入信号的当前值          |  |  |  |
| Ϊ.⊥_    | 下保山                   | 等·软件为模块分配的 CR 不可更改;选择自定义时·用户根据需求在软件中选            |  |  |  |
|         |                       | 择需要配置的特殊模块的 CR                                   |  |  |  |
| 输入银     | 涟接笔数                  | 软件根据此值开放输入数据链接。如果该值为1.软件将会开放输入数据链接1              |  |  |  |
|         |                       | 软件根据此值开放输出数据链接。如果该值为2.软件将会开放输出数据链接1              |  |  |  |
| 制工链按毛数  |                       | 及输出数据链接 <b>2</b>                                 |  |  |  |
| 输入数     | 当前操作的特殊模块的链接输入数据长度之和。 |                                                  |  |  |  |
| 输出数     | 数据长度                  | 当前操作的的特殊模块的链接输出数据长度之和。                           |  |  |  |
| 输入      | 链接 1                  | 指定输入数据链接 1 的起始 CR                                |  |  |  |

5

| 项目 |      | 说明                                                 |
|----|------|----------------------------------------------------|
| 数据 |      | 以输入数据链接 1 为起始的数据长度(单位:Word)                        |
|    | 笔数   | 如输入数据链接 1 指定为 CR12, 链接 1 指定的笔数为 4 · 则 CR12~CR15 被配 |
|    |      | 置到输入数据中                                            |
|    | 链接 1 | 输出数据链接 1 的起始 CR                                    |
| 输出 |      | 以输出数据链接 1 为起始的数据长度(单位:Word)                        |
| 数据 | 笔数   | 如输出数据链接 1 指定为 CR6 链接 1 指定的笔数为 4 · 则 CR6~CR9 被配置到   |
|    |      | 输出数据中                                              |

自定义工作模式下配置特殊模块输入模式

特殊模块配置

双击 "04AD"图标弹出的特殊模块配置界面,如下图所示工作模式选择 "自定义",输出数据的 链接 1 选择 "CR1 -Input mode setting", 笔数选择 "1",单击 "确定"完成配置。

| 输入数据                |                                   |     |   | 模块名称:                                 |
|---------------------|-----------------------------------|-----|---|---------------------------------------|
| 链接1:                | CR12 - Present value of CH1 inp 🔻 | 笔数: | 4 | 04AD V                                |
| 链接 <mark>2</mark> : |                                   | 笔数: | 0 | 工作模式:                                 |
| 链接 <mark>3</mark> : |                                   | 笔数: | 0 | 自定义                                   |
| 链接 <mark>4</mark> : |                                   | 笔数: | 0 | ····································· |
| 链接 <mark>5</mark> : | -                                 | 笔数: | 0 | 1                                     |
| 链接 <mark>6</mark> : |                                   | 笔数: | 0 | 输出链接笔数:                               |
| 链接 <mark>7</mark> : |                                   | 笔数: | 0 | 1                                     |
| 链接 <mark>8</mark> : |                                   | 笔数: | 0 | 输入数据长度:                               |
| 输出数据                |                                   |     |   |                                       |
| 链接1:                | CR1 - Input mode setting 👻        | 笔数: | 1 | 输出数据长度:                               |
| 链接 <b>2</b> :       | ~                                 | 笔数: | 0 | -                                     |
| 链接 <b>3</b> :       | ~                                 | 笔数: | 0 |                                       |
| 链接 <b>4:</b>        | ~                                 | 笔数: | 0 |                                       |
| 链接 <mark>5</mark> : |                                   | 笔数: | 0 |                                       |
| 链接 <mark>6</mark> : | ~                                 | 笔数: | 0 | 路中                                    |
| 链接 <mark>7</mark> : | ~                                 | 笔数: | 0 | NHAE                                  |
| 链接 <mark>8</mark> : | -                                 | 笔数: | 0 | 取消                                    |

注:

- 1. DVP04AD-S的 CR1 可设定该模块内部四个通道的工作模式 (四种模式);
- 2. 用户根据需要可通过该模块 CR1 (b0~b11) 12 个位,独立设定每个通道的工作模式;
- 例如要将通道 1~通道 4 输入模式分别设定为——通道 1:模式 0 (b2 ~ b0=000),通道 2:模式 1 (b5 ~ b3=001),通道 3:模式 2 (b8 ~ b6=010),通道 4:模式 3 (b11 ~ b9=011)时,须将 CR1 对应的 PDO 的值设为 16#688;

• cere.

- 4. DVP04AD-S的CR1出厂设定值为0;
- 5. DVP04AD-S 更详细的介绍请参考《DVP-PLC 应用技术手册 特殊模块篇》手册说明。

● 使用自动 SDO 配置特殊模块输入模式

在自动 SDO 界面选择"添加 SDO",因为 DVP04AD-S 是 RTU-CN01 右侧连接的第一个模块·所以子索引选择:"16#2000"; CR1 为输入模式设置参数·因此子索引选择"16#2"。现在要设置通道 1 的输入模式为模式 3 · 通道 2~通道 4 的输入模式为 0 · 故在数据栏中填写"16#3"·完成后单击"添加"·如下图所示。

| <br>          | _            |                       |            |                 |            |      |   |
|---------------|--------------|-----------------------|------------|-----------------|------------|------|---|
| 添加SDC         |              | <b>与</b> 入            | 导          | 1               |            |      |   |
| 索引<br>16#2000 | 子索引<br>16#2  | 名称<br>1st Module CR 1 | 设定值<br>3 し | 数据类型<br>JINT    | 注释<br>用户添加 |      |   |
| 添加自动SI        | 00           |                       |            |                 |            |      | > |
| 索引/子          | 索引           | 对象名称                  |            | -               | 访问类型       | 数据类型 |   |
| <u>□ 16#</u>  | 2000         | 1st Analog N          | 1odule CR  |                 | rw.        | UINT | ^ |
| -             | 6#2          | 1st Module            | CR1        |                 | rw         | UINT |   |
|               | 6#3          | 1st Module            | CR2        |                 | rw         | UINT |   |
|               | 6#4          | 1st Module            | CR3        |                 | rw         | UINT |   |
|               | 16#5         | 1st Module            | CR4        |                 | rw         | UINT |   |
| -             | 6#6          | 1st Module            | CR5        |                 | rw         | UINT |   |
| · · · ·       | 16#7         | 1st Module            | CR6        |                 | rw         | UINT |   |
|               | 6#8          | 1st Module            | CR7        |                 | rw         | UINT |   |
|               | 16#9         | 1st Module            | CR8        |                 | rw         | UINT |   |
|               | 16#a         | 1st Module            | CR9        |                 | rw         | UINT | ~ |
|               | 名称:          | 1st Module CR1        |            |                 |            | 添加   | 0 |
|               | 索引:          | 16#2000               | 子索引:       | 16#2            |            |      |   |
|               | 位长度:         | 16                    | 数据类型       | : UINT          |            |      |   |
|               | 数据:          | 16#3                  | 取消         | ١<br>١          |            |      |   |
|               | ري.<br>مراجع |                       | ┙┷╧┷╼╼╼╸╸  | oùth atal Mei D | +2-+       |      |   |

## 5.2.5 数字量模块配置接口

在 RTU 配置主接口中·双击下图红框部分图标·便会弹出数字输入/输入点数接口。该接口用于配置数字 量模块的数字输入点数和数字输出点数。

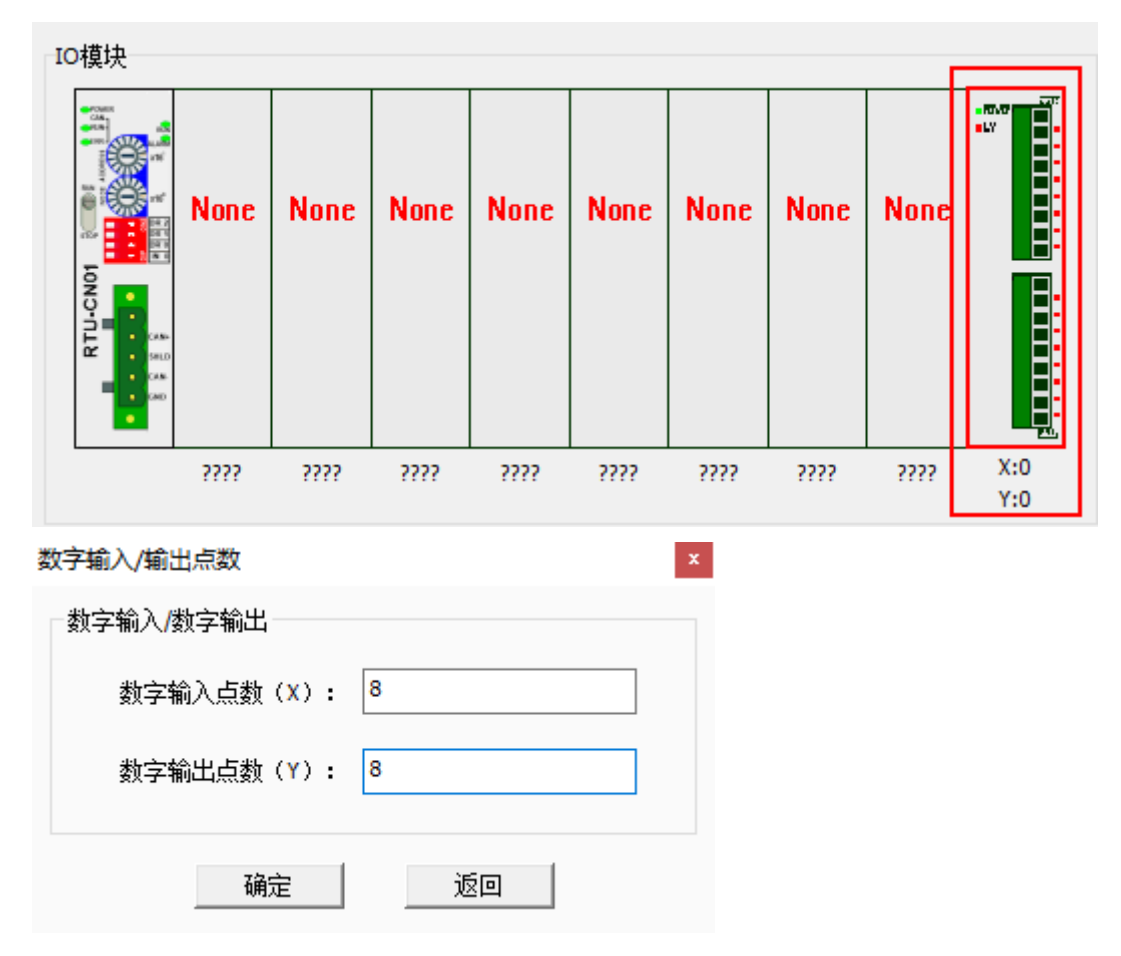

#### ● 数字量模块配置接口说明:

| 项目        | 说明                                           |
|-----------|----------------------------------------------|
|           | 所有数字量模块输入点的总和。可以通过软件中"扫描"按钮扫描 RTU-           |
| 数字输入点数(X) | CN01 右侧连接的输入点数,也可以手动输入 RTU-CN01 右侧连接的输入点     |
|           | 数。数字输入点数固定为 8 的倍数·当数字输入少于 8 点时·以 8 点计算;      |
|           | 当数字输入超过 8 点不足 16 点时·以 16 点计算。                |
| 数字输出点数(Y) | 所有数字量模块输出点的总和。可以通过软件中"扫描"按钮扫描 RTU-           |
|           | CN01 右侧连接的输出点数,也可以手动输入 RTU-CN01 右侧连接的输入出     |
|           | 点数。所有数字量模块输出点的总和。数字输出点数固定为 8 的倍数·当数字         |
|           | 输入少于 8 点时·以 8 点计算;当数字输出超过 8 点不足 16 点时·以 16 点 |
|           | 计算。                                          |

### 5.2.6 RTU IO 映射显示接口

在 RTU 配置主接口中·单击 "IO 映射" ·便会弹出 RTU IO 映射接口。该接口用于显示配置数字量模块的输入输出和特殊模块的输入输出。详细介绍见第 5.3 节。

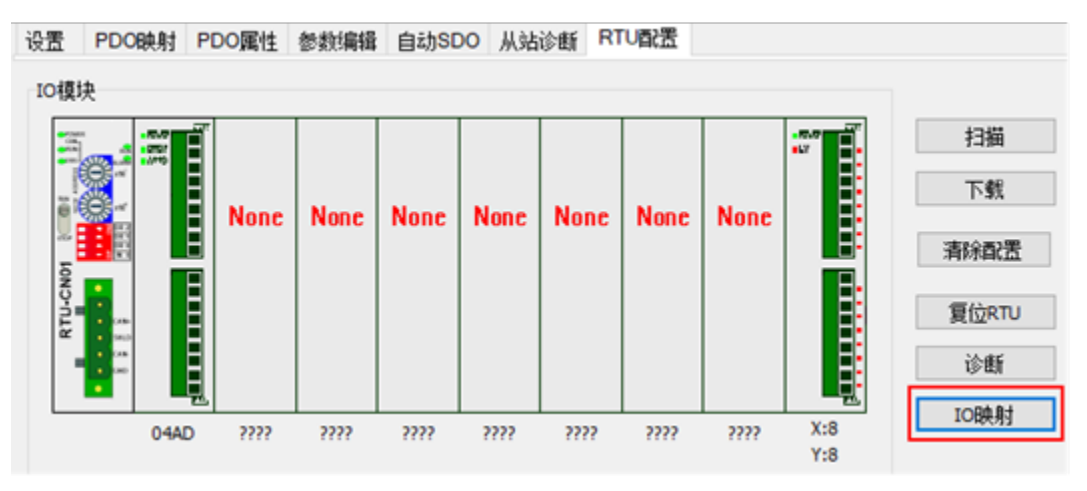

#### RTU IO 映射

| 入数据映射: |                                  |   | 输出数据映射: |       |       |  |   |  |
|--------|----------------------------------|---|---------|-------|-------|--|---|--|
| 枵      | 描述                               | 字 | 字节      | 编号    | 描述    |  | 字 |  |
| [04AD] | CR12 - Present value of CH1 inpu | 0 | 0       | DO(Y) | Y0-Y7 |  | 0 |  |
|        | CR13 - Present value of CH2 inpu | 1 | 2       |       |       |  |   |  |
|        | CR14 - Present value of CH3 inpu | 2 | 4       |       |       |  |   |  |
|        | CR15 - Present value of CH4 inpu | 3 | 6       |       |       |  |   |  |
| DI(X)  | X0-X7                            | 4 | 8       |       |       |  |   |  |
|        |                                  |   |         |       |       |  |   |  |
|        |                                  |   |         |       |       |  |   |  |

#### ● RTU IO 映射显示接口说明:

| 项目     | 说明                                       |
|--------|------------------------------------------|
| 输入数据映射 | RTU-CN01 传送给主站的数据。                       |
| 输出数据映射 | 主站传送给 RTU-CN01 的数据。                      |
| 编号     | 模块名称和特殊模块在 RTU-CN01 右侧的位置 ·包括特殊模块的名称及位置、 |
|        | 状态字、控制字和数字量模块输入输出类型                      |
| 描述     | 映射参数的名称                                  |
| 字      | 映射参数占用数据长度,单位:字                          |
| 字节     | 映射参数占用数据长度·单位:字节                         |

x

×

## 5.3 CANopen IO 映射

### 5.3.1 IO 数据映射

IO 数据不包含 RTU-CN01 控制字和状态字时,即只配置特殊模块和数字量模块,如下图所示为只配置
 DVP04DA-S 四个通道的输出、DVP04AD-S 四个通道的输入和 8 个数字输入与 8 个数字输出的 IO 映射:

RTU IO 映射

| 输入数据映    | 射:                               |   |    | 输出数据映    | 射:                     |   |    |
|----------|----------------------------------|---|----|----------|------------------------|---|----|
| 编号       | 描述                               | 字 | 字节 | 编号       | 描述                     | 字 | 字节 |
| 1-[04AD] | CR12 - Present value of CH1 inpu | 0 | 0  | 2-[04DA] | CR6 - CH1 output value | 0 | 0  |
|          | CR13 - Present value of CH2 inpu | 1 | 2  |          | CR7 - CH2 output value | 1 | 2  |
|          | CR14 - Present value of CH3 inpu | 2 | 4  |          | CR8 - CH3 output value | 2 | 4  |
|          | CR15 - Present value of CH4 inpu | 3 | 6  |          | CR9 - CH4 output value | 3 | 6  |
| DI(X)    | X0-X7                            | 4 | 8  | DO(Y)    | Y0-Y7                  | 4 | 8  |

对上图的 IO 映射解释如下两表所示:

#### I CANopen 主站→RTU-CN01 模块

| 主站模块(Byte) |                         | RTU-CN01 模块         |  |  |  |  |
|------------|-------------------------|---------------------|--|--|--|--|
| Byte0      |                         | 第一台特殊模块输出通道1内容低字节   |  |  |  |  |
| Byte1      | 特殊模块                    | 第一台特殊模块输出通道 1 内容高字节 |  |  |  |  |
| Byte2      |                         | 第一台特殊模块输出通道2内容低字节   |  |  |  |  |
| Byte3      |                         | 第一台特殊模块输出通道2内容高字节   |  |  |  |  |
|            |                         |                     |  |  |  |  |
| ByteN      |                         | 第二台 DI/DO 模块的 Y0~Y7 |  |  |  |  |
| ByteN+1    | -<br>-<br>DI/DO 模块<br>- | 第一台 DI/DO 模块的 Y0~Y7 |  |  |  |  |
| ByteN+2    |                         | 第四台 DI/DO 模块的 Y0~Y7 |  |  |  |  |
| ByteN+3    |                         | 第三台 DI/DO 模块的 Y0~Y7 |  |  |  |  |
|            |                         |                     |  |  |  |  |

#### ■ CANopen 主站←RTU-CN01 模块

| 主站模块(Byte) | RTU-CN01 模块 |                     |  |  |
|------------|-------------|---------------------|--|--|
| Byte0      |             | 第一台特殊模块输入通道 1 内容低字节 |  |  |
| Byte1      |             | 第一台特殊模块输入通道 1 内容高字节 |  |  |
| Byte2      | 特殊模块        | 第一台特殊模块输入通道2内容低字节   |  |  |
| Byte3      |             | 第一台特殊模块输入通道2内容高字节   |  |  |
|            |             |                     |  |  |
| ByteN      | DI/DO 模块    | 第二台 DI/DO 模块的 X0~X7 |  |  |
| 主站模块(Byte) | RTU-CN01 模块         |  |  |  |  |
|------------|---------------------|--|--|--|--|
| ByteN+1    | 第一台 DI/DO 模块的 X0~X7 |  |  |  |  |
| ByteN+2    | 第四台 DI/DO 模块的 X0~X7 |  |  |  |  |
| ByteN+3    | 第三台 DI/DO 模块的 X0~X7 |  |  |  |  |
|            |                     |  |  |  |  |

IO 数据包含 RTU-CN01 控制字和状态字时,如下图所示为配置 DVP04DA-S 四个通道的输出、
 DVP04AD-S 四个通道的输入和 8 个数字输入与 8 个数字输出以及控制字和状态字的 IO 映射:

| RTU IO 映 | đ                                |   |    |          |                        |   | ×  |
|----------|----------------------------------|---|----|----------|------------------------|---|----|
| 输入数据映    | 射:                               |   |    | 输出数据映    | 射:                     |   |    |
| 编号       | 描述                               | 字 | 字节 | 编号       | 描述                     | 字 | 字节 |
| RTU      | Status Word                      | 0 | 0  | RTU      | Control Word           | 0 | 0  |
| 1-[04AD] | CR12 - Present value of CH1 inpu | 1 | 2  | 2-[04DA] | CR6 - CH1 output value | 1 | 2  |
|          | CR13 - Present value of CH2 inpu | 2 | 4  |          | CR7 - CH2 output value | 2 | 4  |
|          | CR14 - Present value of CH3 inpu | 3 | 6  |          | CR8 - CH3 output value | 3 | 6  |
|          | CR15 - Present value of CH4 inpu | 4 | 8  |          | CR9 - CH4 output value | 4 | 8  |
| DI(X)    | X0-X7                            | 5 | 10 | DO(Y)    | Y0-Y7                  | 5 | 10 |
|          |                                  |   |    |          |                        |   |    |

● 对上图 IO 映射的解释如下两表所示:

#### ■ CANopen 主站→RTU-CN01 模块

| 主站模块(Byte) | RTU-CN01 模块 |                          |  |  |  |
|------------|-------------|--------------------------|--|--|--|
| Byte0      | RTU-CN01    | RTU-CN01 模块控制字低字节        |  |  |  |
| Byte1      | 模块          | <b>RTU-CN01</b> 模块控制字高字节 |  |  |  |
| Byte2      |             | 第一台特殊模块输出通道1内容低字节        |  |  |  |
| Byte3      |             | 第一台特殊模块输出通道1内容高字节        |  |  |  |
| Byte4      | 特殊模块        | 第一台特殊模块输出通道2内容低字节        |  |  |  |
| Byte5      |             | 第一台特殊模块输出通道2内容高字节        |  |  |  |
|            |             |                          |  |  |  |
| ByteN      |             | 第二台 DI/DO 模块的 Y0~Y7      |  |  |  |
| ByteN+1    |             | 第一台 DI/DO 模块的 Y0~Y7      |  |  |  |
| ByteN+2    | DI/DO 模块    | 第四台 DI/DO 模块的 Y0~Y7      |  |  |  |
| ByteN+3    |             | 第三台 DI/DO 模块的 Y0~Y7      |  |  |  |
|            |             |                          |  |  |  |

## ■ CANopen 主站←RTU-CN01 模块

| 主站模块(Byte) | RTU-CN01 模块 |                   |  |
|------------|-------------|-------------------|--|
| Byte0      | RTU-CN01    | RTU-CN01 模块状态字低字节 |  |
| Byte1      | 模块          | RTU-CN01 模块状态字高字节 |  |

| 主站模块(Byte) | RTU-CN01 模块 |                     |  |  |
|------------|-------------|---------------------|--|--|
| Byte2      |             | 第一台特殊模块输入通道 1 内容低字节 |  |  |
| Byte3      |             | 第一台特殊模块输入通道1内容高字节   |  |  |
| Byte4      | 特殊模块        | 第一台特殊模块输入通道2内容低字节   |  |  |
| Byte5      |             | 第一台特殊模块输入通道2内容高字节   |  |  |
|            |             |                     |  |  |
| ByteN      |             | 第二台 DI/DO 模块的 X0~X7 |  |  |
| ByteN+1    |             | 第一台 DI/DO 模块的 X0~X7 |  |  |
| ByteN+2    | DI/DO 模块    | 第四台 DI/DO 模块的 X0~X7 |  |  |
| ByteN+3    |             | 第三台 DI/DO 模块的 X0~X7 |  |  |
|            |             |                     |  |  |

注意事项:

- ✓ 如果选择将 RTU-CN01 模块的控制字和状态字作为 IO 数据 · IO 数据区的第一个字将自动分配给控制字和状态字。
- ✓ RTU-CN01 所连接的扩展模块中,无论特殊模块、数字量模块顺序如何排列,软件配置中都 先排特殊模块,再排数字量模块。

# 5.3.2 PDO 映射

● 查看已配置的 PDO 映射

单击 "PDO 映射" ,在弹出的界面可查看 RTU 已配置的参数,如下图所示。

设置 PDO映射 PDO属性 参数编辑 自动SDO 从站诊断 RTU配置

| 选择接收PDO(RPDO)                                                                                                    |                                                                                                    |                              | 选择发送PDO(TPDO)        |                                                                                                    |  |  |
|----------------------------------------------------------------------------------------------------|----------------------------------------------------------------------------------------------------|------------------------------|----------------------|----------------------------------------------------------------------------------------------------|--|--|
| 名称                                                                                                    | 索引                                                                                                    | 子索引                          | 位长度                  | 名称 索引 子索引 位长度                                                                                                    |  |  |
| <pre>✓ receive_pdo_paral<br/>CR6 - CH1 output value<br/>CR7 - CH2 output value<br/>CR8 - CH3 output value<br/>CR9 - CH4 output value<br/>CR9 - CH4 output value<br/>receive_pdo_para2<br/>receive_pdo_para3<br/>receive_pdo_para5<br/>receive_pdo_para6<br/>receive_pdo_para7<br/>receive_pdo_para8</pre> | 16#1400<br>16#2000<br>16#2000<br>16#2000<br>16#2000<br>16#1401<br>16#1402<br>16#1403<br>16#1404<br>16#1405<br>16#1406<br>16#1407 | 16#7<br>16#8<br>16#9<br>16#a | 16<br>16<br>16<br>16 | transmit_pdo_paral 16#1800         transmit_pdo_para2 16#1801         transmit_pdo_para3 16#1802         transmit_pdo_para4 16#1803         transmit_pdo_para5 16#1804         transmit_pdo_para7 16#1806         transmit_pdo_para8 16#1807 |  |  |

注:在此界面只能查看配置的 PDO 映射,无法修改已经配置的 PDO

5-17

● PDO 属性

在 RTU 配置界面中,单击 PDO 属性,出现下图所示界面。

| Second Caller Caller Caller |                                                                                                    |            |
|-----------------------------|----------------------------------------------------------------------------------------------------|------------|
| 127 Master                  | 设置 PDO映射 PDO属性 参数编辑 自动SDO 从站诊断 RTU配置                                                                                    |            |
| 1 RTU-CN01                  | 接收PDO属性(RPDO) 发送PDO属性(TPDO)                                                                                             |            |
|                             | 名称     名称     传输类型     事件     禁止     名称     名称     名称       receive_pdo_paral     16#201     255       日本     名称     名称 | 传输类型 事件 禁止 |
|                             |                                                                                                    |            |

双击选择的 PDO,弹出"编辑 PDO"界面,选择 PDO 的传输类型。PDO 传输类型说明请参考第 5.2 节 PDO 传输类型介绍。

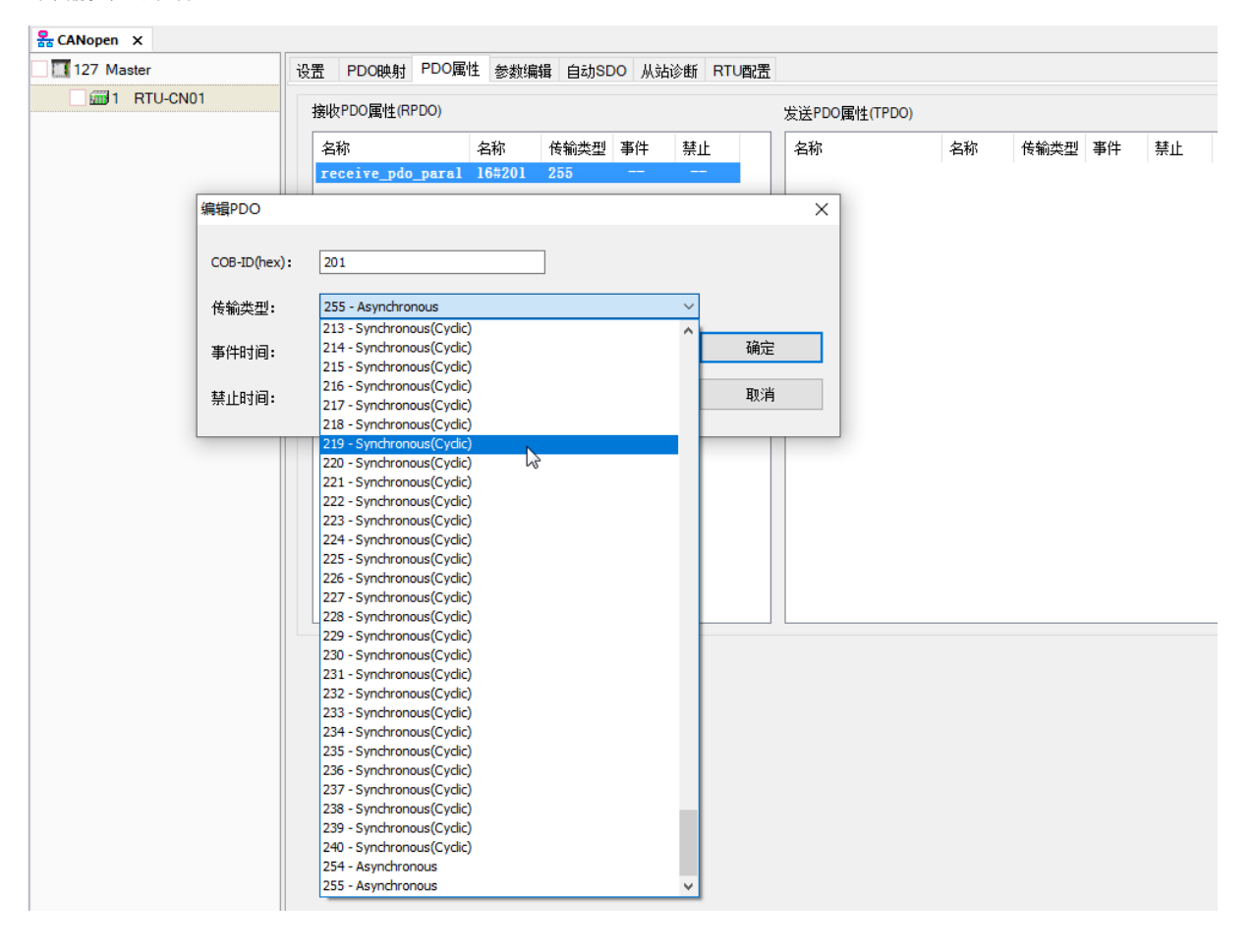

# 5.3.3 添加 RTU-CN01 配置到主站列表

添加 RTU-CN01 配置到主站节点列表的方法:单击"127 Master" · 再打开节点列表界面 · 然后单击勾 选从站 RTU-CN01 图标前的方框或通过界面中的" <sup>>></sup>"将 RTU-CN01 添加到节点配置列表中。

| 127 Master    | 设置                                                              | 节点列表                                                                | 表                                                                                                    |                                                                                                    |                                                    |                                                                                             |              |                  |     |
|---------------|-----------------------------------------------------------------|---------------------------------------------------------------------|----------------------------------------------------------------------------------------------------|----------------------------------------------------------------------------------------------------|----------------------------------------------------|---------------------------------------------------------------------------------------------|--------------|------------------|-----|
| ✓ ∰1 RTU-CN01 | 可用                                                              | 节点列表                                                                | ē:                                                                                                    |                                                                                                    |                                                    |                                                                                             | 节点配置列        | 列表:              |     |
|               | 站                                                               | <br>号                                                               | 设备名利                                                                                                    | <b>济</b>                                                                                                    |                                                    |                                                                                             | 站号<br>1      | 设备名称<br>RTU-CN01 |     |
|               |                                                                 |                                                                     |                                                                                                    |                                                                                                    |                                                    |                                                                                             |              |                  |     |
|               |                                                                 |                                                                     |                                                                                                    |                                                                                                    |                                                    | <<                                                                                          |              |                  |     |
|               |                                                                 |                                                                     |                                                                                                    |                                                                                                    |                                                    |                                                                                             |              |                  |     |
|               | *按I                                                             | 住Ctrl可多                                                             | 行添加                                                                                                    |                                                                                                    |                                                    |                                                                                             |              |                  |     |
|               | *按i                                                             | 住Ctrl可多<br>请勿在程                                                     | 3行添加<br>呈序代码中 I                                                                                                    | <u>自接使用装置,以免带来诸多问题</u>                                                                                                    |                                                    |                                                                                             |              |                  |     |
|               | *按i<br>注:                                                       | 住Ctrl可多<br>请勿在程<br>出列表:                                             | →行添加<br>呈序代码中 I<br>□□□□□元:                                                                                                    | 直接使用装置,以免带来诸多问题<br>装置 起始地过                                                                                                    | Ľ: %MW5500                                         | 输                                                                                           | 入列表:         |                  |     |
|               | *按i<br>注:<br>输出<br>变虹                                           | 住Ctrl可多<br>请勿在程<br>出列表:<br>翟名称 🖇                                    | 約示添加<br>呈序代码中 ፤<br>□□□□□□□□□□□□□□□□□□□□□□□□□□□□□□□□□□□□                                                                                                    | 直接使用装置,以免带来诸多问题<br>装置 起始地址<br>设备映射                                                                                                    | 止: %MW5500<br>数据类型                                 | 输                                                                                           | 入列表:<br>变重名称 | □显示装置<br>设备映射    | 数据类 |
|               | *按i<br>注:<br>输出<br>安望<br>RxV                                    | 住Ctri可多<br>请勿在租<br>出列表:<br>建名称<br>/ar1 。                            | ◆行添加<br>呈序代码中重<br>□□□□元<br>、<br>装置<br>%MWV5500                                                                                                    | 直接使用装置,以免带来诸多问题<br>装置     起始地<br>设备映射<br>[1] RxPDO-CR6 - CH1 output value                                                                                                    | 止: %MW5500<br>数据类型<br>UINT                         | 输                                                                                           | 入列表:<br>变里名称 | □显示装置<br>设备映射    | 数据类 |
|               | *按t<br>注:<br>输出<br>安望<br>RxV                                    | 住Ctrl可多<br>请勿在租<br>出列表:<br>建名称<br>/ar1 。<br>/ar2 。                  | <ul> <li></li></ul>                                                                                                    | 直接使用装置,以免带来诸多问题<br>装置     起始地结<br>设备映射<br>[1] RxPDO-CR6 - CH1 output value<br>[1] RxPDO-CR7 - CH2 output value                                                                        | 止: %MW/5500<br>数据类型<br>UINT<br>UINT                | <b>1</b>                                                                                    | 入列表:<br>变里名称 | □显示装置<br>设备映射    | 数据类 |
|               | *按<br>注:<br>输出<br>变更<br>R_XV<br>R_XV<br>R_XV                    | 住Ctri可多<br>请勿在程<br>出列表:<br>建名称 <sup>2</sup><br>/ar1<br>/ar2<br>/ar3 | <ul> <li>約</li> <li>約</li></ul> | 直接使用装置,以免带来诸多问题<br>装置    起始地过<br>设备映射<br>[1] RxPDO-CR6 - CH1 output value<br>[1] RxPDO-CR7 - CH2 output value<br>[1] RxPDO-CR8 - CH3 output value                                     | L: %MW5500<br>数据类型<br>UINT<br>UINT<br>UINT         | <b>输</b>                                                                                    | 入列表:<br>空里名称 | □显示装置<br>设备映射    | 数据类 |
|               | *按f<br>注:<br>输出<br>变質<br>RxV<br>RxV<br>RxV<br>RxV<br>RxV<br>RxV | 住Ctrl可多<br>请勿在程<br>出列表:<br>型名称<br>/ar1<br>/ar2<br>/ar3<br>/ar3      | <ul> <li>行添加</li> <li>呈序代码中直</li> <li>反量示</li> <li>※数置</li> <li>%MW5500</li> <li>%MW5501</li> <li>%MW5502</li> <li>%MW5503</li> </ul>                                                                                                    | 直接使用装置,以免带来诸多问题<br>装置    起始地过<br>设备映射<br>[1] RxPDO-CR6 - CH1 output value<br>[1] RxPDO-CR7 - CH2 output value<br>[1] RxPDO-CR8 - CH3 output value<br>[1] RxPDO-CR9 - CH4 output value | L: %MW5500<br>数据类型<br>UINT<br>UINT<br>UINT<br>UINT | 1<br>1<br>1<br>1<br>1<br>1<br>1<br>1<br>1<br>1<br>1<br>1<br>1<br>1<br>1<br>1<br>1<br>1<br>1 | 入列表:<br>变里名称 | □显示装置<br>设备映射    | 数据学 |

#### ● 节点列表界面说明:

| 项目     | 说明                      |
|--------|-------------------------|
| 可用节点列表 | 可配置到主站的从站列表             |
| 节点配置列表 | 已配置到主站的从站列表             |
| 站号     | 从站的站号                   |
| 设备名称   | 从站的名称                   |
| 输出列表   | 主站输出变量及装置和从站参数的对应关系     |
| 输入列表   | 主站输入变量及装置和从站参数的对应关系     |
| 变量名称   | 显示和从站参数对应的主站变量名称        |
| 设备映射   | 已经配置的从站参数               |
| 数据类型   | 从站参数对应主站变量及装置的数据类型      |
| 显示装置   | 勾选时显示从站参数对应的主站装置,不勾选时隐藏 |

MEMO

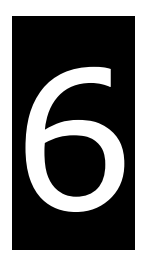

# 第6章 RTU-CN01 提供的参数和 PDO 传输类型 介绍

# 目录

| 6.1 | EDS 文件中提供的参数介绍 | 6-2 |
|-----|----------------|-----|
| 6.2 | PDO 传输类型介绍     | 6-8 |

6

# 6.1 EDS 文件中提供的参数介绍

● RTU-CN01 右侧数字量模块参数

如下图所示,红色框处的索引 16#6000 和 16#6200 是 RTU-CN01 右侧连接的数字量模块参数。

索引 16#6000 是配置输入点的索引,里面有 16 个子索引,每个子索引配置 8 个输入点,子索引 1 对应 RTU-CN01 右侧数字量模块的第一组 8 点输入,子索引 2 对应右侧的第二组 8 点输入,依次类推,子索引 16 对应右侧的第 16 组 8 点输入,一共可以配置 128 个输入点。

索引 16#6200 是配置输出点的索引 · 里面有 16 个子索引 · 每个子索引配置 8 个输出点 · 子索引 1 对应 RTU-CN01 右侧数字量模块的第一组 8 点输出 · 子索引 2 对应右侧的第二组 8 点输出 · 依次类推 · 子索引 16 对应右侧的第 16 组 8 点输出 · 一共可以配置 128 个输出点 ·

比如说·RTU-CN01 右侧有一台 DVP16SN11T·一台 DVP16SM11T·一共是 16 个输出点·16 个输入 点·每个配置输入输出的子索引可配置 8 个点·所以配置输入点需要用到 2 个子索引·即需要配置索引 16#6000·子索引 16#1 (对应 DVP16SM11T 的 X0~X7)和索引 16#6000·子索引 16#2 (对应 DVP16SM11T 的 X10~X17)。同理·配置输出点需要配置索引 16#6200·子索引 16#1 (对应 DVP16SN11T 的 Y0~Y7)和 16#6200·子索引 16#2 (对应 DVP16SN11T 的 Y10~Y17)。

| 索引: <u>1600</u> | 名称: RXPDO1              |      |      |
|-----------------|-------------------------|------|------|
| EDS文件提供的参数      |                         |      |      |
| 索引/子索引          | 对象名称                    | 访问类型 | 数据类型 |
|                 | 5th Analog Module CR    |      | ^    |
|                 | 6th Analog Module CR    |      |      |
| ⊞ 16#20c0       | 7th Analog Module CR    |      |      |
|                 | 8th Analog Module CR    |      |      |
|                 | Actual Connected Module |      |      |
| 16#3001         | RTU Status              |      |      |
| 16#3002         | Control Word            |      |      |
| ⊕ 16#4000       | Software Configuration  |      |      |
| 16#6000         | Read Digital8_in        |      |      |
| ∃ 16#6200       | Write Digital8_out      |      | M    |
| 已映射的参数          |                         |      | Ŷ    |

#### ● RTU-CN01 右侧特殊模块参数

EDC文件提供的装粉。

如下图所示,红色框中的索引 16#2000~16#20e0 相关的参数是 RTU-CN01 右侧连接的特殊模块参数, 索引 16#2000 是 RTU-CN01 右侧第一台特殊模块的索引,索引 16#2020 是 RTU-CN01 右侧第二台特殊模块 的索引,以此类推,索引 16#20e0 是右侧第八台模拟量的索引。

| 索引/子索引    | 对象名称                 | 访问类型 | 数据类型 |
|-----------|----------------------|------|------|
| 16#2000   | 1st Analog Module CR |      |      |
| 16#2020   | 2nd Analog Module CR |      |      |
| 16#2040   | 3rd Analog Module CR |      |      |
| 16#2060   | 4th Analog Module CR |      |      |
| 16#2080   | 5th Analog Module CR |      |      |
| ⊞ 16#20a0 | 6th Analog Module CR |      |      |
| ⊞ 16#20c0 | 7th Analog Module CR |      |      |
| ⊞ 16#20e0 | 8th Analog Module CR |      |      |

特殊模块每个索引里面有 49 个子索引 · 分别对应特殊模块的 CR 参数 · 如下图所示 · 索引 16#2000 里面 的子索引 · 和 RTU-CN01 右侧第一台特殊模块的 CR 分别对应 · 如索引 16#2000 · 子索引 16#1 · 对应 RTU-CN01 右侧第一台模拟量的 CR0 参数;索引 16#2000 · 子索引 16#7 · 对应 RTU-CN01 右侧第一台模拟量的 CR6 参数 · 配置时根据 RTU-CN01 右侧模块 CR 寄存器的读写属性选择配置在 RxPDO 或者 TxPDO 内,如配 置 RTU-CN01 右侧的 DVP04AD-S 四个通道的输入值 (CR12~CR15,只读参数)需要配置在 TxPDO 中 ·

| 索引/  | /子索引   | 对象名称                 | 访问类型 | 数据类型 |
|------|--------|----------------------|------|------|
| 🗆 10 | 6#2000 | 1st Analog Module CR |      |      |
|      | 16#1   | 1st Module CR0       | rw   | UINT |
|      | 16#2   | 1st Module CR1       | rw   | UINT |
|      | 16#3   | 1st Module CR2       | rw   | UINT |
|      | 16#4   | 1st Module CR3       | rw   | UINT |
|      | 16#5   | 1st Module CR4       | rw   | UINT |
|      | 16#6   | 1st Module CR5       | rw   | UINT |
|      | 16#7   | 1st Module CR6       | rw   | UINT |
|      | 16#8   | 1st Module CR7       | rw   | UINT |
|      | 16#9   | 1st Module CR8       | rw   | UINT |
|      |        |                      |      |      |

EDS文件提供的参数:

● RTU-CN01 右侧模块实际连接状态参数

索引 16#3000 是显示 RTU-CN01 右侧模块实际连接状态的参数

6

# EDS文件提供的参数:

| 索引/子索引    | 对象名称                    | 访问类型 | 数据类型  |
|-----------|-------------------------|------|-------|
| ⊟ 16#3000 | Actual Connected Module |      |       |
| 16#1      | Analog Module Number    | ro   | USINT |
| 16#2      | Number of Input points  | ro   | USINT |
| 16#3      | Number of Output points | ro   | USINT |
| 16#4      | 1st Analog Module Code  | ro   | UINT  |
| 16#5      | 2nd Analog Module Code  | ro   | UINT  |
| 16#6      | 3rd Analog Module Code  | ro   | UINT  |
| 16#7      | 4th Analog Module Code  | ro   | UINT  |
| 16#8      | 5th Analog Module Code  | ro   | UINT  |
| 16#9      | 6th Analog Module Code  | ro   | UINT  |
| 16#~      | 7th Applea Medule Code  |      | LUNT  |

# 参数具体说明如下图所示:

| 索引     | 子索引 | 含义           | 数据类型   | 访问类型 | 参数范围  |
|--------|-----|--------------|--------|------|-------|
|        | 1   | 特殊模块的数量      | UINT8  | RO   | 0~8   |
|        | 2   | 输入点数量        | UINT8  | RO   | 0~128 |
|        | 3   | 输出点数量        | UINT8  | RO   | 0~128 |
|        | 4   | 第一台特殊模块的机种代码 | UINT16 | RO   | 机种代码  |
| 0x3000 | 5   | 第二台特殊模块的机种代码 | UINT16 | RO   | 机种代码  |
|        | 6   | 第三台特殊模块的机种代码 | UINT16 | RO   | 机种代码  |
|        | 7   | 第四台特殊模块的机种代码 | UINT16 | RO   | 机种代码  |
|        | 8   | 第五台特殊模块的机种代码 | UINT16 | RO   | 机种代码  |
|        | 9   | 第六台特殊模块的机种代码 | UINT16 | RO   | 机种代码  |
|        | А   | 第七台特殊模块的机种代码 | UINT16 | RO   | 机种代码  |
|        | В   | 第八台特殊模块的机种代码 | UINT16 | RO   | 机种代码  |

#### ● RTU-CN01 状态参数

索引 16#3001 是显示 RTU-CN01 状态的参数

## EDS文件提供的参数:

| 索引/子索引  | 对象名称                  | 访问类型 | 数据类型  |
|---------|-----------------------|------|-------|
| I6#3001 | RTU Status            |      |       |
| 16#1    | status word           | ro   | UINT  |
| 16#2    | Error Module Number   | ro   | USINT |
| 16#3    | 1st Module Error Code | ro   | UINT  |
| 16#4    | 2nd Module Error Code | ro   | UINT  |
| 16#5    | 3rd Module Error Code | ro   | UINT  |
| 16#6    | 4th Module Error Code | ro   | UINT  |
| 16#7    | 5th Module Error Code | ro   | UINT  |
| 16#8    | 6th Module Error Code | ro   | UINT  |
| 16#9    | 7th Module Error Code | ro   | UINT  |
| 16#~    | 9th Madula Error Cada | 10   | LUNIT |

参数具体说明如下表所示:

| 索引     | 子索引 | 参数含义         | 数据类型   | 访问类型 |
|--------|-----|--------------|--------|------|
|        | 1   | 状态字          | UINT16 | RO   |
|        | 2   | 发生错误的特殊模块数量  | UINT8  | RO   |
|        | 3   | 第一台特殊模块的错误代码 | UINT16 | RO   |
|        | 4   | 第二台特殊模块的错误代码 | UINT16 | RO   |
|        | 5   | 第三台特殊模块的错误代码 | UINT16 | RO   |
|        | 6   | 第四台特殊模块的错误代码 | UINT16 | RO   |
|        | 7   | 第五台特殊模块的错误代码 | UINT16 | RO   |
|        | 8   | 第六台特殊模块的错误代码 | UINT16 | RO   |
| 0v2001 | 9   | 第七台特殊模块的错误代码 | UINT16 | RO   |
| 0X3001 | А   | 第八台特殊模块的错误代码 | UINT16 | RO   |
|        | В   | 第一台特殊模块的状态   | UINT8  | RO   |
|        | С   | 第二台特殊模块的状态   | UINT8  | RO   |
|        | D   | 第三台特殊模块的状态   | UINT8  | RO   |
|        | E   | 第四台特殊模块的状态   | UINT8  | RO   |
|        | F   | 第五台特殊模块的状态   | UINT8  | RO   |
|        | 10  | 第六台特殊模块的状态   | UINT8  | RO   |
|        | 11  | 第七台特殊模块的状态   | UINT8  | RO   |
|        | 12  | 第八台特殊模块的状态   | UINT8  | RO   |

特殊模块的错误代码请参考《DVP-PLC 应用技术手册 特殊模块篇》手册中错误状态 CR 的说明。 上表中特殊模块状态值的含义可以参考下表所示的说明:

|       | 特殊模块的状态 |                             |  |  |
|-------|---------|-----------------------------|--|--|
| b0    | 0       | RTU-CN01 和右侧特殊模块正常通讯        |  |  |
|       | 1       | RTU-CN01 和右侧特殊模块不能正常通讯      |  |  |
| b1    | 0       | 特殊模块工作正常                    |  |  |
| IU    | 1       | 特殊模块发生错误                    |  |  |
| b2    | 0       | RTU-CN01 右侧连接的特殊模块与软件中配置的相同 |  |  |
|       | 1       | RTU-CN01 右侧连接的特殊模块与软件中配置的不同 |  |  |
| h2    | 0       | 软件配置数据有效                    |  |  |
| 03    | 1       | 软件配置数据无效                    |  |  |
| b4    | 0       | RTU-CN01 正常识右侧别特殊模块         |  |  |
|       | 1       | RTU-CN01 不能识别右侧特殊模块         |  |  |
| b5~b7 |         | 保留                          |  |  |

● 控制字参数

索引 16#3002 · 子索引 1 是控制字参数 · 该参数说明请参考第 5.2.4 节的 RTU-CN01 控制字和状态字 · 这里不作阐述。

● 软件配置参数

索引 16#4000 是软件配置相关的参数。

| EDS文件提供的参数: |                         |      |       |   |    |
|-------------|-------------------------|------|-------|---|----|
| 索引/子索引      | 对象名称                    | 访问类型 | 数据类型  |   |    |
| □ 16#4000   | Software Configuration  |      |       | , | ^  |
| 16#1        | CfgParaEnable           | rw   | USINT |   |    |
| 16#2        | Diagnosis Interval Time | rw   | USINT |   |    |
| 16#3        | IO Module Offline Treat | rw   | USINT |   |    |
| 16#4        | IO Module Error Treatm  | rw   | USINT |   |    |
| 16#5        | Configured Module Num   | rw   | USINT |   |    |
| 16#6        | 1st Configured Module C | rw   | UINT  |   |    |
| 16#7        | 2nd Configured Module   | rw   | UINT  |   |    |
| 16#8        | 3rd Configured Module   | rw   | UINT  |   |    |
| 16#9        | 4th Configured Module C | rw   | UINT  |   |    |
| 16#5        | 5th Configured Medule C | 50   | LUNT  |   | Υ. |

参数具体说明如下表所示:

| 索引     | 子索引 | 对象名称                                                          | 参数含义                | 数据<br>类型 | 访问<br>类型 | 参数值含义                                        |
|--------|-----|---------------------------------------------------------------|---------------------|----------|----------|----------------------------------------------|
|        | 1   | CfgParaEnable                                                 | 配置参数使能              | UINT8    | RW       | 0:RTU 配置复位后 ·<br>下次 RTU 配置下载前<br>1:RTU 配置下载后 |
| 0x4000 | 2   | Diagnosis<br>Interval Time                                    | 诊断间隔时间              | UINT8    | RW       | RTU-CN01 对右侧连接的特<br>殊模块进行诊断的时间间<br>隔。单位:秒。   |
|        | 3   | IO Module<br>OfflineTreatment<br>IO Module<br>Error Treatment | IO 模块掉线处理方<br>式     | UINT8    | RW       | IO 模块掉线/出错处理方式                               |
|        | 4   |                                                               | IO 模块出错处理方<br>式     | UINT8    | RW       | 0.芯哈<br>1:警告                                 |
|        | 5   | Configured<br>Module Number                                   | 已配置特殊模块数<br>量       | UINT8    | R/W      | 已配置特殊模块的数量·范<br>围:0~8                        |
|        | 6   | 1st Configured<br>Module Code                                 | 已配置第一台特殊<br>模块的机种代码 | UINT16   | RW       |                                              |
|        | 7   | 2nd Configured<br>Module Code                                 | 已配置第二台特殊<br>模块的机种代码 | UINT16   | RW       | 如配置 04AD 时值为 16#88.<br>配置 04DA 值为 16#89      |
|        | 8   | 3rd Configured<br>Module Code                                 | 已配置第三台特殊<br>模块的机种代码 | UINT16   | RW       |                                              |

| 索引 | 子索引 | 对象名称           | 参数含义        | 数据<br>类型 | 访问<br>类型 | 参数值含义            |
|----|-----|----------------|-------------|----------|----------|------------------|
|    | 9   | 4th Configured | 己配置第四台特殊    | UINT16   | RW       |                  |
|    |     |                | 模块的机种代码     |          |          |                  |
|    | Δ   | 5th Configured | 已配置第五台特殊    | LUNT16   | RW       |                  |
|    |     | Module Code    | 模块的机种代码     |          |          |                  |
|    | P   | 6th Configured | 已配置第六台特殊    |          |          |                  |
|    |     | Module Code    | 模块的机种代码     |          |          |                  |
|    | C   | 7th Configured | 已配置第七台特殊    |          | D\\/     |                  |
|    |     | Module Code    | 模块的机种代码     |          |          |                  |
|    |     | 8th Configured | 已配置第八台特殊    |          |          |                  |
|    |     | Module Code    | 模块的机种代码     | UNTIO    |          |                  |
|    | F   | Reset RTI I    | 复位 RTU-CN01 |          | R/M      | 0:无作用            |
|    |     | Reset KTU      | 模块          |          |          | 1:复位 RTU-CN01 模块 |

6

# 6.2 PDO 传输类型介绍

● PDO 传输类型说明如下表所示:

| 传轴    | 俞类型   | 传输类型说明                                | 备注    |  |
|-------|-------|---------------------------------------|-------|--|
|       |       | 主站每个同步周期传送一笔同步报文给从站。RxPDO 数据发         |       |  |
|       |       | 生变化后·RxPDO 数据传送给从站·从站接收到的数据须等         |       |  |
|       | RXPDU | 接收到下一个同步报文后生效。 <b>RxPDO</b> 数据无变化时,主站 |       |  |
| 0     |       | 不传`送 RxPDO 数据给从站。                     | 同华非田期 |  |
| U     |       | 主站每个同步周期传送一笔同步报文给从站。TxPDO 数据发         | 回少升向别 |  |
|       |       | 生变化且从站收到同步报文后将 TxPDO 数据传给主站·主站        |       |  |
|       | IXFDO | 接收到 TxPDO 数据后立即生效。TxPDO 数据无变化时,从      |       |  |
|       |       | 站不传送 TxPDO 数据给主站。                     |       |  |
|       |       | 主站每个同步周期传送一笔同步报文给从站。主站每 1~253         |       |  |
|       | RxPDO | 个同步周期传送一次 RxPDO 数据·从站收到 RxPDO 的数据     |       |  |
| 1-052 |       | 须等接收到下一个同步报文后生效。                      | 同华田邯  |  |
| 1~200 | TxPDO | 主站每个同步周期传送一笔同步报文给从站。从站每收到             | 凹少问知  |  |
|       |       | 1~253 个同步报文后向主站传送一次 TxPDO 数据·主站接      |       |  |
|       |       | 收到 TxPDO 数据后立即生效。                     |       |  |
| R     | RxPDO | 同传输类型 255。                            | 己华    |  |
| 254   | TxPDO | 同传输类型 255。                            | 开少    |  |
|       |       | RxPDO 数据发生变化后·RxPDO 数据传输给从站·从站接       |       |  |
|       | RxPDO | 收到的数据立即生效。RxPDO 数据无变化时·主站不传送          |       |  |
|       |       | RxPDO 数据给从站。                          |       |  |
|       |       | 当事件时间和禁止时间都为 0 时·TxPDO 数据发生变化后·       |       |  |
|       |       | TxPDO 数据传输给主站·主站接收到的数据立即生效;           |       |  |
| 255   |       | TxPDO 数据无变化时,从站不传送 TxPDO 数据给主站。当      | 异步    |  |
|       |       | 事件时间和禁止时间都不为0时,从站每隔一个事件时间向            |       |  |
|       |       | 主站传输一次 TxPDO 数据(TxPDO 数据传送一次后 · 禁止    |       |  |
|       |       | 时间内不允许再传送 TxPDO 数据)·且 TxPDO 数据变化      |       |  |
|       |       | 时· <b>TxPDO</b> 数据立即传输给主站·主站接收到的数据立即生 |       |  |
|       |       | 效。                                    |       |  |

# 7

# 第7章 应用范例

# 目录

| 7.1 使  | 用 CANopen Builder 软件配置 RTU-CN01 参数 | . 7-3 |
|--------|------------------------------------|-------|
| 7.1.1  | RTU-CN01 模块的配置                     | . 7-3 |
| 7.1.2  | 下载配置到 CANopen 主站                   | 7-10  |
| 7.1.3  | 程序控制 RTU-CN01 组成的 CANopen 网络       | 7-12  |
| 7.2 RT | TU-CN01 搭配其他家主站使用范例                | 7-15  |
| 7.2.1  | 波特率设置                              | 7-15  |
| 7.2.2  | 导入 RTU-CN01 的 EDS 文件               | 7-16  |
| 7.2.3  | 添加远程终端 RTU-CN01                    | 7-17  |
| 7.2.4  | CANopen 远程设备参数配置                   | 7-19  |
| 7.2.5  | PDO 映射配置                           | 7-19  |

7

本章将以范例的形式来说明如何配置 RTU-CN01 模块参数,第 7.1 节和第 7.2 节两小节分别使用 RTU 配置界面和搭配其他家主站通过 PDO 映射方法控制 RTU 右侧的 DVP04DA-S 模块、DVP04AD-S 模块 DVP16SP11T 模块。

## ● 控制要求

- 1. 实时监控 DVP16SP11T 的 X0~X7 的状态和 DVP04AD-S 的通道 1~通道 4 的当前值。
- 当 DVP50MC 主机的 D\_OUT=ON 时·控制 DVP16SP11T 的 Y0~Y7 为 ON;当 DVP50MC 主机的 D\_OUT=OFF 时·控制 DVP16SP11T 的 Y0~Y7 为 OFF。
- 当 DA=ON 时 · DVP04DA-S 的通道输出 2.50V 电压;当 DA=OFF 时 · DVP04DA-S 的通道 1 输出 0V 电压; 且当 DA=ON 时 · DVP04DA-S 的通道 2 输出 5.00V 电压;当 DA=OFF 时 · DVP04DA-S 的通道 2 输出 0V 电压。

#### ● 使用 RTU-CN01 组成 CANopen 网络

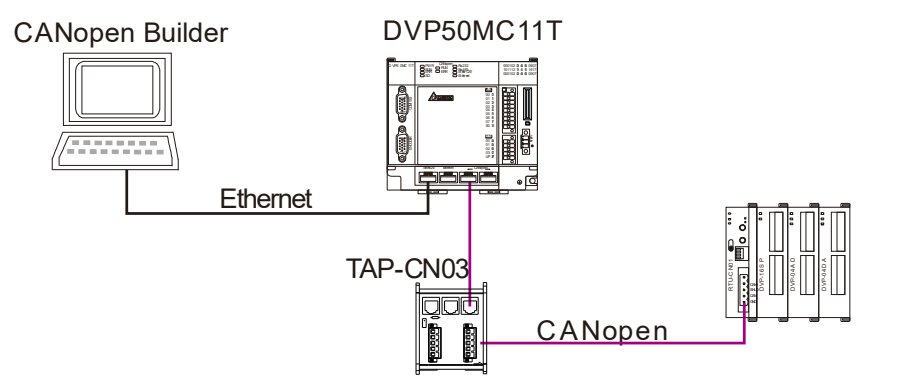

- 注: CANopen 网络两终端节点的 CAN\_H 和 CAN\_L 之间需分别接 120 欧姆的终端电阻。
- 本范例中使用到的设备

| 设备名称        | 说明                       |
|-------------|--------------------------|
| DVP50MC11T  | 台达 PLC 主机                |
| RTU-CN01 模块 | 台达 CANopen 远程 IO 模块      |
| DVP04DA-S   | 台达模拟量输出模块                |
| DVP04AD-S   | 台达模拟量输入模块                |
| DVP16SP11T  | 台达数字量输入/输出模块,它有八点输出和八点输入 |

对现场总线模块进行如下设置:

| 模块名称        | CANopen 站号 | CANopen 波特率 |
|-------------|------------|-------------|
| DVP50MC11T  | 127        | 1M          |
| RTU-CN01 模块 | 1          | 1M          |

# 7.1 使用 CANopen Builder 软件配置 RTU-CN01 参数

# 7.1.1 RTU-CN01 模块的配置

1. 打开 CANopen Builder 软件,软件接口如下图所示:

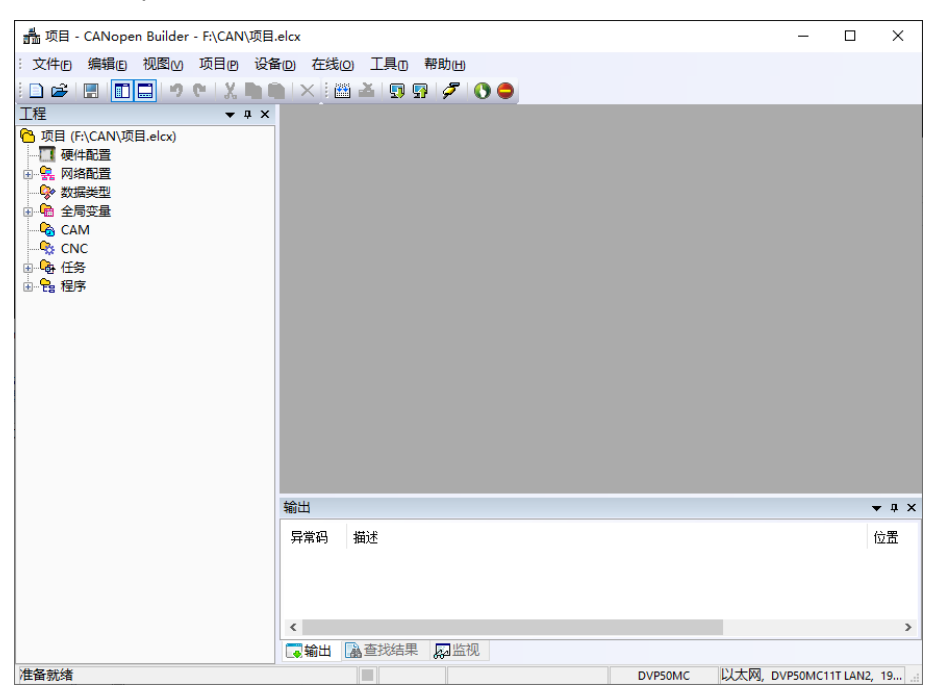

2. 单击"新建项目",机种选择 DVP50MC11T。

| 💑 CANopen Builder                                                                                     | _   |         | $\times$ |
|----------------------------------------------------------------------------------------------------|-----|---------|----------|
| : 文件(P) 編辑(P) 视图(M) 项目(P) 设备(D) 在线(O) 工具(D) 帮助(H)                                                     | _   | _       | _        |
|                                                                                                    |     |         |          |
| □□日本前: □N日<br>□□□□□□□□□□□□□□□□□□□□□□□□□□□□□□□□□□□                                                     |     |         |          |
| PNP19MC           Prei892           DVP19MC-06           DVP50MC-06           SS242C                  |     |         |          |
| 项目注释: ASSIGE *支持24曲 *支持24曲 *支持24曲 *支持24曲 *支持24曲 *支持26曲 2.0运动指令 *支持建度、位置、扭矩控制 *支持建度、位置、扭矩控制 *支持建团等团用功能 |     |         |          |
| *支持化為<br>*支持坐标运动指令<br>*支持坐标运动指令<br>*理摩管:20M<br>*变俚容量:20M<br>*停电保持128K                                 |     |         |          |
|                                                                                                    |     |         |          |
| <u>准备部准</u>                                                                                           | 以大网 | DVP50MC | 111      |

3. 设定正确后单击"确定"按钮 · 返回主接口 · 单击"网络配置"左侧红色方框处"+" · 展开网络配置后 · 双击"CANopen" · 弹出 CANopen 配置界面。

| 譱 项目 - CANopen Builder - F:\CAN\项目.eld | x          |                     |                    |           | -    |   |
|----------------------------------------|------------|---------------------|--------------------|-----------|------|---|
| : 文件(F) 编辑(E) 视图(V) 项目(P) 设备(D         | ) 在线(0) 工具 | 具(T) 帮助(H)          |                    |           |      |   |
| 🗅 😂   📰   🔟 🛄 🔊 🛯 🗶 🐚 👘                | × 🛯 🛍 👗    | 5 💀 🖉               | 🕚 🗢 🗄 🛨 👘          | 1         |      |   |
| 工程 <b>▼</b> ∓ ×                        |            |                     |                    |           |      |   |
| 哈 项目 (F:\CAN\项目.elcx)                  |            |                     |                    |           |      |   |
|                                        |            |                     |                    |           |      |   |
|                                        |            |                     |                    |           |      |   |
|                                        |            |                     |                    |           |      |   |
| CAM                                    |            |                     |                    |           |      |   |
| ●                                      |            |                     |                    |           |      |   |
|                                        |            |                     |                    |           |      |   |
|                                        |            |                     |                    |           |      |   |
|                                        |            |                     |                    |           |      |   |
|                                        |            |                     |                    |           |      |   |
|                                        |            |                     |                    |           |      |   |
|                                        |            |                     |                    |           |      |   |
|                                        |            |                     |                    |           |      |   |
| 工程                                     | x          |                     |                    |           |      |   |
| 哈 项目 (F:\CAN\项目.elcx)                  | ister 设    | 置 节点列表              |                    |           |      |   |
|                                        |            | 节点信息                |                    |           |      |   |
| - Se Motion                            |            | 站号:                 | 127                |           |      |   |
| 法 CANopen                              |            | 夕称•                 | Master             |           |      |   |
| · · · · · · · · · · · · · · · · · · ·  |            | - (letter-          | ridater            |           |      |   |
| - Gam                                  |            | 设备名称:               | DVP50MC            |           |      |   |
| □ Sec 任务                               |            | 波特率:                | 1Mbps $\checkmark$ | 工作模式: 主站橋 | 観式 ~ | , |
|                                        |            | 同些动象(sync           | )                  |           |      |   |
|                                        |            | HISP X 138C ( 3110C | ·                  |           |      |   |

4. 右击"127Master",单击"添加设备"。用户也可单击"扫描网络",扫描连接从站设备。

| 127 | Ma           | ster                                     | 设署 | 井占제主      |                                        |
|-----|--------------|------------------------------------------|----|-----------|----------------------------------------|
|     |              | 添加设备                                     | 2  |           |                                        |
|     |              | 添加虚轴                                     |    |           |                                        |
|     |              | 添加编码器轴                                   | ŧ  |           | 127                                    |
|     |              | 扫描网络                                     |    |           | Macter                                 |
|     |              | 1-1-1-1-1-1-1-1-1-1-1-1-1-1-1-1-1-1-1-1- |    |           |                                        |
|     | $\checkmark$ | 使轴可用                                     |    |           | DVP50MC                                |
|     |              | 上移                                       |    |           |                                        |
|     |              | 下段                                       |    |           | IMbps ~ 」作視式: 王站視式 ~                   |
|     |              | 11137                                    |    |           | c)                                     |
|     |              | 复制(C)                                    | C  | trl+C     |                                        |
|     |              | 粘贴(P)                                    | C  | trl+V     | 16# 80                                 |
|     |              | 删除(D)                                    |    | Del       | 50 ms                                  |
|     |              | 伺服参数同步                                   | ŧ  |           |                                        |
|     | _            | 1 3462 2447 32                           | M  | artbeat   | ]                                      |
|     |              |                                          |    | 加甲宁油的     | ХНеатheat县0. ПШ主一埜止Неатheat扣能          |
|     |              |                                          |    | XHALT YHE | The car accedes a Market war accedible |
|     |              |                                          |    | 主站Heart   | beat时间: 200 ms                         |

5. 单击添加设备后,出现一个对话框,在对话框中找到 RTU-CN01,单击添加。

| <br>工程                                                                                                    | CANopen ×       | 添加设备                                                                                                    |                     |
|----------------------------------------------------------------------------------------------------|-----------------|----------------------------------------------------------------------------------------------------|---------------------|
| <ul> <li>○ 项目 (F:\CAN\项目.elcx)</li> <li>○ 项目 (F:\CAN\项目.elcx)</li> <li>○ 硬件配置</li> <li>○ 深 MAEUE</li> <li>○ 중 CANopen</li> <li>○ 数据类型</li> <li>○ 合 全局变量</li> <li>○ CAM</li> <li>○ CAM</li> <li>○ CNC</li> <li>○ 委 任务</li> <li>● 号 程序</li> </ul> | 127 Master      | <ul> <li>○ DELTA ELECTRONIC, INC.</li> <li>○ DVPCOPM Slave</li> <li>○ DVPCP02-H2 Slave</li> <li>○ DVPES2C Slave</li> <li>○ DVPES3 Series Slave</li> <li>○ DVPES3 Series Slave</li> <li>○ DVPES3 Series Slave</li> <li>○ DVP-D8 Drives 230V 10HP</li> <li>○ VFD-8 Drives 230V 10HP</li> <li>○ VFD-8 Drives 230V 15HP</li> <li>○ VFD-8 Drives 230V 15HP</li> <li>○ VFD-8 Drives 230V 15HP</li> <li>○ VFD-8 Drives 230V 15HP</li> <li>○ VFD-8 Drives 230V 20HP</li> <li>○ VFD-8 Drives 230V 20HP</li> <li>○ VFD-8 Drives 230V 20HP</li> <li>○ VFD-8 Drives 230V 20HP</li> <li>○ VFD-8 Drives 230V 20HP</li> <li>○ VFD-8 Drives 230V 20HP</li> <li>○ VFD-8 Drives 230V 30HP</li> <li>✓</li> </ul> | 作模式: 主站模式<br>beat功能 |
|                                                                                                    | 輸出       昇常码 描述 | 信息<br>版本号: 0.1.0.1<br>厂商: DELTA ELECTRONIC,INC.<br>描述: RTU-CN01                                                                                                    |                     |

6. 单击从站 RTU-CN01 · 单击 "RTU 配置" · 弹出 RTU 配置。

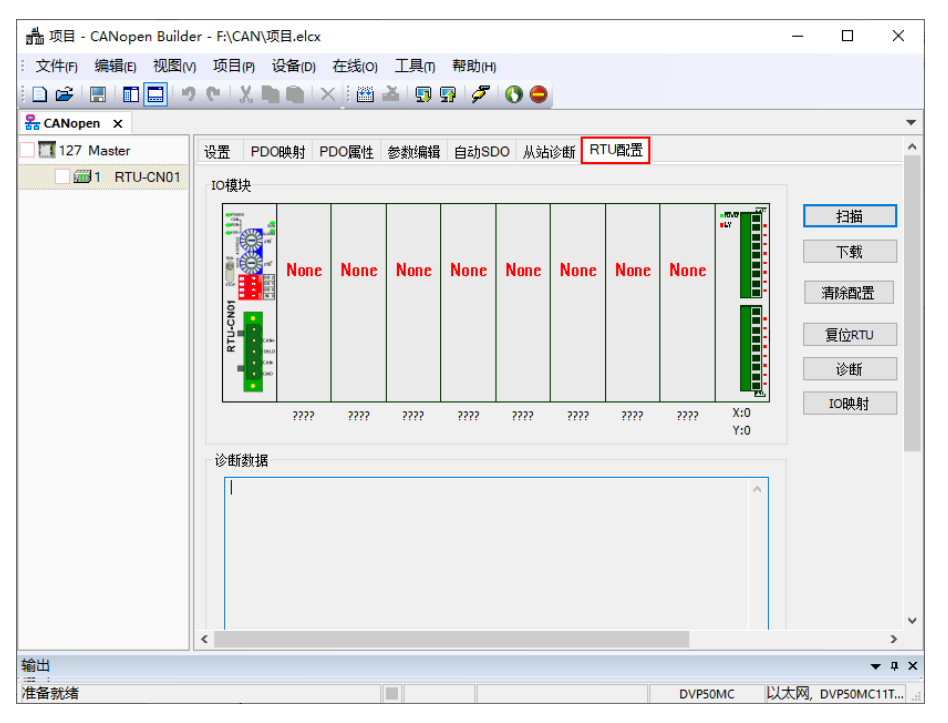

7. 单击"扫描"按钮,出现扫描完成对话框,如下图所示:

| Delta CANopen Builder 🛛 🗙 |
|---------------------------|
| 扫描操作完成!                   |
| 确定                        |

8. 单击"确定"按钮·CANopen Builder 软件会检测 RTU-CN01 所连接的特殊模块以及数字量模块的点数· 并显示在"RTU 配置"接口上。

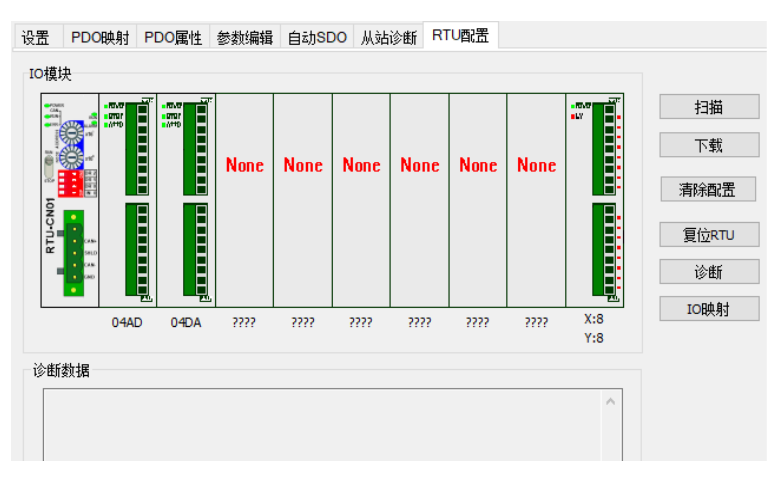

9. 双击 "04AD" 图标·出现 "特殊模块配置" 对话框·配置 04AD 模块 4 个通道的当前值传送给主站·其中 的各项含义请参考第 5.2.3 节·配置完成后单击 "确定" 按钮。

| <b>诗殊模块配</b> :      | <b>B</b>                          |              |   | x                                     |
|---------------------|-----------------------------------|--------------|---|---------------------------------------|
| 榆入数据                |                                   |              |   | 模块名称:                                 |
| 链接 <b>1:</b>        | CR12 - Present value of CH1 inp 🔻 | 笔数:          | 4 | 04AD V                                |
| 链接2:                | · · ·                             | 笔数:          | 0 | 工作模式:                                 |
| 链接 <mark>3</mark> : |                                   | 笔数:          | 0 | 自动 ~                                  |
| 链接 <mark>4</mark> : | ~                                 | 笔数:          | 0 | ····································· |
| 链接 <mark>5</mark> : | ~                                 | 笔数:          | 0 | 1                                     |
| 链接 <mark>6</mark> : | ~                                 | 笔数:          | 0 | 输出链接笔数:                               |
| 链接 <mark>7</mark> : | ~                                 | 笔数:          | 0 | 0                                     |
| 链接 <mark>8</mark> : | ~                                 | 笔数:          | 0 | 输入数据长度:                               |
|                     |                                   |              |   | 4                                     |
| 链接1:                | ~                                 | 筆数:          | 0 | 输出数据长度:                               |
| ······<br>链接2:      | ~                                 | <b>筆</b> 数:  | 0 |                                       |
| 链接3:                | ~                                 | 筆数:          | 0 |                                       |
| 链接4:                |                                   | <b>筆</b> 数:  | 0 |                                       |
| ······<br>链接5:      |                                   | 空 <u></u> 数: | 0 |                                       |
| 链接6:                |                                   | 空约:          | 0 |                                       |
| 链接7:                |                                   | 笔数:          | 0 | - 确定                                  |
| 链接 <b>8</b> :       |                                   | 筆数:          | 0 | 取消                                    |

注:工作模式无论是自动模式还是手动模式配置特殊模块后,一定要单击"确定"按钮让配置生效。

10. 双击 "04DA" 图标·出现 "特殊模块配置" 对话框,将"工作模式" 选为"自定义"模式后·便可重新设置 04DA 的配置,配置完成后单击"确定"按钮。

| 输入数据              |                       |   |       |   | 模块名称:           |
|-------------------|-----------------------|---|-------|---|-----------------|
| 链接 <b>1</b> :     |                       | - | 笔数:   | 0 | 04DA            |
| 链接2:              |                       | - | 笔数:   | 0 | 工作模式:           |
| 链接3:              |                       | - | 笔数:   | 0 |                 |
| 链接4:              |                       |   | 笔数:   | 0 | <u></u> 输λ链接管数: |
| 链接5:              |                       | - | 笔数:   | 0 |                 |
| 链接6:              |                       | - | 笔数:   | 0 | 输出链接笔数:         |
| 链接7:              |                       |   | 笔数:   | 0 | 2               |
| 链接8:              |                       |   | 笔数:   | 0 | 输入数据长度:         |
| 输出新挥              |                       |   |       |   | 0               |
| 新接1・「CI           | R6 - CH1 output value | - | 望新・   | 1 | 输出数据长度:         |
|                   | a an i l              |   | -622. | - | 2               |
| 链接2: [1]          | K7 - CH2 output value | * | 笔数:   | 1 |                 |
| 链接3:              |                       | - | 笔数:   | 0 |                 |
| 链接 <del>4</del> : |                       | - | 笔数:   | 0 |                 |
| 链接5:              |                       |   | 笔数:   | 0 |                 |
| 链接6:              |                       |   | 笔数:   | 0 | 花中              |
| 链接7:              |                       |   | 笔数:   | 0 | 明正              |
| 54 28 •           |                       | - | 笞粉.   | 0 | 取消              |

11. 双击下图红色方框处 RTU-CN01 最右侧的"数字模块"图标·便会弹出数字输入/输入点数接口,配置完成 后单击"确定"按钮。

| 设置                   | PDO映射            | PDO属性 | 参数编辑                  | 自动SDO  | 从站诊断 | RTU配置 |   |               |       |
|----------------------|------------------|-------|-----------------------|--------|------|-------|---|---------------|-------|
| IO模                  | 块                |       |                       |        |      |       |   |               |       |
| -POM<br>(A&<br>-PSR- |                  |       | π                     |        |      |       |   | -ROVER - COTT | 扫描    |
| 1 and 1 and          | 100 ar<br>100 ar | 数字输入  | ↓↓↓↓<br>/输出点数         |        |      |       | × |               | 下载    |
|                      |                  | 数字输   | 入 <mark>/</mark> 数字输出 | 4      |      |       |   |               | 清除配置  |
| -CN0                 |                  | 對     | 字输入点数                 | (x): 🛽 |      |       |   |               | 复位RTU |
| 2                    | SHLD<br>CAS      | 溇     | 字输出占数                 | (Y): 8 |      |       |   |               | 诊断    |
|                      |                  |       |                       |        |      |       |   | V.O           | IO映射  |
|                      | 04A              | D     | 硝                     | 淀      | 返回   |       | 1 | Y:8           |       |
| 一诊断                  | 数据               |       |                       |        |      |       | _ |               |       |
|                      |                  |       |                       |        |      |       |   | ^             |       |
|                      |                  |       |                       |        |      |       |   |               |       |

双击 "RTU-CN01" 模块图标 · 出现 "RTU 设定"对话框 · 其中的各项含义请参考第 4.2.2 节。

| RTU设定                      | x    |
|----------------------------|------|
| RTU IO 模块信息                |      |
| 输入IO数据长度:                  | 10   |
| 输出IO数据长度:                  | 10   |
| 数字 <mark>里输</mark> 入点数(X): | 8    |
| 数字 <mark>里输</mark> 出点数(Y): | 8    |
| 特殊模块数目:                    | 2    |
| 错误控制                       |      |
| 诊断间隔时间:                    | 5 S  |
| 特殊模块断线处理:                  | 警报 ~ |
| 特殊模块错误处理:                  | 警报 ~ |
| □添加控制字和状态字到10              | 数据中  |
| 确定                         | 取消   |

12. 设置完成后·单击"确定" ·返回 RTU 配置接口。确认配置无误后·在 RTU-CN01 配置主接口中·单击 "下载"按钮·将此配置下载至 RTU-CN01 模块·下载完成后·单击"确定"。

| 设置<br>□O模址 | PDO映射<br><sub>央</sub> | PDO属性                   | 参数编辑 | 自动SE                                | OO 从站                                | 诊断 RT           | U配置  |      |            |                                 |
|------------|-----------------------|-------------------------|------|-------------------------------------|--------------------------------------|-----------------|------|------|------------|---------------------------------|
| RTU-CNOI   |                       |                         | None | <mark>None</mark><br>Delta (<br>下载想 | <mark>None</mark><br>CANoper<br>許完成! | None<br>Builder | None | None |            | 扫描<br>下载<br>清除配置<br>复位RTU<br>诊断 |
|            | 04A<br>04A<br>数据      | <u>m</u>   12<br>D 04DA | ???? |                                     |                                      | 确定              |      | ???? | X:8<br>Y:8 | IO映射                            |
|            |                       |                         |      |                                     |                                      |                 |      |      |            |                                 |

13. 在自动 SDO 界面选择"添加 SDO",因为 DVP04AD-S 是 RTU-CN01 右侧连接的第一个模块·所以子索引选择:"16#2000", CR1 为输入模式设置参数;因此子索引选择"16#2"。现在要设置通道1~通道4的输入模式为0·故在数据栏中填写"16#0"·完成后单击"添加"·如下图所示。

| 127 Master   | 设置 PDO映射 PDO属的         | 生 参数编辑 自动            | ISDO 从站诊断    | f RTU配       | 置          |      |   |
|--------------|------------------------|----------------------|--------------|--------------|------------|------|---|
| ✓ 1 RTU-CN01 |                        |                      |              |              |            |      |   |
|              | 添加SDO                  | 导入                   | 导出           | 1            |            |      |   |
|              | 索引 子索引<br>16#2000 16#2 | 名称<br>1st Module CR1 | 设定值 数<br>0 U | 为据类型<br>JINT | 注释<br>用户添加 |      |   |
|              | 添加自动SDO                |                      |              |              |            |      | > |
|              | 素引/子素引                 | 对象名称                 |              |              | 访问类型       | 数据类型 |   |
|              | □ 16#2000              | 1st Analog N         | Vodule CR    |              |            | LUNT | ^ |
|              | 16#2                   | 1st Module           | CR1          |              | rw<br>rw   | UINT |   |
|              | 16#3                   | 1st Module           | CR2          |              | rw         | UINT |   |
|              | 16#4                   | 1st Module           | CR3          |              | rw         | UINT |   |
|              | 16#5                   | 1st Module           | CR4          |              | rw         | UINT |   |
|              | 16#6                   | 1st Module           | CR5          |              | rw         | UINT |   |
|              | 16#7                   | 1st Module           | CR6          |              | rw         | UINT |   |
|              | 16#8                   | 1st Module           | CR7          |              | rw         | UINT |   |
|              | 16#9                   | 1st Module           | CR8          |              | rw         | UINT |   |
|              | 16#a                   | 1st Module           | CR9          |              | rw         | UINT | ~ |
|              | 名称:                    | 1st Module CR 1      |              |              |            | 添加   | 0 |
|              | 索引:                    | 16#2000              | 子索引:         | 16#2         |            |      |   |
|              | 位长度:                   | 16                   | 数据类型:        | UINT         |            |      |   |
|              | 数据:                    | 0                    |              |              |            | 取消   | Ĭ |
|              | 例:设定                   | 值15的16进制输入机          | 各式为"16#F",10 | D进制输入        | 格式为"15".   |      |   |
|              |                        |                      |              |              |            |      |   |

7

# 7.1.2 下载配置到 CANopen 主站

1. 在 CANopen 配置界面单击 "127Master" 的图标 · 再单击 "节点列表" · 在随后弹出的界面可以看到左上 方的 "可用节点列表" 内有可用节点 RTU-CN01 · 右上方有一个空的 "节点配置列表" 。

| 譱 项目 - CANopen Builder - | F:\CAN  | 项目.elcx   |                        |          |         |         |       |            | -       |                     | Х   |
|--------------------------|---------|-----------|------------------------|----------|---------|---------|-------|------------|---------|---------------------|-----|
| i 🗅 😂 i 📰 i 🗖 🛄 🔊 🕫      | - I X I | h ih i>   | < 🗄 🛅 🎽                | 🗊 💀 🌽    | r () 🗢  |         |       |            |         |                     |     |
| : 文件(F) 编辑(E) 视图(V)      | 项目(P)   | 设备(D)     | 在线(0) 工具               | 具(n) 帮助( | H)      |         |       |            |         |                     |     |
| Second CANopen X         |         |           |                        |          |         |         |       |            |         |                     | -   |
| 127 Master               | 设置      | 节点列表      |                        |          |         |         |       |            |         |                     | ^   |
| 1 RTU-CN01               |         |           |                        |          |         |         | 士占西沿  | 聖石山主 .     |         |                     |     |
|                          | 믹       | 用节点列表     | :                      |          | 1       |         | TRUE  | ar >1346 : |         |                     | - 1 |
|                          | Ŷ       | 号         | 设备名称                   |          |         |         | 站号    | 设备名称       |         |                     |     |
|                          | 1       |           | RTU-CN01               |          |         |         |       |            |         |                     |     |
|                          |         |           |                        |          |         | >>      |       |            |         |                     |     |
|                          |         |           |                        |          |         |         |       |            |         |                     |     |
|                          |         |           |                        |          |         | _ <<    |       |            |         |                     |     |
|                          |         |           |                        |          |         |         |       |            |         |                     |     |
|                          |         |           |                        |          |         |         |       |            | _       |                     | -   |
|                          | *1      | e住Ctrl可多: | 行添加                    |          |         |         |       |            |         |                     |     |
|                          | 注       | :请勿在程     | 序代码中直接(                | 使用装置,以   | 免带来诸多问题 |         |       |            |         |                     |     |
|                          | -<br>   | 出列表:      |                        |          | 00      |         | 输入列表: | □見;        | 玉装罟     |                     |     |
|                          | 71      | 田石物       |                        | *5-18-** | 1       |         | 亦母友软  |            | 14      | ****                |     |
|                          |         | 里有例       | ·汉 田 ( <del>汉</del> 州) | 900A关空   |         |         | 又里伯利  | 以面映:       | 13      | 99.10 <del>1.</del> | ÷   |
|                          |         |           |                        |          |         |         |       |            |         |                     |     |
|                          |         |           |                        |          |         |         |       |            |         |                     |     |
|                          |         |           |                        |          |         |         |       |            |         |                     |     |
|                          | <       |           |                        |          |         |         |       |            |         |                     | >   |
| 输出                       |         |           |                        |          |         |         |       |            |         |                     | ч×  |
| 准备就绪                     |         |           |                        |          |         | DVP50MC | 以太    | 网, DVP50M  | C11T LA | N2, 192.1           | 168 |

将上图中左上方列表中的 CANopen 从站设备新增到节点列表的节点配置列表中。操作步骤为:选取 CANopen 从站节点,然后单击 ">> "。按照此步骤,即可将 CANopen 从站节点新增到节点列表的节点 配置列表中,如下图所示。

| • 项目 - CANopen Builde                   | er - F:\CAN\项目 | elcx.                            |       |     |        | -                    |         | ×        |
|-----------------------------------------|----------------|----------------------------------|-------|-----|--------|----------------------|---------|----------|
| 文件(E) 编辑(E) 视图(V                        | ) 项目(2) 设      | 备(D) 在线(O) 工具(D) 帮助(H)           |       |     |        |                      |         |          |
| 🗋 😂 🖪 🛅 🚍 🔄                             | e   X, 🖬       | 💼 i X i 🛅 🛎 i 🗊 😨 i 🖉 i          | 0 🗢   |     |        |                      |         |          |
| CANopen X                               |                |                                  |       |     |        |                      |         |          |
| <ul> <li>127 Master</li> </ul>          | 设置 节点列         | 表                                |       |     |        |                      |         |          |
| 🗹 🎯 1 RTU-CN01                          |                |                                  |       |     |        |                      |         |          |
|                                         | 可用节点列的         | 表:                               |       |     | 节点酉    | ि进列表:                |         |          |
|                                         | 站号             | 设备名称                             |       |     | 站号     | 设                    | 备名称     |          |
|                                         |                |                                  |       |     | 1      | RT                   | U-CN01  | ור       |
|                                         |                |                                  |       | >>  | 1      |                      |         | -        |
|                                         |                |                                  |       |     | - 1    |                      |         |          |
|                                         |                |                                  |       |     |        |                      |         |          |
|                                         |                |                                  |       | <<  |        |                      |         |          |
|                                         |                |                                  |       |     |        |                      |         |          |
|                                         |                |                                  |       |     |        |                      |         |          |
|                                         | *按住Ctrl可:      | 多行添加                             |       |     |        |                      |         |          |
|                                         |                |                                  |       |     |        |                      |         |          |
|                                         | 注:请勿在          | 程序代码中直接使用装置,以免带来i                | 者多问题  |     |        |                      |         |          |
|                                         | 输出列表:          | □显示装置                            |       |     | 输入列表   | : 🗆 🖬                | 示装置     |          |
|                                         | 变量名称           | 设备映射                             | 数据类型  |     | 变      | 设备映射                 | 数据类:    | Ð        |
|                                         | RxVar1         | [1] RxPDO-CR6 - CH1 output value | UINT  |     | TxVar1 | [1] TxPD             | UINT    |          |
|                                         | RxVar2         | [1] RxPDO-CR7 - CH2 output value | UINT  |     | TxVar2 | [1] TxPD             | UINT    |          |
|                                         | RxVar3         | [1] RxPDO-Digital8_out 1         | USINT |     | TxVar3 | [1] TxPD             | UINT    |          |
|                                         |                |                                  |       |     | TxVar4 | [1] TXPD<br>[1] TXPD | UINT    |          |
|                                         |                |                                  |       |     | TXTOID | [1] TAI DITI         | 00111   | -        |
|                                         |                |                                  |       |     |        |                      |         |          |
| < >                                     | <              |                                  |       |     |        |                      |         | >        |
| < > > < < > < < > < < > < < > < < < < < | <              |                                  |       | DVP | 50MC   | 以太网, D               | VP50MC1 | ><br>1T. |

注: "输出列表"和 "输入列表" 的变量名称用户可自行更改

3. 确认无误后 · 单击下图红框 "↓" 将配置下载到 CANopen 主站 DVP50MC 中 • 下载时 · 如果 50MC 主机 正处于运行模式时 · 会出现 "提示" 对话框 · 如下图所示 · 单击 "是" 按钮 · 将配置下载至主站 DVP50MC 中 •

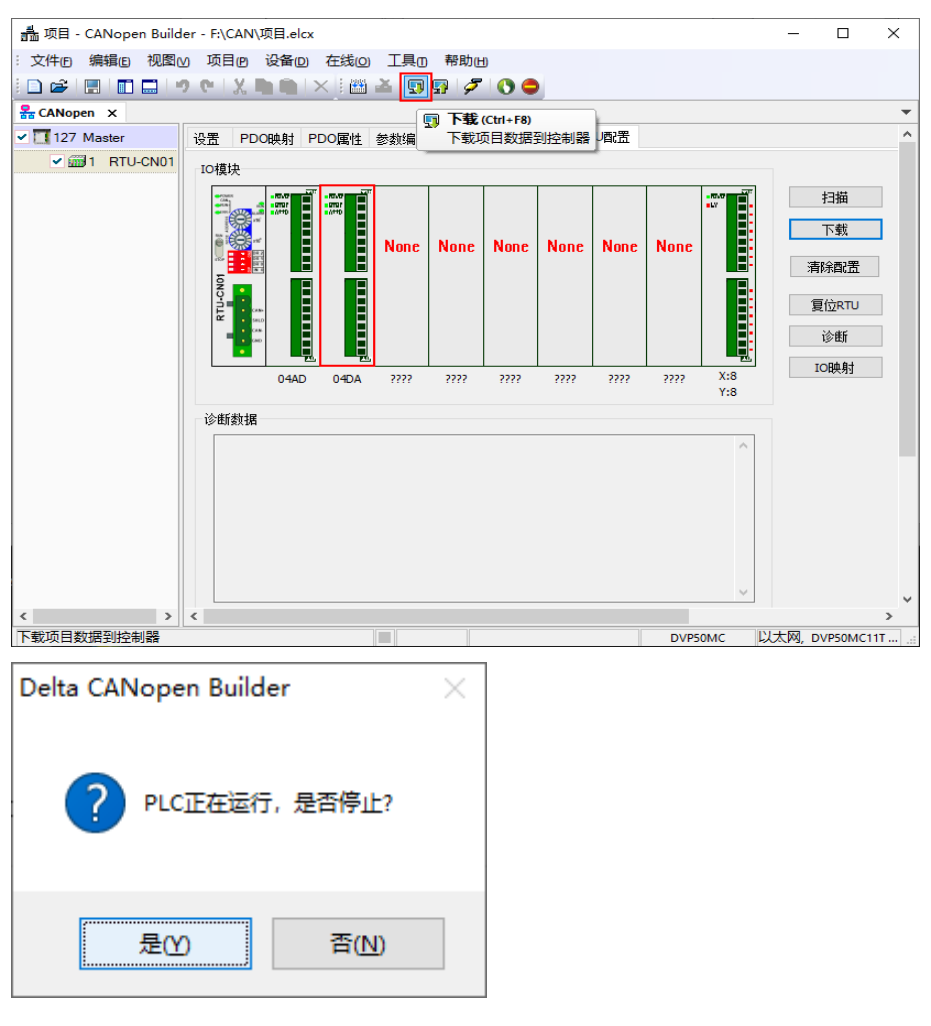

4. 下载完成后,弹出对话框提示是否要重新启动 PLC 运行,单击"是"按钮让 DVP50MC 进入运行状态。

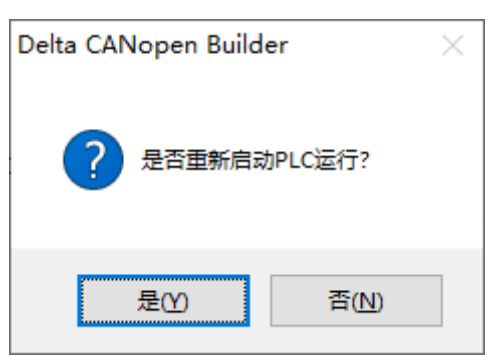

5. 当看到 RTU-CN01 的 "RUN 指示灯"和 "CAN RUN 指示灯"呈现绿色常亮状态 · DVP50MC 的 "CAN 指示灯"也呈现绿色常亮状态时表示主站和从站建立连接完成 · 此时可以通过 PDO 进行 IO 数据交换 ·

# 7.1.3 程序控制 RTU-CN01 组成的 CANopen 网络

# ● 主站 PLC 和 RTU-CN01 从站的 IO 数据映射

■ 控制器 → RTU-CN01 从站

| 主站变量名称 | CANopen 总线<br>数据传输 | 从站参数<br>索引 | 从站参数<br>子索引 | 从站参数        | 从站参数含义           |
|--------|--------------------|------------|-------------|-------------|------------------|
|        |                    |            | 16#7        | RTU-CN01 右侧 |                  |
| RxVar1 |                    | 16#2020    |             | 第2个模块的      | DVP04DA 通道 1 设定值 |
|        |                    |            |             | CR6         |                  |
|        |                    |            | 16#8        | RTU-CN01 右侧 |                  |
| RxVar2 |                    | 16#2020    |             | 第2个模块的      | DVP04DA 通道 2 设定值 |
|        |                    |            |             | CR7         |                  |
| RxVar3 |                    | 16#6200    | 16#1        | 8 点数字输出     | DVP16SP 输出 Y0~Y7 |

■ RTU-CN01 从站 →控制器

| 主站变量名称 | CANopen<br>总线数据传输 | 从站参数<br>索引 | 从站参数子<br>索引 | 从站参数                        | 从站参数含义           |
|--------|-------------------|------------|-------------|-----------------------------|------------------|
| TxVar1 |                   | 16#2000    | 16#d        | RTU-CN01 右侧<br>第 1 个模块 CR12 | DVP04AD 通道 1 当前值 |
| TxVar2 |                   | 16#2000    | 16#e        | RTU-CN01 右侧<br>第 1 个模块 CR13 | DVP04AD 通道 2 当前值 |
| TxVar3 | Ŷ                 | 16#2000    | 16#f        | RTU-CN01 右侧<br>第 1 个模块 CR14 | DVP04AD 通道 3 当前值 |
| TxVar4 |                   | 16#2000    | 16#10       | RTU-CN01 右侧<br>第 1 个模块 CR15 | DVP04AD 通道 4 当前值 |
| TxVar5 |                   | 16#6000    | 16#1        | 8 点数字输入                     | DVP16SP 输入 X0~X7 |

● CANopen 网络控制

■ 【主站 PLC 控制程序】

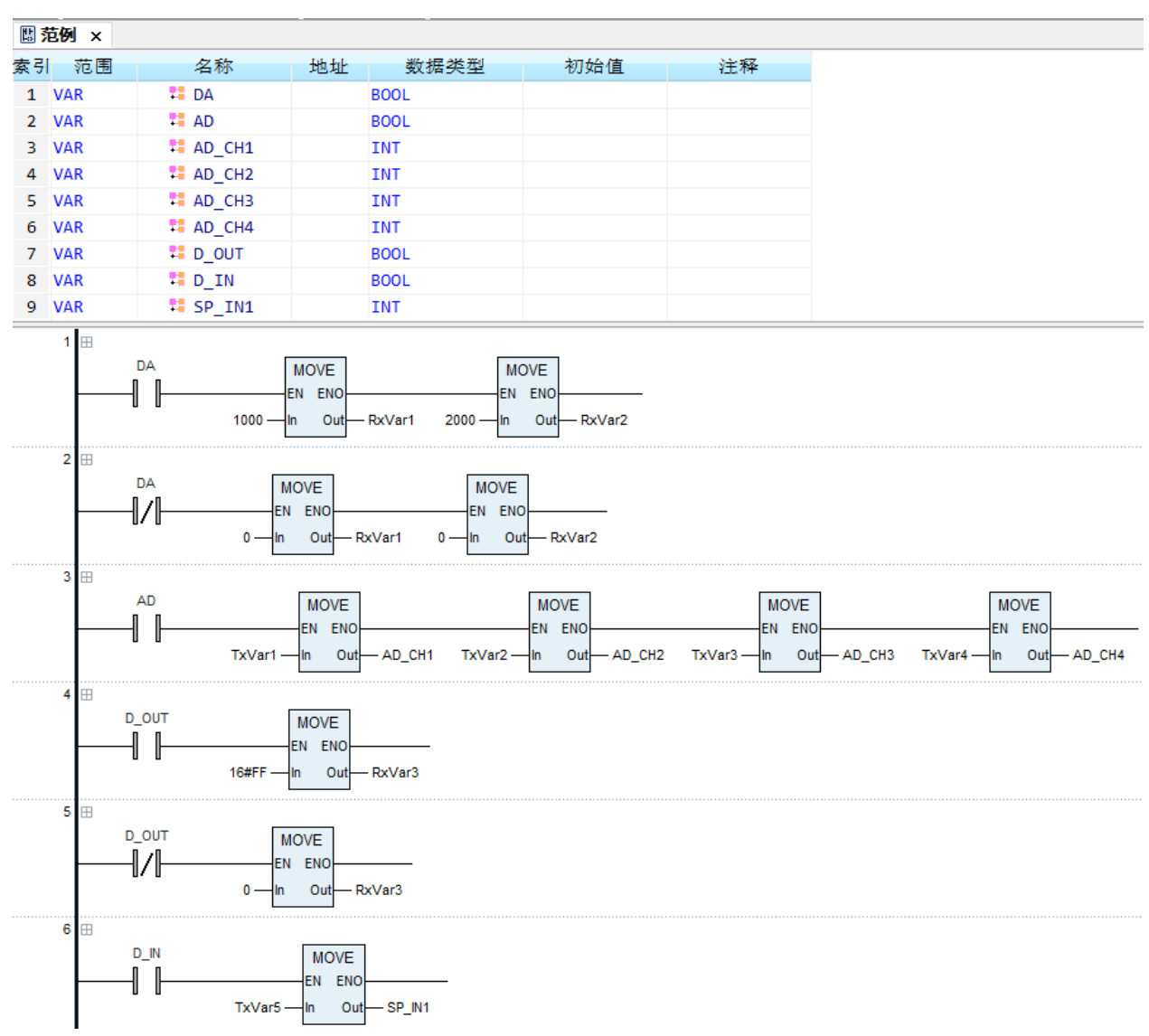

#### 【程序说明】

- 当 DA 为 TRUE 时·变量 RxVar1 的值为 1000 · DVP04DA 通道 1 输出 2.5V 电压 · 且变量 RxVar2 的值为 2000 · DVP04DA 通道 2 输出 5V 电压;当 DA 为 FALSE 时·变量 RxVar1 和 RxVar2 的值为 0 · DVP04DA 通道 1 和通道 2 电压输出为 0V 。
- 当 AD 为 TRUE 时,将变量 TxVar1~TxVar4 赋给 AD\_CH1~AD\_CH4,来读取 DVP04AD-S 通道 1~ 通道 4 的当前值。
- 3. 当 D\_OUT=ON 时 · 变量 RxVar3 的值为 16#FF ( 255 ) · 控制 DVP16SP11T 的 Y0~Y7 为 ON ; 当 D\_OUT=OFF 时 · 变量 RxVar3 的值为 0 · 控制 DVP16SP11T 的 Y0~Y7 为 OFF。
- 4. 当 D\_IN=ON 时,将变量 TxVar5 赋给 SP\_IN1,来读取 DVP16SP 输入点 X0~X7 的值

7

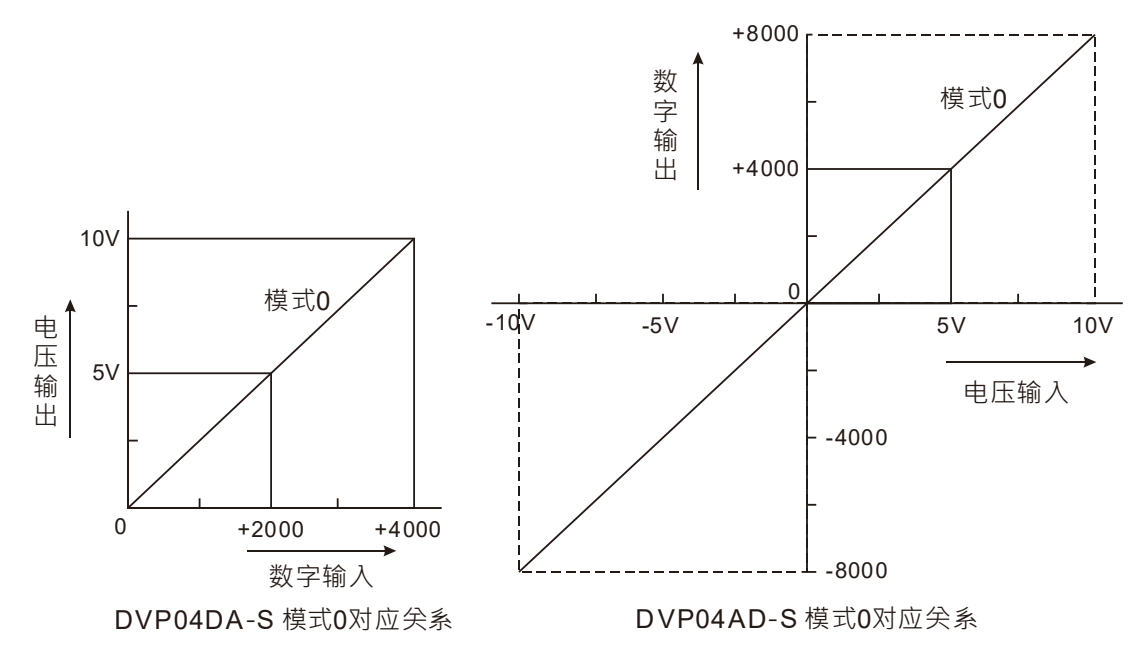

#### 注:DVP04DA-S和DVP04AD-S数字量和模拟量的对应关系如下:

# 7.2 RTU-CN01 搭配其他家主站使用范例

本节使用第三方(施耐德)软件直接在 PDO 映射界面配置第 6.1 节范例中所使用的 PDO 参数 · 用户可以通过此节了解到如何使用第三方软件配置 RTU-CN01 相关的参数。

# 7.2.1 波特率设置

单击 CAN0 · 在 CANbus 界面设置主站的波特率 · 确定主站的波特率与实际连接的 RTU-CN01 的波特率 - 致 · RTU-CN01 波特率设置见第 2.6 节功能设定开关波特率部分 ·

| · · · · · · · · · · · · · · · · · · ·     | RTU_CN01 POU GCANO X                  |
|-------------------------------------------|---------------------------------------|
| 🖃 🎒 Sample 🔽                              | CANbus                                |
|                                           |                                       |
| PLC                                       | 波特率(位/秒): 1000000 ──   【【】】 ○ ○ ○ ○ ○ |
| Application                               |                                       |
| 🎑 GVL                                     |                                       |
| 一 🎒 库管理器                                  | 在线总线访问                                |
| POU (PRG)                                 | ☑ 当应用程序运行时,阻止 SDO DTM 和 NMT 访问        |
| 🖹 🎉 任务配置                                  |                                       |
| MAST                                      |                                       |
| 🗉 🚡 Expert                                |                                       |
| 🗎 🚡 TM5                                   |                                       |
| a Ethernet                                |                                       |
| 🕮 🚡 Serial Line                           |                                       |
| E CANO                                    |                                       |
| CANopen_Performance (CANopen Performance) |                                       |
|                                           |                                       |
| CAN1                                      |                                       |
| SoftMotion General Drive Pool             |                                       |

注:波特率换算关系:1 Mbps=1000 Kbps=100000bps

7-16

# 7.2.2 导入 RTU-CN01 的 EDS 文件

打开 SoMachine V4.1 软件 · 导入 EDS 文件:依次单击工具>>设备>>安装 · 在弹出的界面选择添加的 EDS 文件 · 添加完成单击打开 · 完成后单击安装 DTM ( Device type manager )。

| 安装的设备油还(1);                 |                     |            |     |     |        |         |                                                                                                    |       |
|-----------------------------|---------------------|------------|-----|-----|--------|---------|----------------------------------------------------------------------------------------------------|-------|
| 名称                          | 供应商                 | 版本         |     |     |        |         | 安装(I)                                                                                                    |       |
| ▶ 安装设备描述                    |                     |            |     |     |        |         | has one with the sec                                                                                                    | ×     |
| ← → • ↑                     | << 本地磁盘(            | [F:) → CAN | N   | ~ č | ) 搜索   | CAN"    |                                                                                                    | ,c    |
| 组织 ▼ 新建文(                   | 件夹                  |            |     |     |        | •       | = • 🔟                                                                                                    | ?     |
| 1a2018                      |                     |            | ^   | 名称  | ^      |         |                                                                                                    | 修改E   |
| 0920备份                      |                     |            |     |     | 1 ada  |         |                                                                                                    | 2010  |
| 2019b                       |                     |            | а.  |     | /i.eus |         |                                                                                                    | 2019/ |
| AS524                       |                     |            |     |     |        |         |                                                                                                    |       |
| CAN                         |                     |            | ~   | <   |        |         |                                                                                                    |       |
|                             | <b>★(朱宏(AI)</b> 、 国 | THEORICA   |     |     | EDC:   |         | 0-L++_L+                                                                                                    |       |
|                             | X1+A(IN): K         | 10-CN01.   | eds |     |        | NUCFX14 | (".eas, ".act)                                                                                                    | ~     |
|                             |                     |            |     |     | Ť      | J开(O)   | 取消                                                                                                    | í     |
| 装的设备描述(V):                  |                     |            |     |     |        |         |                                                                                                    |       |
| 名称                          | 供应商                 | 版本         |     |     |        |         | 安装(I)                                                                                                    |       |
| 🌗 🔟 专用设备                    |                     |            |     |     |        |         | 卸载(                                                                                                    |       |
| PLC                         |                     |            |     |     |        |         |                                                                                                    |       |
| 🗟 🔗 SoftMotionអ្វីន្តែភ្នំា |                     |            |     |     |        |         |                                                                                                    |       |
|                             |                     |            |     |     |        |         | and the second second s | 0.0   |
| 🖬 🔟 可编程设备                   |                     |            |     |     |        |         | 安装DIM                                                                                                    | (M)   |

# 7.2.3 添加远程终端 RTU-CN01

打开设备界面,添加 RTU-CN01 的过程如下:

1. 右击 CANO,再单击添加设备...,如下图所示

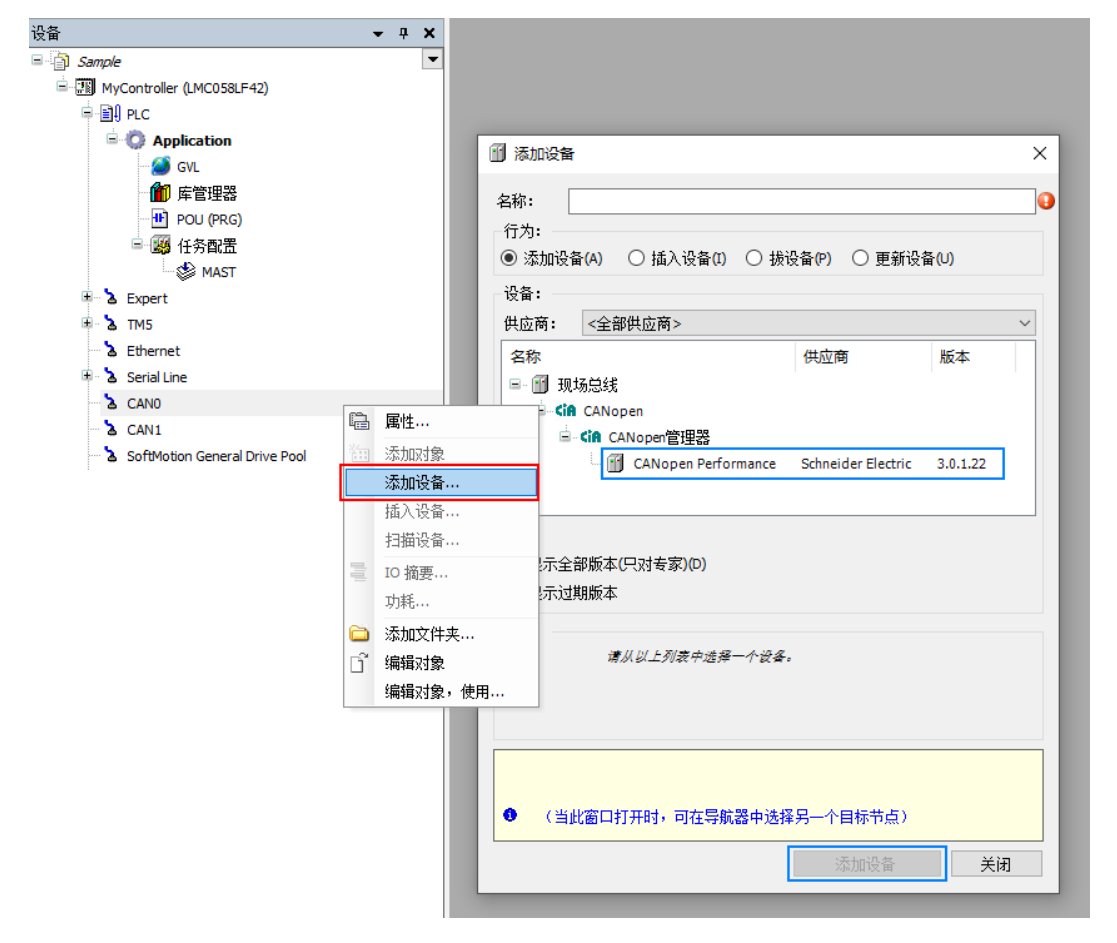

2. 在上图弹出的界面先单击 CANopen\_Performance,再单击添加设备,添加后如下图红色方框处所示。

| 设备 <b>▼ 무 ×</b>                                                                                                    | CANO X                                                                                                    |   |
|----------------------------------------------------------------------------------------------------|----------------------------------------------------------------------------------------------------|---|
| 🖻 🗿 Sample 💌                                                                                                    | CANbus                                                                                                    |   |
|                                                                                                    |                                                                                                    |   |
| ■ Sample<br>■ MyController (LMC058LF42)<br>■ MyController (LMC058LF42)<br>■ PLC<br>■ Application<br>■ GVL<br>■ POU (PRG)<br>■ W H秀配置<br>■ POU (PRG)<br>■ W H秀配置<br>■ Serial Line<br>■ Serial Line<br>■ Serial Line<br>■ CANopen_Performance (CANopen Performance)<br>■ CANopen_Performance (CANopen Performance)<br>■ CANopen_Performance (CANopen Performance)<br>■ CANopen_Performance (CANopen Performance)<br>■ CANO | CANbus            御 添加设备         名称: CANopen_Performance         行力:             ● 添加设备(A) ○ 插入设备(D) ○ 拨设备(P) ○ 更新设备(U)         设备:         供应商: 《全部供应商>         名称         供应商 版本             日息元全部版太(Pp对专家)(D) | × |
|                                                                                                    | <ul> <li>□ 显示过期版本</li> <li>信息:<br/><i>请从以上列表中选择一个设备</i>.         <ul> <li>↓</li> <li>↓</li> <li>↓</li> <li>↓</li> </ul> </li> <li>● (当此窗口打开时,可在导航器中选择另一个目标节点)</li> </ul> <ul> <li>添加设备 关闭</li> </ul>             |   |

3. 单击左侧设备菜单中的 CANopen\_Performance · 选择远程设备中的 RTU-CN01 · 单击添加设备。

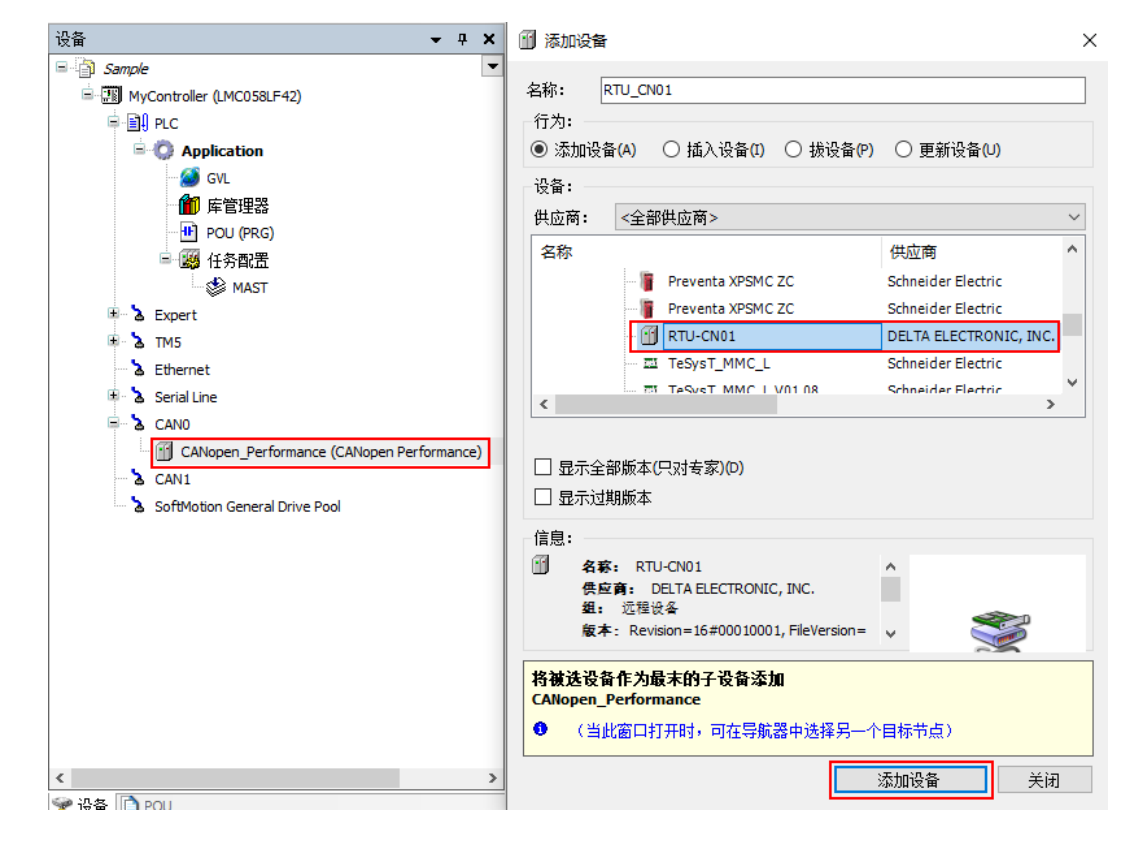

# 7.2.4 CANopen 远程设备参数配置

开启 CANopen 参数配置:双击 RTU-CN01 图标·在弹出的界面·在"启用专家模式"前方框打钩·并确认节点 ID 与实际连接的 CANopen 从站节点 ID 相同。

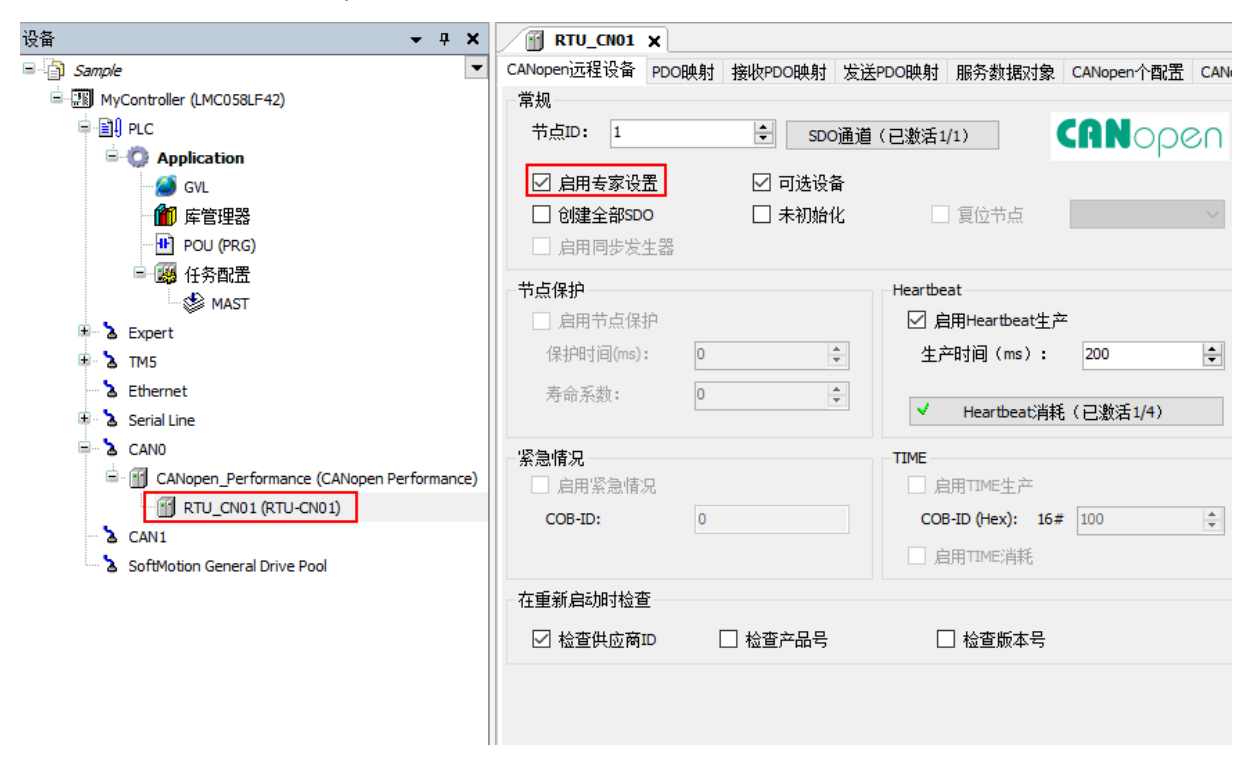

# 7.2.5 PDO 映射配置

#### ● 接收 PDO 映射

单击"接收 PDO 映射",在随后弹出的界面,单击选择的接收 PDO,单击"添加映射"

# RTU-CN01 操作手册

| Sample 🔻 🕻                 | Necesi元程设备 PDOmiti 接收           | PDOE Land |       | 肥冬粉掘动鱼   | CANopen公司署  |              |
|----------------------------|---------------------------------|-----------|-------|----------|-------------|--------------|
| B WController (I MC058) E4 | anopen <u>pu</u> 在反面 FDO映列 1844 | DOWNIN 12 |       | 加力发行和利益。 | CANOPENTELE | CANOPEN I/OH |
| ⊨ III PLC                  | 名称                              | 索引        | 子索引   | 位长度      |             |              |
| Application                | Receive PD01 parameter          | 16#1400   | 16#00 |          |             |              |
| - 🧭 GVL                    | Receive PDO2 parameter          | 16#1401   | 16#00 |          |             |              |
| 1 年管理器                     | Receive PDO3 parameter          | 16#1402   | 16#00 |          |             |              |
| POU (PRG)                  | Receive PDO4 parameter          | 16#1403   | 16#00 |          |             |              |
| 🗉 👺 任务配置                   | Receive PD05 parameter          | 16#1404   | 16#00 |          |             |              |
| 🗉 🍐 Expert                 | Receive PDO6 parameter          | 16#1405   | 16#00 |          |             |              |
| ⊞ <b>Ъ</b> TM5             | Receive PD07 parameter          | 16#1406   | 16#00 |          |             |              |
| 🕆 沾 Ethernet               | Receive PDO8 parameter          | 16#1407   | 16#00 |          |             |              |
| 🗉 🕆 👌 Serial Line          |                                 |           |       |          |             |              |
| - 🗟 CANO                   |                                 |           |       |          |             |              |
| CANopen_Perfor             |                                 |           |       |          |             |              |
| T RTU CN01 (               |                                 |           |       |          |             |              |
| CAN1                       |                                 |           |       |          |             |              |
| SoftMotion General D       |                                 |           |       |          |             |              |
|                            |                                 |           |       |          |             |              |
|                            |                                 |           |       |          |             |              |
|                            |                                 |           |       |          |             |              |
|                            |                                 |           |       |          |             |              |
|                            |                                 |           |       |          |             |              |
|                            |                                 |           |       |          |             |              |
|                            |                                 |           |       |          |             |              |
|                            |                                 |           |       |          |             |              |
|                            |                                 |           |       |          |             |              |
|                            |                                 |           |       |          |             |              |
|                            |                                 |           |       |          |             |              |

在弹出的界面·选择需要配置的 RTU-CN01 参数·单击"确定"将参数配置到该接收 PDO。其中每个 PDO 最多可以配置 8 个字节的数据。EDS 文件中提供的参数说明请参考第 5.1 节 EDS 文件中提供的参数介 绍。

| 薂引: 子索引 | 名称                   | 访问类型 | 类型   | 省  |    |
|---------|----------------------|------|------|----|----|
| 16#2020 | 2nd Analog Module CR |      |      |    |    |
| :16#01  | 2nd Module CRO       | RW   | UINT |    |    |
| :16#02  | 2nd Module CR1       | RW   | UINT |    |    |
| :16#03  | 2nd Module CR2       | RW   | UINT |    |    |
| :16#04  | 2nd Module CR3       | RW   | UINT |    |    |
| :16#05  | 2nd Module CR4       | RW   | UINT |    |    |
| :16#06  | 2nd Module CR5       | RW   | UINT |    |    |
| :16#07  | 2nd Module CR6       | RW   | UINT |    |    |
| :16#08  | 2nd Module CR7       | RW   | UINT |    |    |
| :16#09  | 2nd Module CR8       | RW   | UINT |    |    |
| :16#0A  | 2nd Module CR9       | RW   | UINT |    |    |
| :16#0B  | 2nd Module CR10      | RW   | UINT |    |    |
| :16#0C  | 2nd Module CR11      | RW   | UINT |    |    |
| :16#OD  | 2nd Module CR12      | RW   | UINT |    |    |
| :16#0E  | 2nd Module CR13      | RW   | UINT |    |    |
| :16#0F  | 2nd Module CR14      | RW   | UINT |    |    |
| :16#10  | 2nd Module CR15      | RW   | UINT |    |    |
| :16#11  | 2nd Module CR16      | RW   | UINT |    |    |
| 名称      | 2nd Module CR6       |      |      |    |    |
| 索引: 16# | 2020                 | *    | 位长度: | 16 | 确定 |

| ia<br>⊡ 16 <b>#</b> 6200 | Write Digital8_out |          |       |      |             |
|--------------------------|--------------------|----------|-------|------|-------------|
| :16#01                   | Digital8_out 1     | RWW      | USINT | 16#0 |             |
| :16#02                   | Digital8_out 2     | RWW      | USINT | 16#0 |             |
| :16#03                   | Digital8_out 3     | RWW      | USINT | 16#0 |             |
| :16#04                   | Digital8_out 4     | RWW      | USINT | 16#0 |             |
| :16#05                   | Digital8_out 5     | RWW      | USINT | 16#0 |             |
| :16#06                   | Digital8_out 6     | RWW      | USINT | 16#0 |             |
|                          | Digital8_out 7     | RWW      | USINT | 16#0 |             |
| :16#08                   | Disital8 out 8     | RWW      | USINT | 16#0 |             |
| 名称                       | Digital8_out 1     |          |       |      |             |
| 索引: 16#                  | 6200               | <b>•</b> | 位长度:  | 8    | <br>●<br>确定 |

#### 接收 PDO 配置完成如下图所示:

CANopen远程设备 PDO映射 接收PDO映射 发送PDO映射 服务数据对象 CANopen个配置 CANopen I/O映射

| 名称                     | 索引      | 子索引   | 位长度 |
|------------------------|---------|-------|-----|
| Receive PD01 parameter | 16#1400 | 16#00 |     |
| 2nd Module CR6         | 16#2020 | 16#07 | 16  |
| 2nd Module CR7         | 16#2020 | 16#08 | 16  |
| Receive PDO2 parameter | 16#1401 | 16#00 |     |
| Digital8_out 1         | 16#6200 | 16#01 | 8   |
| Receive PDO3 parameter | 16#1402 | 16#00 |     |

#### ● 发送 PDO 映射

配置发送 PDO:单击"发送 PDO 映射">>单击选择的接收 PDO>>单击"添加映射",在随后弹出的界面,选择需要配置的 RTU-CN01 参数,单击"确定"将参数配置到接收 PDO。EDS 文件中提供的参数说明请参考第 5.1 节 EDS 文件中提供的参数介绍。

| 約1: 士家51  | 名称                   | 访问类型 | 类型   | 缺省 |  |  |
|-----------|----------------------|------|------|----|--|--|
| - 16#2000 | 1st Analog Module CR |      |      |    |  |  |
| :16#01    | 1st Module CRO       | RW   | UINT | 0  |  |  |
| :16#02    | 1st Module CR1       | RW   | UINT | 0  |  |  |
|           | 1st Module CR2       | RW   | UINT | 0  |  |  |
| :16#04    | 1st Module CR3       | RW   | UINT | 0  |  |  |
|           | 1st Module CR4       | RW   | UINT | 0  |  |  |
| :16#06    | 1st Module CR5       | RW   | UINT | 0  |  |  |
|           | 1st Module CR6       | RW   | UINT | 0  |  |  |
|           | 1st Module CR7       | RW   | UINT | 0  |  |  |
|           | 1st Module CR8       | RW   | UINT | 0  |  |  |
| :16#04    | 1st Module CR9       | RW   | UINT | 0  |  |  |
| :16#0E    | 1st Module CR10      | RW   | UINT | 0  |  |  |
| - :16#00  | 1st Module CR11      | RW   | UINT | 0  |  |  |
| : 16#0I   | 1st Module CR12      | RW   | UINT | 0  |  |  |
| - :16#OE  | 1st Module CR13      | RW   | UINT | 0  |  |  |
| : 16#0F   | 1st Module CR14      | RW   | UINT | 0  |  |  |
| - :16#10  | 1st Module CR15      | RW   | UINT | 0  |  |  |
| :16#11    | 1st Module CR16      | RW   | UINT | 0  |  |  |

| i<br>⊟- 16 <b>#</b> 6000 | Read Digital8_in |     |       |      |
|--------------------------|------------------|-----|-------|------|
| :16#01                   | Digital8_in 1    | RWR | USINT | 16#0 |
| :16#02                   | Digital8_in 2    | RWR | USINT | 16#0 |
|                          | Digital8_in 3    | RWR | USINT | 16#0 |
| :16#04                   | Digital8_in 4    | RWR | USINT | 16#0 |
|                          | Digital8_in 5    | RWR | USINT | 16#0 |
| :16#06                   | Digital8_in 6    | RWR | USINT | 16#0 |
| :16#07                   | Digital8 in 7    | RWR | USINT | 16#0 |
| 名称                       | Digital8_in 1    |     |       |      |
| 索引: 16#                  | 6000             | -   | 位长度:  | 8    |

发送 PDO 配置完成如下图:

# RTU\_CN01 ×

| CANopen远程设备 | PDO映射 | 接收PDO映射 | 发送PDO映射 | 服务数据对象 | CANopen个配置 | CANopen I/O映射 |
|-------------|-------|---------|---------|--------|------------|---------------|
|-------------|-------|---------|---------|--------|------------|---------------|

| 名称                          | 索引      | 子索引   | 位长度 |
|-----------------------------|---------|-------|-----|
| 🗐 - Transmit PD01 parameter | 16#1800 | 16#00 |     |
| - 1st Module CR12           | 16#2000 | 16#0D | 16  |
| - 1st Module CR13           | 16#2000 | 16#0E | 16  |
| - 1st Module CR14           | 16#2000 | 16#0F | 16  |
| 1st Module CR15             | 16#2000 | 16#10 | 16  |
| Transmit PDO2 parameter     | 16#1801 | 16#00 |     |
| Digital8_in 1               | 16#6000 | 16#01 | 8   |

在本例中使用的为 DVP04AD-S 和 DVP04DA-S 输入/输出模式的默认值 · 用户可根据实际需求更改特殊 模块 CR1 的值来选用通道的输入/输出模式 · 具体设置方法见第 5.2.4 节。

#### ● PDO 映射

完成接收 PDO 和发送 PDO 配置后,单击 "PDO 映射", 弹出如下图所示的 PDO 映射界面。

| RTU_CN01 X                |           |             |                     |         |       |     |
|---------------------------|-----------|-------------|---------------------|---------|-------|-----|
| CANopen远程设备 PDO映射 接收P     | DO映射 发送PI | DO映射 服务数据对象 | CANopen个配置 CANoper  | I/O映射   | 状态 信息 |     |
| 选择接收PDO (RPDO)            |           |             | 选择发送PDO (TPDO)      |         |       |     |
| 名称                        | 子索引       | 位长度         | 名称                  | 索引      | 子索引   | 位长度 |
| Receive PDO1 para 16#1400 |           | ( ) ( )     | 🗌 Transmit PDO1 par | 16#1800 |       |     |
| 2nd Module CR6 16#2020    | 16#07     | 16          | 1st Module CR12     | 16#2000 | 16#0D | 16  |
| 2nd Module CR7 16#2020    | 16#08     | 16          | 1st Module CR13     | 16#2000 | 16#0E | 16  |
| Receive PDO2 para 16#1401 |           |             | 1st Module CR14     | 16#2000 | 16#0F | 16  |
| Digital8_out 1 16#6200    | 16#01     | 8           | 1st Module CR15     | 16#2000 | 16#10 | 16  |
| Receive PDO3 para 16#1402 |           |             | Transmit PDO2 par   | 16#1801 |       |     |
| Receive PDO4 para 16#1403 |           |             | Digital8_in 1       | 16#6000 | 16#01 | 8   |
| Receive PDO5 para 16#1404 |           |             | 🗌 Transmit PDO3 par | 16#1802 |       |     |
| Receive PDO6 para 16#1405 |           |             | Transmit PDO4 par   | 16#1803 |       |     |
| Receive PDO7 para 16#1406 |           |             | 🗌 Transmit PDO5 par | 16#1804 |       |     |
| Receive PDO8 para 16#1407 |           |             | Transmit PDO6 par   | 16#1805 |       |     |
|                           |           |             | Transmit PDO7 par   | 16#1806 |       |     |
|                           |           |             | Transmit PDO8 par   | 16#1807 |       |     |
|                           |           |             |                     |         |       |     |

1. 将从站的参数配置到主站

下图红色方框处勾选时·表示将从站的 PDO 参数配置到主站内;不勾选时·表示没有将从站的 PDO 参数配置到主站内。

| 💮 RTU_CN01 🗙 📃    |         |        |       |        |                  |         |         |       |     |
|-------------------|---------|--------|-------|--------|------------------|---------|---------|-------|-----|
| ANopen远程设备 PDO映   | 射 接收PDC | D映射 发送 | PDO映射 | 服务数据对象 | CANopen个配置(      | CANopen | I/O映射   | 状态 信息 |     |
| 选择接收PDO (RPDO)    |         |        |       |        | 选择发送PDO (TPD     | DO)     |         |       |     |
| 名称                | 索引      | 子索引    | 位长度   |        | 名称               |         | 索引      | 子索引   | 位长度 |
| Receive PDO1 para | 16#1400 | ]      |       |        | 🗌 🗆 Transmit PDC | D1 par  | 16#1800 |       |     |
| 2nd Module CR6    | 16#2020 | 16#07  | 16    |        | 1st Module CR    | 12      | 16#2000 | 16#0D | 16  |
| 2nd Module CR7    | 16#2020 | 16#08  | 16    |        | 1st Module CR    | 13      | 16#2000 | 16#0E | 16  |
| Receive PDO2 para | 16#1401 |        |       |        | 1st Module CR    | 14      | 16#2000 | 16#0F | 16  |
| Digital8_out 1    | 16#6200 | 16#01  | 8     |        | 1st Module CR    | 15      | 16#2000 | 16#10 | 16  |
| Receive PDO3 para | 16#1402 |        |       |        | Transmit PDC     | 02 par  | 16#1801 |       |     |
| Receive PDO4 para | 16#1403 |        |       |        | Digital8_in 1    |         | 16#6000 | 16#01 | 8   |
| Receive PDO5 para | 16#1404 |        |       |        | Transmit PDC     | 03 par  | 16#1802 |       |     |
| Receive PDO6 para | 16#1405 |        |       |        | Transmit PDC     | 04 par  | 16#1803 |       |     |
| Receive PDO7 para | 16#1406 |        |       |        | Transmit PDC     | 05 par  | 16#1804 |       |     |
| Receive PDO8 para | 16#1407 |        |       |        | Transmit PDC     | 06 par  | 16#1805 |       |     |
|                   |         |        |       |        | Transmit PDC     | 07 par  | 16#1806 |       |     |
|                   |         |        |       |        | Transmit PDC     | 08 par  | 16#1807 |       |     |
| 1                 |         |        |       |        | 11               |         |         |       |     |

#### 2. 设置 PDO 属性

在 PDO 映射界面,双击选择的 PDO,弹出 "PDO 属性"界面,选择 PDO 的传输类型。PDO 传输类型说明请参考第 5.2 节 PDO 传输类型介绍。
| PDO属性          |                                                                                           | ×  |
|----------------|-------------------------------------------------------------------------------------------|----|
| COB-ID:        | 16#201                                                                                    | 确定 |
| 禁止时间(x 100µs): | 0                                                                                         | 取消 |
| 传输类型:          | 异步的 - 设备配置文件指定(Type 255)                                                                  | ~  |
| 同步数:           | 循环- 同步(Type 0)<br>循环- 同步(Type 1-240)<br>异步的 - 注产商指定(Type 254)<br>导步的 - 设备观罢文任指定(Type 255) |    |
| 事件时间(x 1ms):   |                                                                                           | -  |

### 3. CANopen IO 映射

单击 CANopen I/O 映射·界面显示已经配置的参数·在使用已配置的参数前要输入配置参数的变量名称以完成映射·如下图红框所示。

| RTU_CN01             | ×     |        |                 |   |       |       |        |            |     |    |      |
|----------------------|-------|--------|-----------------|---|-------|-------|--------|------------|-----|----|------|
| CANopen <u>远</u> 程设备 | PDO映射 | 接收PDO映 | 射 发送PDO映射       | 服 | 务数据对象 | CANop | pen个配置 | CANopen I/ | ◯映射 | 状态 | 5 信息 |
| 通道                   |       |        |                 |   |       |       |        |            |     |    |      |
| 变量                   |       | 映射     | 通道              |   | 地址    |       | 类型     | 缺省值        | 单位  | đ  | 苗述   |
| 🕀 🖓 RxVar 1          |       | . 🏼 🍾  | 2nd Module CR6  |   | %QW2  |       | UINT   |            |     |    |      |
| Ē <b>™</b> ⊘         |       |        | 2nd Module CR7  |   | %QW3  |       | UINT   |            |     |    |      |
| 🖶 🍢                  |       |        | Digital8_out 1  |   | %QB8  |       | USINT  |            |     |    |      |
| 1 N                  |       |        | 1st Module CR12 |   | %IW5  |       | UINT   |            |     |    |      |
| 🗎 🏘                  |       |        | 1st Module CR13 |   | %IW6  |       | UINT   |            |     |    |      |
| 🗄 🏘                  |       |        | 1st Module CR14 |   | %IW7  |       | UINT   |            |     |    |      |
| 🗎 - 🍬                |       |        | 1st Module CR15 |   | %IW8  |       | UINT   |            |     |    |      |
| ii 🧤                 |       |        | Digital8_in 1   |   | %IB18 |       | USINT  |            |     |    |      |

✓ 注:<sup>●</sup>表示完成映射·施耐德等第三方软件程序不能对地址直接操作

CANopen I/O 映射配置完成如下图所示:

| 和Open <u>元</u> 在设备_PDOB<br>前道 |     | N & APDOLEN     | 70775217421384 | CANOPENT |     | penijow | 1/08 | 百) |
|-------------------------------|-----|-----------------|----------------|----------|-----|---------|------|----|
|                               | 映射  | 通道              | 地址             | 类型       | 缺省值 | 单位      | 描述   |    |
| 🗄 🧖 RxVar1                    | **  | 2nd Module CR6  | %QW2           | UINT     |     |         |      |    |
| ∎ <sup>™</sup> RxVar2         | *** | 2nd Module CR7  | %QW3           | UINT     |     |         |      |    |
| 🗄 🧖 RxVar3                    | *** | Digital8_out 1  | %QB8           | USINT    |     |         |      |    |
| 🗄 🦄 TxVar1                    | *** | 1st Module CR12 | %IW5           | UINT     |     |         |      |    |
| 🗄 🦄 TxVar2                    | *** | 1st Module CR13 | %IW6           | UINT     |     |         |      |    |
| 🗄 🦄 TxVar3                    | *** | 1st Module CR14 | %IW7           | UINT     |     |         |      |    |
| 🗄 🍬 TxVar4                    | *** | 1st Module CR15 | %IW8           | UINT     |     |         |      |    |
| 🗄 🦄 TxVar5                    | *** | Digital8_in 1   | %IB18          | USINT    |     |         |      |    |

上图中控制器和 RTU-CN01 的 IO 映射如下:

## ➢ 控制器 → RTU-CN01 从站

| 主站变量名称 | <b>CANopen</b> 总线<br>数据传输 | 从站参数<br>索引 | 从站参数<br>子索引 | 从站参数                      | 从站参数含义               |
|--------|---------------------------|------------|-------------|---------------------------|----------------------|
| RxVar1 |                           | 16#2020    | 16#7        | RTU-CN01 右侧第<br>2 个模块 CR6 | DVP04DA 通道 1 设定<br>值 |
| RxVar2 |                           | 16#2020    | 16#8        | RTU-CN01 右侧第<br>2 个模块 CR7 | DVP04DA 通道 2 设定<br>值 |
| RxVar3 |                           | 16#6200    | 16#1        | 8 点数字输出                   | DVP16SP 输出<br>Y0~Y7  |

➤ RTU-CN01 从站 →控制器

| 主站变量名称 | CANopen<br>总线数据传输 | 从站参数<br>索引 | 从站参数子<br>索引 | 从站参数                       | 从站参数含义               |
|--------|-------------------|------------|-------------|----------------------------|----------------------|
| TxVar1 | Ŷ                 | 16#2000    | 16#d        | RTU-CN01 右侧第 1<br>个模块 CR12 | DVP04AD 通道 1 当<br>前值 |
| TxVar2 |                   | 16#2000    | 16#e        | V右侧第 1 个模块<br>CR13         | DVP04AD 通道 2 当<br>前值 |
| TxVar3 |                   | 16#2000    | 16#f        | RTU-CN01 右侧第 1<br>个模块 CR14 | DVP04AD 通道 3 当<br>前值 |
| TxVar4 |                   | 16#2000    | 16#10       | RTU-CN01 右侧第 1<br>个模块 CR15 | DVP04AD 通道 4 当<br>前值 |
| TxVar5 |                   | 16#6000    | 16#1        | 8 点数字输入                    | DVP16SP 输入<br>X0~X7  |

7

MEMO

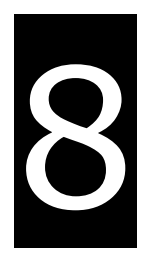

# 第8章 错误诊断及故障排除

RTU-CN01 模块提供三种诊断方式:指示灯诊断、状态字诊断、软件诊断。

# 目录

| 8.1 | 指示灯诊断 | 8-2 |
|-----|-------|-----|
| 8.2 | 状态字诊断 | 8-3 |
| 8.3 | 软件诊断  | 8-4 |

# 8.1 指示灯诊断

## ● POWER 指示灯

| LED 灯状态 | 显示说明    | 处理方法                 |
|---------|---------|----------------------|
| 灯灭      | 工作电源不正常 | 检查 RTU-CN01 工作电源是否正常 |
| 绿灯亮     | 工作电源正常  | 无需处理                 |

## ● CAN RUN 指示灯

| LED 灯状态 | 显示说明             | 处理方法                      |
|---------|------------------|---------------------------|
| 绿灯单闪    | RTU-CN01 处于停止状态  | 上位机正在下载网络配置·等待下载完成        |
|         |                  | 1. 检查 CANopen 网络中总线线缆接线正确 |
| 4寻水下门水车 | RTU-CN01 处于预运行状态 | 2. 检查主站和其它从站的波特率相同        |
| 深入 内示   |                  | 3. 检查网络配置的从站实际连接至网络中      |
|         |                  | 4. 检查是否有从站掉线              |
| 绿灯常亮    | RTU-CN01 处于正常状态  | 无需处理                      |

## ● CAN ERR 指示灯

| LED 灯状态 | 显示说明          | 处理方法                       |
|---------|---------------|----------------------------|
| 灯灭      | 正常            | 无需动作                       |
| 红灯双闪    |               | 1. 检查 CANopen 总线连接线缆为标准线缆  |
|         | 角             | 2. 检查 CANopen 总线两端有接终端电阻   |
|         | 总线错误超出警戒水平    | 1. 检查 CANopen 总线连接线缆为标准线缆  |
| 红灯单闪    |               | 2. 检查 CANopen 总线两端有接终端电阻   |
|         |               | 3. 检查 CANopen 总线线缆周围是否干扰过大 |
| 红灯常亮    | 总线脱离(Bus-off) | 1. 检查 CANopen 网络中总线线缆接线正确  |
|         |               | 2. 检查 RTU-CN01 和其它从站的波特率相同 |

## 8

## ● RUN 指示灯

| LED 灯状态 | 显示说明            | 处理方法                       |
|---------|-----------------|----------------------------|
| 绿灯亮     | RTU-CN01 处于运行状态 | 无需处理                       |
| 灯灭      | RTU-CN01 停止状态   | 将开关拨到 RUN                  |
| 闪烁      | 共占地业况空却山芬用      | 通过 RTU-CN01 节点地址开关将节点地址设置在 |
|         | 口氘地址反在起山沿国      | 1~127 之间                   |

### ● ALARM 指示灯

| LED 灯状态 | 显示说明                | 处理方法                             |
|---------|---------------------|----------------------------------|
| 灯灭      | RTU-CN01 正常或者无工作电源  | 无需处理                             |
|         | 可能的情况有:             | 对应的处理方法:                         |
|         | 1.RTU-CN01 的配置数据无效; | 1.检查是否正常下载 RTU-CN01 配置,重新下载      |
|         | 2.RTU-CN01 右侧连接的扩展模 | RTU-CN01 配置                      |
| 红灯闪烁    | 块正在报错或不能和 RTU-      | 2. 通过 CANopen Builder 软件取得相关诊断信息 |
|         | <b>CN01</b> 通讯      | 后·检查 RTU- CN01 右侧连接的模块是否正常       |
|         | 3.节点地址设定超出范围        | 3. 通过 RTU-CN01 节点地址开关将节点地址设置     |
|         |                     | 在 1~127 之间                       |
|         | 可能的情况有:             | 1.通过 CANopen Builder 软件取得相关诊断信息  |
| 红灯亮     | 1.致命错误或配置数据有错误      | 2.请检查 RTU-CN01 的工作电源             |
|         | 2. RTU- CN01 检测到低电压 |                                  |

## 8.2 状态字诊断

RTU-CN01 的状态字用于显示特殊模块、数字量模块的运行状态,状态字的使用方法请参考 5.2.3 节。 状态字诊断:

| 位    | 状态值 | 显示说明                        | 处理方法                                          |
|------|-----|-----------------------------|-----------------------------------------------|
|      | 0   | RTU-CN01 检测到扩展模块            | 无需处理                                          |
| bit0 | 1   | RTU-CN01 未检测到扩展模块           | 1. 检查 RTU-CN01 右侧有无扩展模块<br>2. 将 RTU-CN01 重新上电 |
| h:14 | 0   | RTU-CN01 所连接的扩展模块与配置相<br>符  | 无需处理                                          |
|      | 1   | RTU-CN01 所连接的扩展模块与配置不<br>相符 | 使用 CANopen Builder 软件重新下载配置数据到<br>RTU-CN01    |
| h:10 | 0   | 特殊模块无错误发生                   | 无需处理                                          |
| DILZ | 1   | 特殊模块有错误发生                   | 检查特殊模块                                        |
| 1.10 | 0   | 特殊模块工作正常                    | 无需处理                                          |
| DIt3 | 1   | 检测到特殊模块断线                   | 检查特殊模块·并将 RTU-CN01 重新上电                       |
|      | 0   | 配置数据有效                      | 无需处理                                          |
| bit4 | 1   | 配置数据无效                      | 使用 CANopen Builder 软件重新下载配置数据到<br>RTU-CN01    |
| 1.45 | 0   | RTU-CN01 工作正常               | 无需处理                                          |
| DIt5 | 1   | RTU-CN01 工作电源电压过低           | 检查 RTU-CN01 的电源模块                             |

| 位    | 状态值 | 显示说明                                          | 处理方法                                                                                                    |  |  |
|------|-----|-----------------------------------------------|----------------------------------------------------------------------------------------------------|--|--|
| 1.10 | 0   | RTU-CN01 工作正常                                 | 无需处理                                                                                                    |  |  |
| bit6 | 1   | RTU-CN01 检测到不能识别的特殊模块                         | 检查 RTU-CN01 是否支持该特殊模块                                                                                                    |  |  |
|      | 0   | RTU-CN01 工作正常                                 | 无需处理                                                                                                    |  |  |
| bit7 | 1   | RTU-CN01 所连接的特殊模块超出 8 台<br>或者数字 IO 点数超过 128 点 | 将超出的模块卸载                                                                                                    |  |  |
| bit8 | 0/1 | 保留                                            |                                                                                                    |  |  |
| bit9 | 0   | RTU-CN01 是 RUN 的状态                            | 无需处理                                                                                                    |  |  |
|      | 1   | RTU-CN01 是 STOP 的状态                           | <ol> <li>1. 检查 RTU-CN01 的 RUN/STOP 开关的状态</li> <li>2. 检查 RTU-CN01 的控制字曾经是否被写入<br/>H8000</li> <li>3. 检查 RTU-CN01 有无致命错误</li> </ol> |  |  |

## 8.3 软件诊断

在 RTU 配置主接口中,单击"诊断"按钮,便会在"诊断数据"区域显示相关的信息:

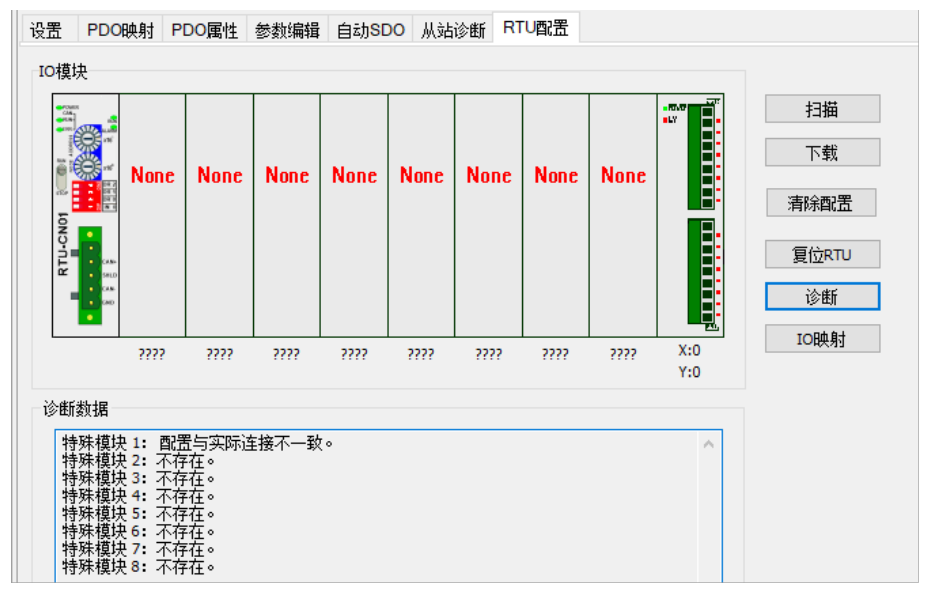

注意事项:

 ✓ CANopen Builder软件必须与控制器正常通讯,软件诊断功能才能正常启动,否则软件会提示通讯 超时。

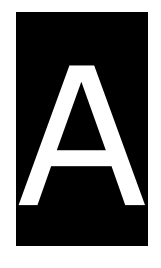

# 附录A 配件说明

目录

| A.1 | RTU-CN01 | 通讯相关配件A | -2 |
|-----|----------|---------|----|
| =   |          |         | _  |

## A.1 RTU-CN01 通讯相关配件

#### ● 电缆

| 图示 | 型号            | 长度    | 线径(AWG)                 |
|----|---------------|-------|-------------------------|
|    | UC-DN01Z-01A  | 305M  | 2#15 · 2#18 SHLD PVC(粗) |
|    | UC-DN01Z-02A  | 305M  | 2#22 · 2#24 SHLD PVC(细) |
|    | UC-CMC003-01A | 0.3M  | 4#26 · 1#24 PVC(细)      |
|    | UC-CMC005-01A | 0.5M  | 4#26 · 1#24 PVC(细)      |
|    | UC-CMC010-01A | 1.0M  | 4#26 · 1#24 PVC(细)      |
|    | UC-CMC015-01A | 1.5M  | 4#26 · 1#24 PVC(细)      |
|    | UC-CMC020-01A | 2.0M  | 4#26 · 1#24 PVC(细)      |
|    | UC-CMC030-01A | 3.0M  | 4#26 · 1#24 PVC(细)      |
|    | UC-CMC050-01A | 5.0M  | 4#26 · 1#24 PVC(细)      |
|    | UC-CMC100-01A | 10.0M | 4#26 · 1#24 PVC(细)      |
|    | UC-CMC200-01A | 20.0M | 4#26 · 1#24 PVC(细)      |

注:

- 1. 此电缆的最大订购长度为 305M (一卷),最小订购长度为 1M,以公尺为单位。
- 2. UC-DN01Z-01A 和 UC-DN01Z-02A 可以做为主干线电缆 · 也可以做为支线电缆 · 须注意各支持的最长通讯距离不同 · 此二电缆在不同 CANopen 传输速率下所支持的最长通讯距离如下所示:

| CANopen 传输速率(bit/s)         | 125K | 250K | 500K | 1M |
|-----------------------------|------|------|------|----|
| UC-DN01Z-01A 最长通讯距离<br>( m) | 500  | 250  | 100  | 40 |
| UC-DN01Z-02A 最长通讯距离<br>( m) | 100  | 100  | 100  | 40 |

3. CANopen 规范了传输速率的最长通讯距离,各通讯速率与最长通讯距离关系下表所示。

| 传输速度(bit/s) | 10K  | 20K  | 50K  | 125K | 250K | 500K | 800K | 1M |
|-------------|------|------|------|------|------|------|------|----|
| 最长通讯距离      | 5000 | 2500 | 1000 | 500  | 250  | 100  | 50   | 40 |
| ( m )       | 5000 | 2300 | 1000 | 500  | 230  | 100  | 50   | 40 |

## ● 分接盒

|          | 型号            | 电路图                                                                                              |  |  |  |
|----------|---------------|--------------------------------------------------------------------------------------------------|--|--|--|
| TAP-CN01 |               | Thin Caple                                                                                       |  |  |  |
| TAP-CN02 |               | Thick Cable<br>Thick Cable<br>TB1<br>TB1<br>TB2<br>TB2<br>TB2<br>TB2<br>TB2<br>TB2<br>TB2<br>TB2 |  |  |  |
| TAP-CN03 |               | e e e e e e e e e e e e e e e e e e e                                                            |  |  |  |
| 连接器      | 脱落式端子(5.08mm) |                                                                                                  |  |  |  |
| 终端电阻     | 120Ω          |                                                                                                  |  |  |  |

### ● 终端电阻

CANopen 建议于 CANopen 通讯电缆的两端分别安装终端电阻 ·终端电阻作用为通讯信号的阻抗匹配 ·可 降低信号反射干扰正常信号传送的现象 ·终端电阻阻值为 120Ω(1/4 瓦)。

Α

- 电缆起点的终端电阻:可使用分接盒上的终端电阻,亦即将终端电阻开关设定为 ON。
- 电缆终点的终端电阻:需接一终端电阻 TAP-TR01。
- 终端电阻型号:TAP-TR01,阻值:120Ω(1/4 瓦),如下图所示。

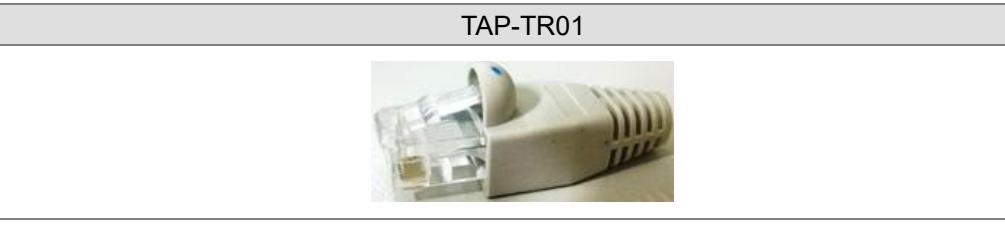